# PowerMagic

사용자 설명서

- 목 차 -

## 1. PowerMagic 기본 설명

|    | 1.1 | 시스템 요구사양        | 4  |
|----|-----|-----------------|----|
|    | 1.2 | 설치 (Install)    | 5  |
|    | 1.3 | PowerMagic 실행   | 6  |
|    | 1.4 | 화면 설명           | 7  |
|    |     | Tool Bar 아이콘 설명 | 8  |
| 2. | 파일  |                 | 10 |
|    | 2.1 | 새 프로젝트          | 10 |
|    | 2.2 | 프루젝트 옄기         | 12 |

| 2.3  | 프로젝트 선택                         | 13 |
|------|---------------------------------|----|
| 2.4  | 프로젝트 삭제                         | 15 |
| 2.5  | DXF 새 파일                        | 16 |
| 2.6  | DXF 파일열기                        | 17 |
| 2.7  | DXF 파일 추가열기                     | 18 |
| 2.8  | DXF 파일저장                        | 19 |
| 2.9  | 측점 파일저장                         | 20 |
| 2.10 | 현황작업출력 (Text File / Excel File) | 22 |
|      |                                 |    |

## 3. 설정

| 설정  |         | 23 |
|-----|---------|----|
| 3.1 | 미지점 설치? | 23 |
| 3.2 | 코드리스트   | 24 |
| 3.3 | 환경      | 26 |
| 3.4 | 통신      | 31 |
| 3.5 | 검정 배경색  | 32 |

## 4. 데이터

| •. | 데이  | E                 | 33 |
|----|-----|-------------------|----|
|    | 4.1 | TotalStation      | 33 |
|    |     | TotalStation 기본화면 | 34 |
|    |     | 데이터 열기            | 34 |
|    |     | 데이터 저장            | 34 |
|    |     | 도면작성              | 35 |
|    |     | PowerMagic 출력 폼   | 35 |
|    |     | 도면작성 옵션           | 35 |
|    |     | 기계점 추가 그리고 전체반영   | 40 |
|    |     | BS "전체반영"         | 42 |
|    |     | 편집/삽입/삭제          | 43 |
|    | 4.2 | G P S             | 45 |
|    | 4.3 | Digital Level     | 46 |
|    | 4.4 | 이미지 삽입            | 47 |
|    | 4.5 | 데이터 받기            | 48 |
|    | 4.6 | 데이터 전송            | 49 |
|    | 4.7 | 좌표 변환             | 50 |
|    |     |                   |    |

| 5. | 도로    |                   | 52  |
|----|-------|-------------------|-----|
|    | 5.1   | 변곡점별 선형 입력        | 52  |
|    | 5.2   | 도로선형              | 55  |
|    |       | 선형입력              | 56  |
|    |       | 종곡선               | 59  |
|    |       | 편구배               | 61  |
|    | 5.3   | 철도선형              | 64  |
|    | 5.4   | 종단면 보기            | 67  |
|    |       |                   |     |
| 6. | 도구    |                   | 68  |
|    | 6.1   | 좌표 계산             | 68  |
|    | 6.2   | POS (좌표) → OBS(각) | 69  |
|    | 6.3   | OBS(각) → POS (좌표) | 70  |
|    | 6.4   | 교차점 찾기            | 71  |
|    | 6.5   | 직교점 찾기            | 72  |
|    | 6.6   | 면적                | 73  |
|    | 6.7   | 단위 환산 기능          | 74  |
| 7  | 지지    | 가 츠저ㅁㄷ            | 765 |
|    | 2 / I | 년 ㅋㅇㅗㅡ<br>기즈      | 75  |
|    | 7.1   | 기신<br>청화 츠저 ㅁㄷ    | 77  |
|    | 73    | ビ증 ㄱㅇ ㅗㅡ<br>츠선 卩ㄷ | 80  |
|    | 74    | ㄱㄹ ㅗㅡ<br>신보사인     | 83  |
|    | 7.5   | ㅁㄹㅁㅂ<br>며저게사기느    | 85  |
|    | 7.5   | 근구계단가 6           | 00  |
|    |       |                   |     |

# 1. PowerMagic 기본 설명

## 1) 시스템 요구사양

- a)
- Hardware 요구사양
- A. Minimum (최소 설치 사양)

Pentium/166MHz 이상의 Processor 을 가진 IBM 호환 Personal Computer 32 MB 이상의 Main Memory 8 배속 이상의 CD-ROM Drive 250 MB 이상의 하드디스크 여유공간 Window 호환 Mouse 또는 Pointing Device

B. Recommend (권장 설치 사양)

Pentium 300MHz 이상의 Processor 를 가진 IBM 호환 Personal Computer 32 MB 이상의 Main Memory 16 배속 이상의 CD-ROM Driver 500 MB 이상의 하드디스크 여유공간 Window 호환 Mouse 또는 Pointing Device

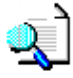

Software 요구사항

운영체제; MS Windows 98 이상 MS Windows XP 이상 권장

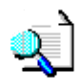

## 💓 CAD 호환

- 호환 Format;DXF
- DXF Version : 모든 Format 을 열수 있습니다. (권장 Version CAD12)

## 2) 설치 (Install)

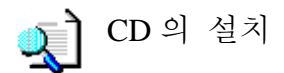

A. CD - ROM를 넣으면 자동으로 설치를 시작한다

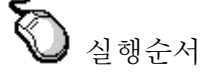

#### 1. 자동실행

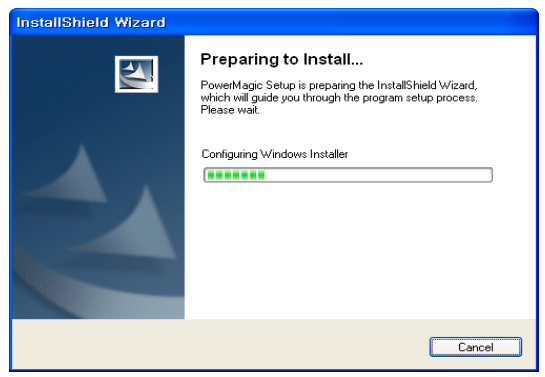

#### 3. NEXT/Change 선택

#### 2. NEXT 선택

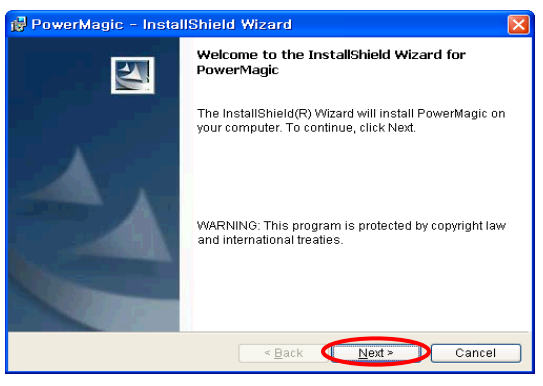

#### 4. Change 선택 화면

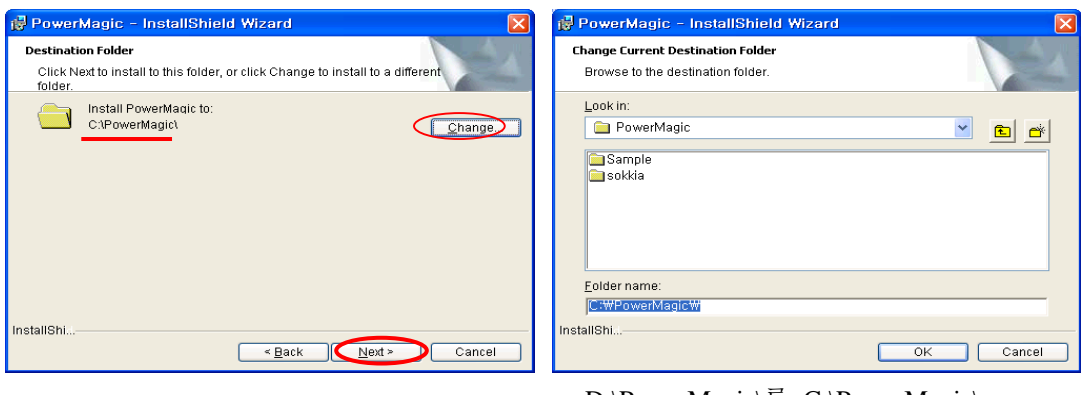

C:\ 설치되었는지 확인 후 NEXT 선택 만약 D:\로 경로가 지정되었다면

Change 를 선택한다.

D:\PowerMagic\를 C:\PowerMagic\ 으로 경로를 변경하여 설치하십시 오.(권장사항)

#3번 화면에서 NEXT를 선택 하면 프로그램이 설치가 진행된다.

#### 5. 설치완료 (Finish 선택)

## 3) PowerMagic 실행

바탕화면의

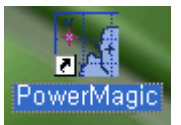

아이콘을 더블 클릭한다.

## ▶ "PowerMagic" 메인 화면

| 🙀 PowerMagic - [] / [Untitled.dxf] - [단위 : Meters <m> / Degrees<dd.mmss>]</dd.mmss></m> |                                               |                     |                             |   |  |  |  |
|-----------------------------------------------------------------------------------------|-----------------------------------------------|---------------------|-----------------------------|---|--|--|--|
| 파일 설정 데이타 도로 도구 도움말                                                                     |                                               |                     |                             |   |  |  |  |
|                                                                                         | 🚿 🕒 💌 색상:                                     |                     | 해치색: 🔄 유형: 💡 문자높미: 🍱 💌 🔽 스냅 | • |  |  |  |
| 기준 현황 측성 • • • • • • • • • • • • • • • • • •                                            | Z <u>1                                   </u> |                     |                             |   |  |  |  |
| Pt 기계에서                                                                                 |                                               |                     |                             |   |  |  |  |
| 기계번호                                                                                    |                                               |                     |                             |   |  |  |  |
| N                                                                                       |                                               |                     |                             |   |  |  |  |
| E                                                                                       |                                               |                     |                             |   |  |  |  |
| 2                                                                                       |                                               |                     |                             |   |  |  |  |
| 프리즘고                                                                                    |                                               |                     |                             |   |  |  |  |
| [들 기계점 설정                                                                               |                                               |                     |                             |   |  |  |  |
| 후시점                                                                                     |                                               |                     |                             |   |  |  |  |
|                                                                                         |                                               |                     |                             |   |  |  |  |
| E                                                                                       |                                               |                     |                             |   |  |  |  |
| 후시각(dms)                                                                                |                                               |                     |                             |   |  |  |  |
| 수평각(dms)                                                                                |                                               |                     |                             |   |  |  |  |
|                                                                                         |                                               |                     |                             |   |  |  |  |
| <u>^</u>                                                                                |                                               |                     |                             |   |  |  |  |
|                                                                                         |                                               |                     |                             |   |  |  |  |
|                                                                                         |                                               |                     |                             |   |  |  |  |
|                                                                                         |                                               |                     |                             |   |  |  |  |
| N ↑                                                                                     |                                               |                     |                             |   |  |  |  |
| ◎ 계측 ○ 측점                                                                               | N=9.932 E=5.888                               | [TEMPLATE.dxf] file | 0.0 KB Reading              |   |  |  |  |

## 4) 화면 설명

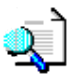

The main screen consists of five parts.

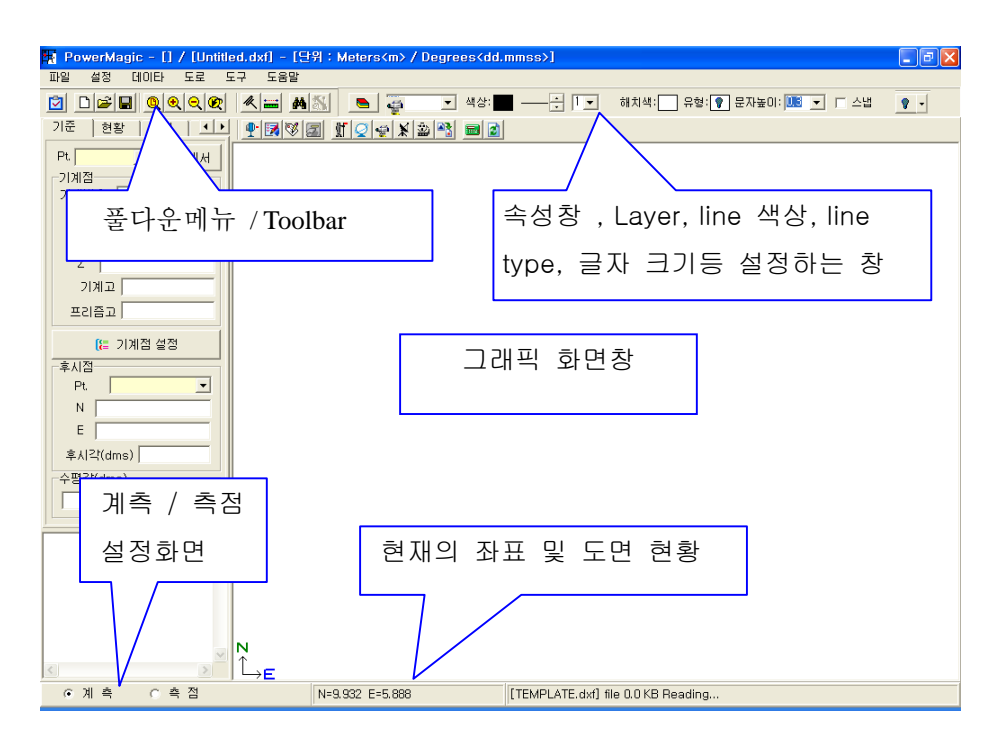

① 계측화면

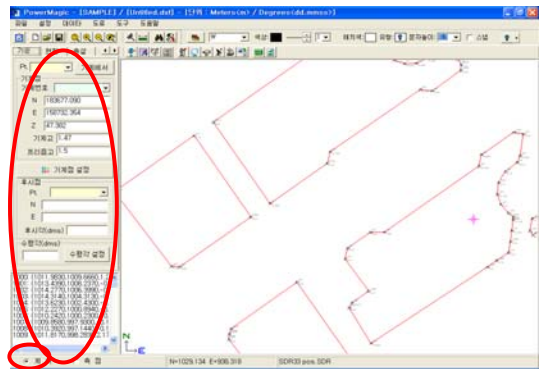

② 측점화면

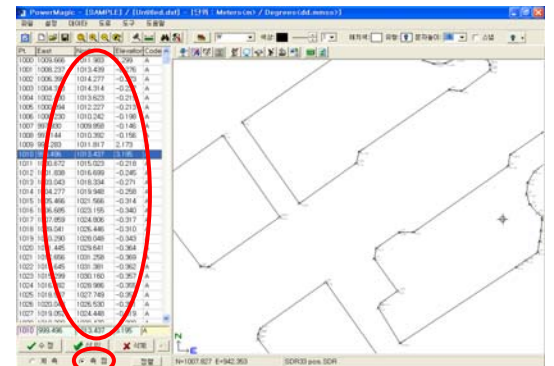

## ▶ Tool Bar 아이콘 설명 ◀

이화면은 많이 사용하는 기능의 아이콘을 만든것입니다.

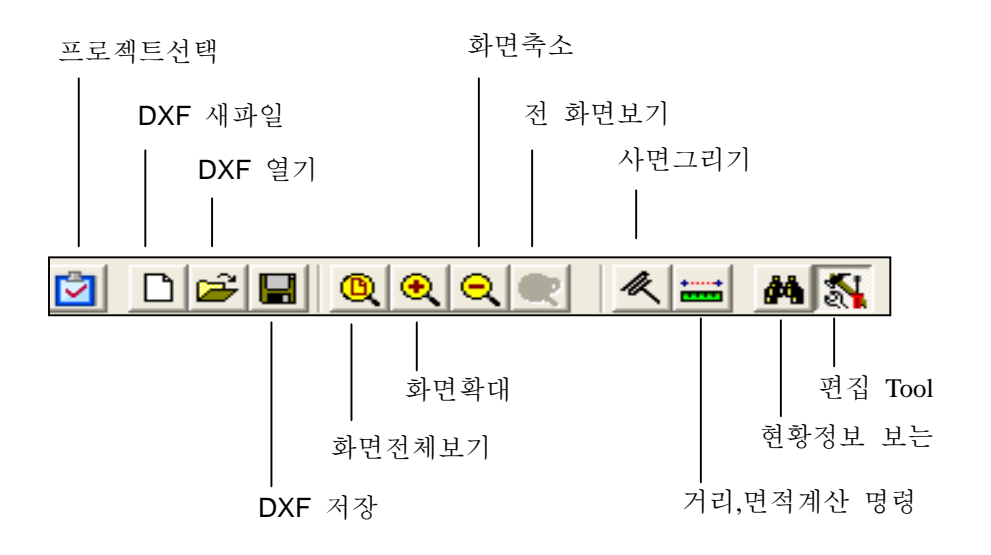

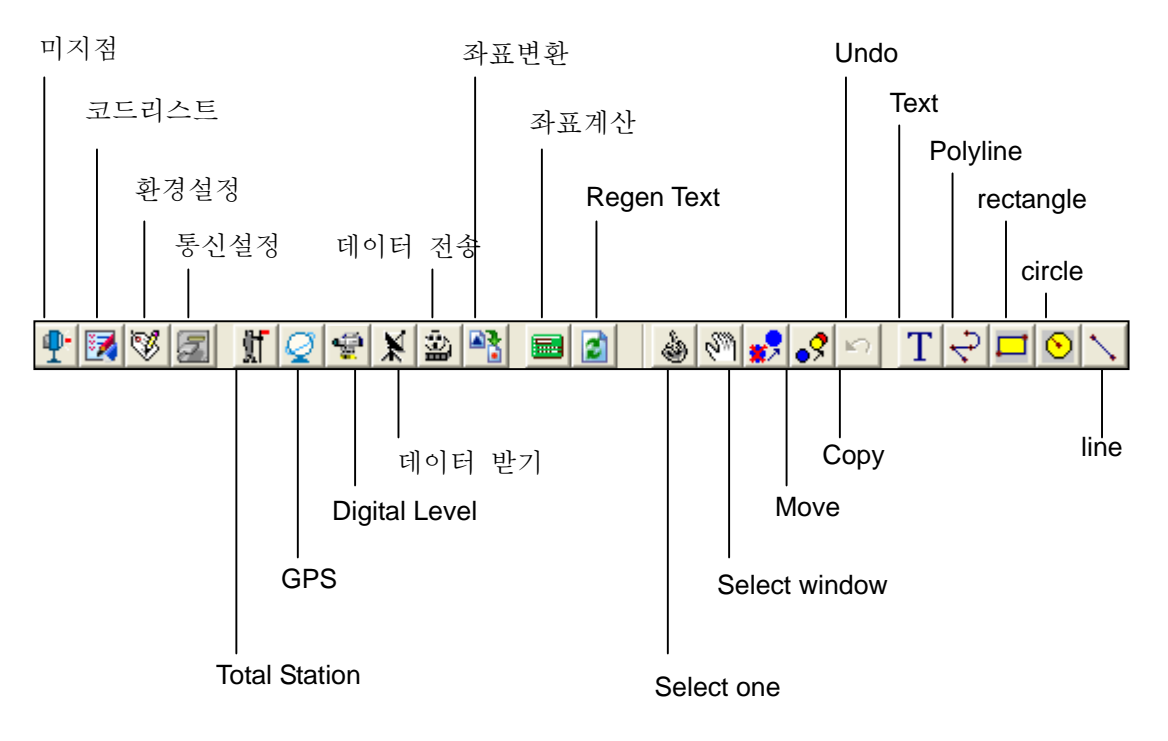

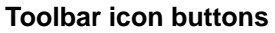

--- 프로젝트 선택 🛄 --- 현재 그래픽화면 닫기 및 NEW DXF 화면 열기 🚰 --- DXF 화면 열기 : AutoCAD 또는 다른 cad 에서 만든 dxf 를 열기 합니다. --- DXF 저장 🔍 --- 화면전체보기 🗨 --- 확대 Θ --- 화면축소 --- 전 화면보기 --- Draw slope symbol --- 면적계산 명령 (지정이 끝나면 shift + Right button 을 클릭하여 계산합니다.) 🗰 --- 현황정보 보는 명령 **P**• --- 미지점 찾기( 후방교회법과 유사한 기능으로 기계의 위치를 찾기 할 때 사용) 1 --- 코드설정 S, --- 환경설정 📶 --- 통신설정 魟 |--- TotalStation(SDR 데이터를 열기 할 때) Ø --- GPS(GPS 데이터를 열기 할 때) ÷ --- Digital Level (Digital Level 데이터를 열기 할 때) X --- SDR 데이터 받기 --- SDR 데이터 기계로 보내기 --- 좌표변환 --- 각종계산기능 2 --- 화면의 글자등을 REGEN 할때.. 1 ---편집 Tool 실행명령 — 🔶 💩 🕅 🛃 🔊 🔽 🖓 🖓 🔽 ٢ --- object 를 개별적으로 선택 SI --- Window 형태로 object 선택 🧬 --- Move objects -? --- Copy objects --- Undo objects T --- text \$ --- Pline 그리기 --- circle --- line

- **2.** 파일
  - 2-1) 새 프로젝트

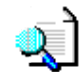

풀다운 메뉴나 아이콘을 클릭하여 새로운 프로젝트를 만듭니다. 새로운 프로젝트를 만들면 폴더와 \*.ini 파일이 생성 됩니다.

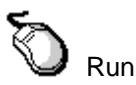

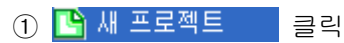

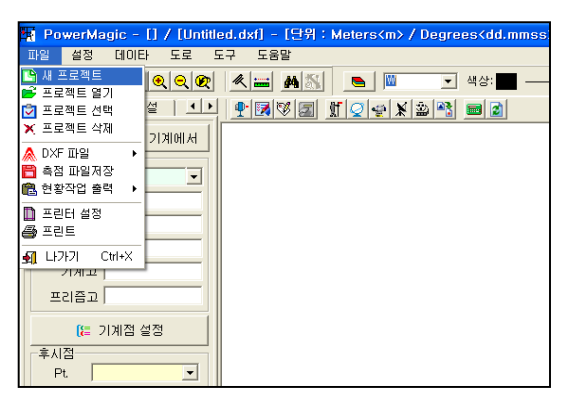

② 새 프로젝트명 입력

| New Project |                                 | ? 🗙            |
|-------------|---------------------------------|----------------|
| 찾는 위치(!):   | 🔁 Projects 💽 🔶 🖆 📰 -            |                |
| 내 최근 문서     | Sample, dir<br>SAMPLE, ini      |                |
| ()<br>바탕 화면 |                                 |                |
| 🎾<br>내 문서   |                                 |                |
| 및<br>내 컴퓨터  |                                 |                |
|             |                                 |                |
| 내 네트워크 환경   | 파일 이름(N): (SOKKA) 외             | 71( <u>0</u> ) |
|             | 파일 형식(I): Project files (*,ini) | 휘소             |
|             | □ 읽기 전용으로 열기( <u>B</u> )        |                |

③ "열기" 선택

| New Project |                                |                                                  |   |       | ? 🛛        |
|-------------|--------------------------------|--------------------------------------------------|---|-------|------------|
| 찾는 위치(!):   | C Projects                     |                                                  | ¥ | + 🗈 💣 | # <b>*</b> |
| 11 최근 문서    | 🗀 Sample, dir<br>🌛 SAMPLE, ini |                                                  |   |       |            |
| ()<br>바탕 화면 |                                |                                                  |   |       |            |
| 🎾<br>내 문서   |                                |                                                  |   |       |            |
| 내 컴퓨터       |                                |                                                  |   |       |            |
|             |                                |                                                  |   |       |            |
| 내 네트워크 환경   | 파일 이름( <u>N</u> ):             | SOKKIA                                           |   | -     | 27D        |
|             | 파일 형식( <u>T</u> ):             | Project files (*, ini)<br>읽기 전용으로 열기( <u>B</u> ) |   | •     | 취소         |

④ 화면상단에 새로 만든 프로젝트

| 🙀 PowerMagic - [SOKKIA] / | / [Untitled.dxf] - [단위 : Meters <m> / Deg</m> |
|---------------------------|-----------------------------------------------|
| 파일 설정 데이타 도로 !            | ェ <mark>구</mark> 도움말                          |
| D 🖉 🖬 🍳 🍳 🔍               | ▲ 📷 🏘 🍇 📄 ₩ 💽 색상:                             |
| 기준   현황   측설   • •        |                                               |
| 🙀 SOKKIA Link - [SO       | KKIA] / [Untitled.dxf] - [Unit:Ir             |
| N 183577.090              | 1                                             |
| E 158732.354              |                                               |
| Z 47.382                  |                                               |
| 기계고 1.47                  |                                               |
| 프리즘고 1.5                  |                                               |
| [≔ 기계점 설정                 |                                               |
| 후시점                       |                                               |
| Pt. 💌                     |                                               |

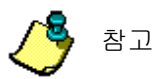

새 프로젝트를 만들면 C:\PowerMacig에 새 프로젝트에서 입력한 "SOKKIA"폴더 와 "SOKKIA.INI"가 생성이 됩니다.

| Open Project                                   |                                          |                                                                 |   |       | ? 🔀                  |
|------------------------------------------------|------------------------------------------|-----------------------------------------------------------------|---|-------|----------------------|
| 찾는 위치(!):<br>내 최근 문서<br>바탕 화면<br>내 문서<br>내 컴퓨터 | Projects                                 |                                                                 | • | * 💷 - |                      |
| 내 네트워크 환경                                      | 파일 이름( <u>N</u> ):<br>파일 형식( <u>T</u> ): | SOKKIA.ini<br>Project files (*,ini)<br>더 읽기 전용으로 열기( <u>B</u> ) |   | •     | 열기( <u>0</u> )<br>취소 |

## 2-2) 프로젝트 열기

풀다운 메뉴나 아이콘을 클릭하여 프로젝트 열기를 합니다. 작업 중 기본이 되는 명령으로 작업 시작을 위해 반드시 선택하고 들어가야 합니다.

# Run

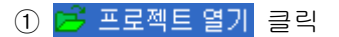

| 🙀 PowerMagic - [] / [Untitle                                                                       | ed.dxf] - [단위:Meters <m> / Degrees<du< th=""></du<></m> |
|----------------------------------------------------------------------------------------------------|---------------------------------------------------------|
| 파일 설정 데이타 도로 도                                                                                     | 구 도움말                                                   |
| <ul> <li>▲ 프로젝트 열기</li> <li>프로젝트 성직</li> <li>프로젝트 성직</li> <li>▲ 전자 파일</li> <li>▲ 점 파일저장</li> </ul> |                                                         |
| 현황작업 출력 →<br>□ 프린터 설정<br>플 프린트                                                                     |                                                         |
| · 페 나가기 · · · · · · · · · · · · · · · · · · ·                                                      |                                                         |
| [는 기계점 설정<br>후시점<br>Pt. 	_                                                                         |                                                         |

② "SOKKIA.INI" 선택

| Open Project |                                                                         |                           |   |    |            |   | ?              | X |
|--------------|-------------------------------------------------------------------------|---------------------------|---|----|------------|---|----------------|---|
| 찾는 위치(!):    | C Projects                                                              |                           | • | ÷Ē | <b>1</b> 💣 |   |                |   |
| (내 최근 문서     | Cample, dir<br>Cample, dir<br>Cample, dir<br>Cample, dir<br>Cample, dir |                           |   |    |            |   |                |   |
| ()<br>바탕 화면  | SUKKIA INI                                                              |                           |   |    |            |   |                |   |
| 🎾<br>내 문서    |                                                                         |                           |   |    |            |   |                |   |
| 💭<br>내 컴퓨터   |                                                                         |                           |   |    |            |   |                |   |
| <b></b>      |                                                                         |                           |   |    |            |   |                |   |
| 내 네트워크 환경    | 파일 이름( <u>N</u> ):                                                      | SOKKIA, ini               |   |    |            | • | 열기( <u>0</u> ) |   |
|              | 파일 형식( <u>⊺</u> ):                                                      | Project files (*,ini)     | _ | _  |            | • | 취소             |   |
|              |                                                                         | [] 읽기 전용으로 열기( <u>B</u> ) |   |    |            |   |                |   |

③ "열기" 선택

| Open Project                                 |                                           |                                                             |   |          | ? 🛛                 |
|----------------------------------------------|-------------------------------------------|-------------------------------------------------------------|---|----------|---------------------|
| 찾는 위치(l):                                    | C Projects                                |                                                             | • | + 🗈 💣 📰- |                     |
| 내 최근 문서<br>대 최근 문서<br>바람 화면<br>내 문서<br>내 컴퓨터 | Sample, dir<br>SOKKIA, dir<br>SAMPLE, ini |                                                             |   |          |                     |
| 내 네트워크 환경                                    | 파일 이름( <u>N</u> ):<br>파일 형식( <u>T</u> ):  | SOKKIA, ini<br> Project files (+, ini)<br>  더 읽기 전용으로 열기(문) |   | •        | 열기( <u>0)</u><br>취소 |

#### ④ 화면상단에 선택 프로젝트 설정

| 🍇 PowerMagic - [SOKKIA] / | [Untitled.dxf] - [단위 : Meters <m> / Deg</m>      |
|---------------------------|--------------------------------------------------|
| 파일 설정 데이타 도로 도            | 1 도움말                                            |
| D 🖉 🖬 🍳 🍳 🗨 🛛             | 🌊 📷 🏘 🍇 📄 🕅 🔽 색상:                                |
| 기준 현황 측설 🚺                | <u>P I V I V V V V N N N I N N N N N N N N N</u> |
| 🖽 SOKKIA Link – ISOK      | KIA] / []]otitled_dvf] = []]oit * Ir             |
| H OOKNIA FILK - FOOK      | KINTA TOURISAMANT - TOUR + U                     |
| N [183677.090             |                                                  |
| E 158732.354              |                                                  |
| Z 47.382                  |                                                  |
| 기계고 1.47                  |                                                  |
| 프리즘고 1.5                  |                                                  |
| [들 기계점 설정                 |                                                  |
| 후시점                       |                                                  |
| Pt. 💌                     |                                                  |

## 2-3) 프로젝트 선택

Q)

풀다운 메뉴나 아이콘을 클릭하여 프로젝트 선택을 합니다. 작업 중 기본이 되는 명령으로 작업 시작을 위해 반드시 선택하고 들어가야 합니다. ("프로젝트 열기" 또는 "프로젝트 선택"을 선택합니다)

Run

#### ① 🔽 프로젝트 선택 🛛 클릭

| 🙀 PowerMagic - [] / [Untitl | ed.dxf] - [단위 : Meters <m> / Degrees<di< th=""></di<></m> |
|-----------------------------|-----------------------------------------------------------|
| 파일 설정 데이타 도로 !              | 도구 도움말                                                    |
| IN 프로젝트 ● 프로젝트 열기           | · · · · · · · · · · · · · · · · · · ·                     |
| 🗹 프로젝트 선택 🛛 🔮 📃 🔸 🕨         | <u>+</u>                                                  |
| ★ 프로젝트 삭제 기계에서              |                                                           |
| ▲ DXF 파일 ・                  |                                                           |
| □ 즉집 파일세장<br>● 현황작업 출력 →    |                                                           |
|                             |                                                           |
| ·                           |                                                           |
| 프리즘고                        |                                                           |
| [들 기계점 설정                   |                                                           |
| 후시점                         |                                                           |
| Pt. 💌                       |                                                           |

② 프로젝트를 선택

| 프로젝트 선택 🛛 🔀 |
|-------------|
| Projects    |
| SOKKIA      |
| SAMPLE      |
|             |
|             |
|             |
|             |
|             |
|             |

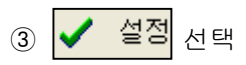

| 프로젝트 선택                      |        |
|------------------------------|--------|
| Projects<br>SOKKIA<br>SAMPLE |        |
| ⓒ 날짜순서                       | 이 미름순서 |
| ✓ 설정                         | 🗙 취소   |

#### ④ 화면상단에 선택 프로젝트 설정됨

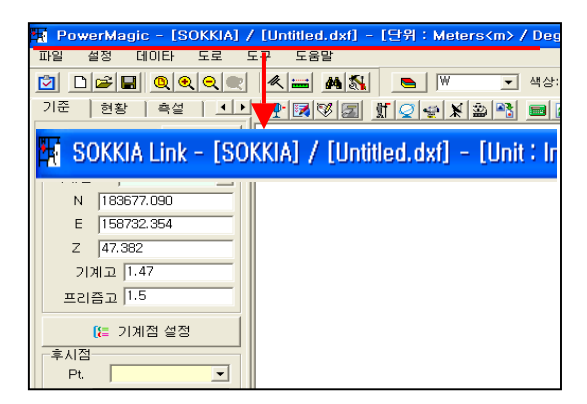

참고 1
 프로젝트 선택은 2 가지 방법으로 할 수 있습니다.
 첫째는 "프로젝트 열기"로 할 수 있으며,
 둘째로 "프로젝트 선택"으로 열기 할 수 있습니다.

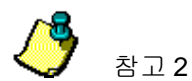

Sort option

- 1. 날짜 순서
- 2. 이름 순서

## 2-4) 프로젝트 삭제

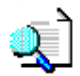

풀다운 메뉴나 아이콘을 클릭하여 프로젝트 삭제를 합니다

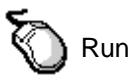

① 🗙 프로젝트 삭제 클릭

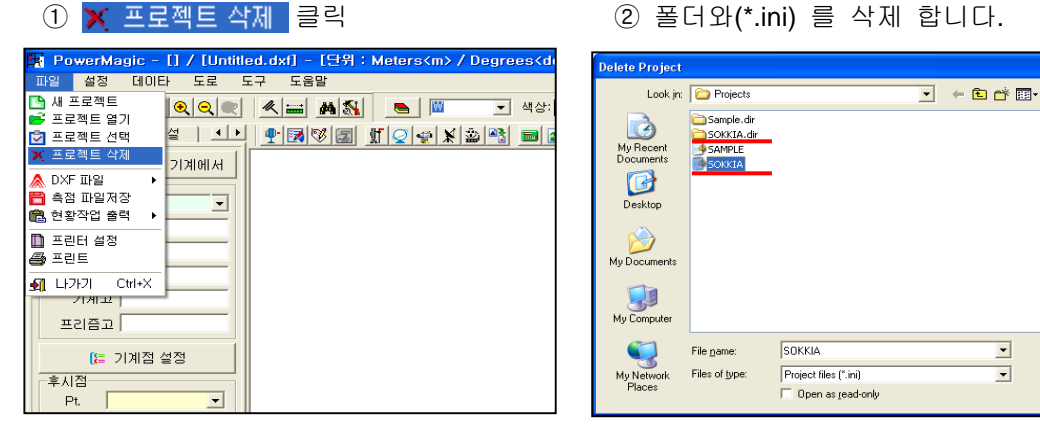

?

<u>O</u>pen

Cancel

2-5) DXF 새 파일 도면창(그래픽창)을 새로 열기하는 명령임. Run <mark>`</mark> DXF 새파일 ② 화면에 있는 도면을 저장합니다. 클릭 1 🙀 PowerMagic - [] / [Untitled.dxf] - [단위 : Meters<m> / Degrees<o SaveAs ? X 파일 설정 데이타 도로 도구 도움말 저장 위치(l): 🗀 Projects 👻 🗧 🗈 💣 📰 • 🎦 새 프로젝트 🔍 🔍 🗶 🛲 🖊 📉 👅 ▼ 색상: 🛅 Sample, dir 🛅 SOKKIA, dir 📂 프로젝트 열기 (네 최근 문서 ⊴ | ▲▶| ¶ छ छ छ ∬ ♀ ¥ ⊉ № ■| 河 프로젝트 선택 🗙 프로젝트 삭제 217101M \_\_\_\_\_ M DXF 파일 문 측점 파일저장 바탕 화면 ● 측점 파일저장
● 현황작업 출력
● DXF 파일열기
● DXF 파일 추가열기 내문서 🛅 프린터 설정 💾 DXF 파일저장 🚑 프리티 내 컴퓨터 **쇠** 나가기 Ctrl+X 기게고 프리즘고 내 네트워크 환경 파일 이름(N): 저장(<u>S</u>) SOKKIA\_SAMPLE • [ 기계점 설정 AutoCAD DXF files(+, dxf) 파일 형식(T): • 취소 -후시점ſ Pt. ④ 새로운 작업도면이 나타납니다. ③ 만약 저장을 안하면 "취소" 클릭 SaveAs 25 저장 위치(l): 🛅 Projects - 🗧 🖆 📰 -🛅 Sample, dir 🛅 SOKKIA, dir . 내 최근 문서 1000 22 (00) B 08.22 11.4 바탕 화면 RHED 1 2(82 22 내문서 4877 GB 6 내 네트워크 환경 파일 이름(N): SOKKIA SAMPLE • 저장(<u>S</u>) AutoCAD DXF files(+,dxf) 파일 형식(T): • 최소 Save DXF Polyline Type 참고 2D
 🔿 3D "DXF 저장 옵션" 🗸 ок 🗶 Cancel 2D SAVE AutoCAD에서 편집 작업을 하려면 2D 저장을. 권장합니다. Save DXF 2D 저장을 하면 선,포인트의 높이가 0 에서 그려짐니다. Polyline Type 2D 💿 [3D] 3D SAVE 🗸 ОК 🗶 Cancel

## 2-6) DXF 파일열기

| 획 Autocad 나 타 프로그램에서 작성된 dxf         | 데이터를 읽어 들일 수 있습니다.   |
|--------------------------------------|----------------------|
| 🖏 Run                                |                      |
| ① 💕 DXF 파일열기 클릭                      | ② DXF 파일을 선택하고 "열기". |
| ···································· | 11일 영기 (2            |

**?**×

③ DXF 열기

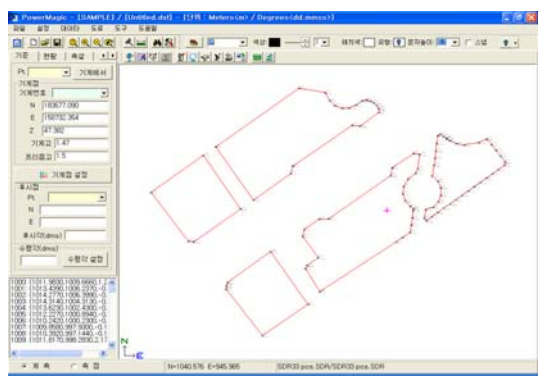

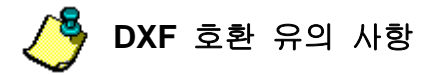

호환이 않되는 entities : 3DSOLID, HATCH, DIMENSION, LEADER DXF 열기 전 이것만은 하고 열기 하세요..

- 1. AutoCAD 에서 대상물을 EXPLODE 하여 저장합니다.
- 2. FONT 의 유형은 되도록 WINDOWS FONT 를 사용합니다.

## 2-7) DXF 파일 추가열기

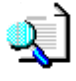

Autocad 나 타 프로그램에서 작성된 dxf 데이터를 읽어 들일 수 있습니다. DXF 데이터를 화면 하나에 연속으로 열수 있는 기능

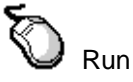

① 🖆 DXF 파일 추가열기 🛛 클릭

| n PowerMagic - [] / [Untitled.dxf] - [단위 : Meters <m> / Degrees<d< th=""></d<></m>                                                                                                    |
|----------------------------------------------------------------------------------------------------|
| 파일 설정 데이타 도로 도구 도움말                                                                                                    |
| ₩ 프로젝트         ♥ ●         ♥ ■         ♥         ♥         ♥         ♥         ♥         ♥         ♥         ♥         ♥         ♥         ♥         ♥         ♥         ♥         ♥         ♥         ♥         ♥         ♥         ♥         ♥         ♥         ♥         ♥         ♥         ♥         ♥         ♥         ♥         ♥         ♥         ♥         ♥         ♥         ♥         ♥         ♥         ♥         ♥         ♥         ♥         ♥         ♥         ♥         ♥         ♥         ♥         ♥         ♥         ♥         ♥         ♥         ♥         ♥         ♥         ♥         ♥         ♥         ♥         ♥         ♥         ♥         ♥         ♥         ♥         ♥         ♥         ♥         ♥         ♥         ♥         ♥         ♥         ♥         ♥         ♥         ♥         ♥         ♥         ♥         ♥         ♥         ♥         ♥         ♥         ♥         ♥         ♥         ♥         ♥         ♥         ♥         ♥         ♥         ♥         ♥         ♥         ♥         ♥         ♥         ♥         ♥         ♥ <th< th=""></th<> |
| ▲ DXF 파일         ▶         ▷         DXF 새파일           ● 측점 파일저장         ●         DXF 파일열기         ●         DXF 파일열기           ● 현황작업 출력         ●         DXF 파일 추가열기         ●         DXF 파일 추가열기                                                                                                    |
| ■ 프린터 설정<br>플 프린트                                                                                                    |
| 1     나가기     Ctrl+X       기제교     프리즘고                                                                                                    |
| [는 기계점 설정<br>후시점<br>Pt                                                                                                    |

#### ② 추가로 열기 할 DXF 파일을 선택

| 파일 추가열기                                      |                                                                                        |                                                                 |   |           | ? 🛛                  |
|----------------------------------------------|----------------------------------------------------------------------------------------|-----------------------------------------------------------------|---|-----------|----------------------|
| 찾는 위치(!):                                    | 🗁 Sample                                                                               |                                                                 | • | + 🗈 📸 📰 - |                      |
| 내 최근 문서<br>대 최근 문서<br>비망 화면<br>내 문서<br>내 컴퓨터 | Tross32.dxf<br>Tross40.dxf<br>Tross40.dxf<br>Tross40.dxf<br>Tross40.dxf<br>Tross40.dxf |                                                                 |   |           |                      |
| 내 네트워크 환경                                    | 파일 이름( <u>N</u> ):<br>파일 형식( <u>T</u> ):                                               | SO2.dxf<br>AutoCAD DXF files(+,dxf)<br>더 읽기 전용으로 열기( <u>B</u> ) |   | •         | 열기( <u>0</u> )<br>취소 |

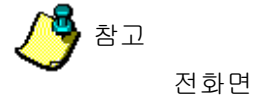

추가열기한 화면

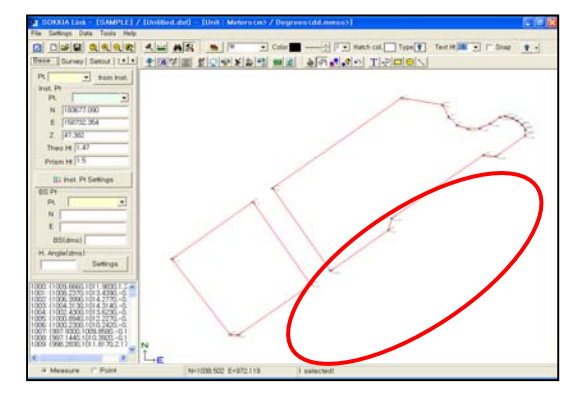

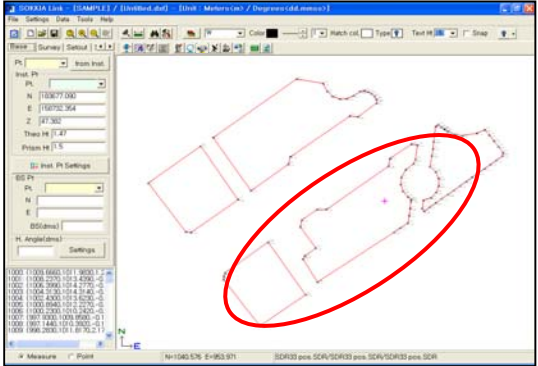

## 2-8) DXF 파일저장

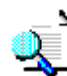

PowerMagic 도면상에 있는 도면을 DXF 파일로 저장 하는 명령이며 CAD 에서 도면을 열어 볼 수 있고 편집도 가능하다.

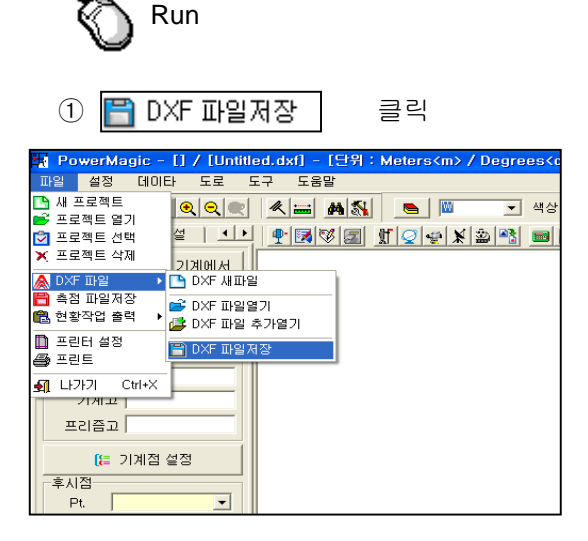

③ 저장할 파일이름을 입력.

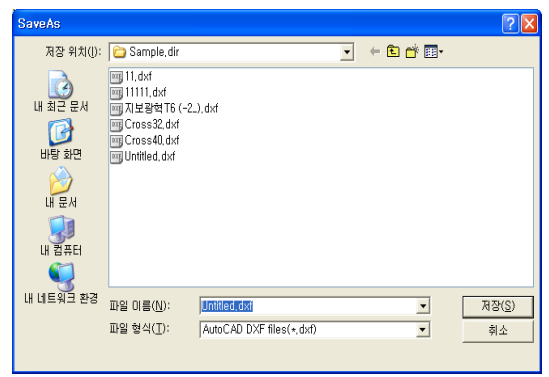

② Polyline Type 을 선택.

| Save DXF      |      | × |
|---------------|------|---|
| Polyline Type |      |   |
| ⊙ 2D          | C 3D |   |
|               |      |   |
|               | ×    |   |
| <u>i</u>      |      |   |

## 2-9) 측점 파일저장

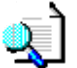

PowerMagic 도면상에 있는 측점 데이터를 sdr 파일로 저장 하는 명령임.

#### 실행순서

- 1. PowerMagic 풀다운메뉴나 Tool bar 의 "측점파일저장" 아이콘을 클릭하세요.
- 2. 저장할 파일이름을 입력하세요
- 3. 데이터 type 을 선택하세요.

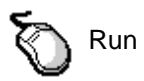

① 💾 측점 파일저장 🛛 클릭

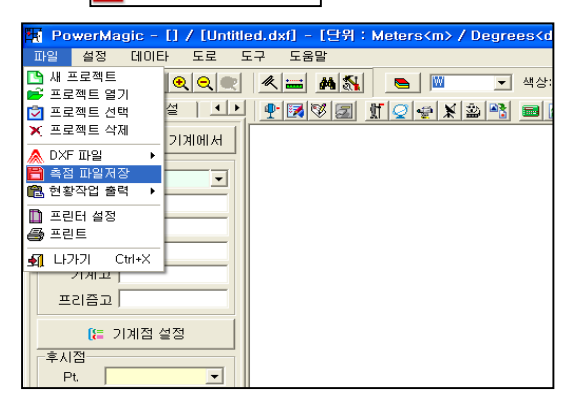

② 저장할 파일이름을 입력.

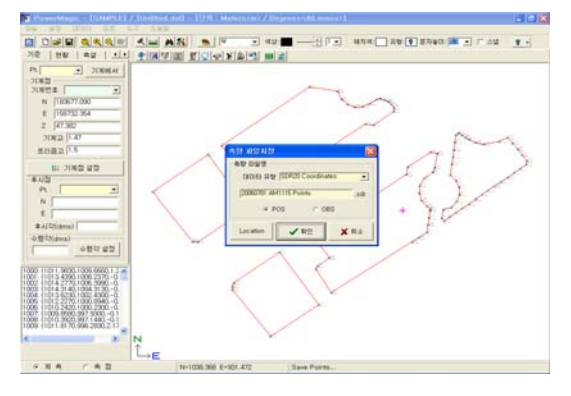

③ 데이터 type을 선택

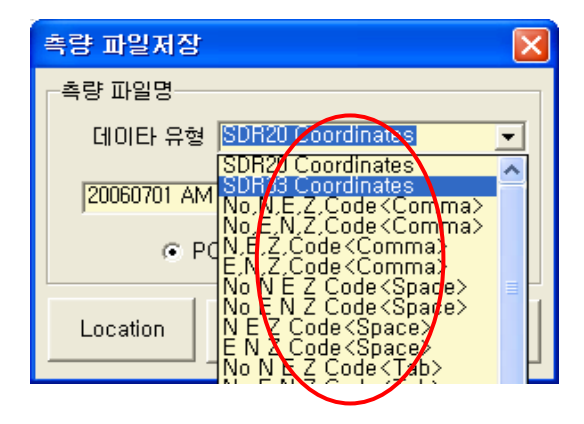

④ Click " POS/OBS " type.

| 측량 파일저장                     | ×   |
|-----------------------------|-----|
| _측량 파일명                     |     |
| 데이타 유형 SDR33 Coordinates    | - T |
| 20060701 AM1115 Points .sdi | ,   |
| POS OBS                     |     |
| Location 🗸 확인 🗶 취소          |     |

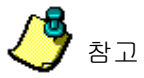

## 측량 파일저장 Option

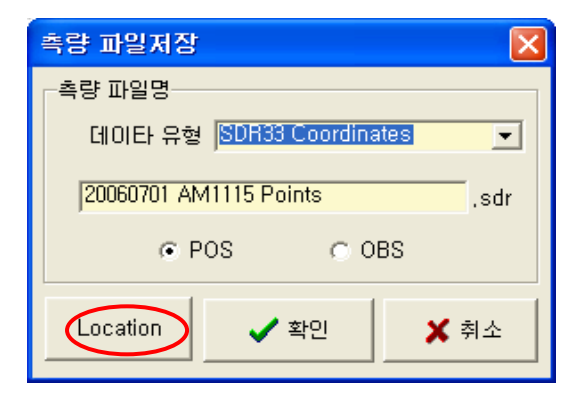

#### 파일저장 할 위치지정

| File Save |                                                                                                    |                        |   |          | ? 🛛            |
|-----------|----------------------------------------------------------------------------------------------------|------------------------|---|----------|----------------|
| 저장 위치(!): | 눱 Sample, dir                                                                                                    |                        | • | + 🗈 💣 📰• |                |
|           | Digital Level, sd<br>GPS20, sdr<br>GPS33, sdr<br>PDA, sdr<br>a) sdr20 tobs, sdr<br>a) sdr20 tos, sdr<br>a) sdr30 tos, sdr<br>a) sdr30 tos, sdr<br>b) sdr30 tos, sdr<br>a) Sdr30, sds, sdr<br>b) sdr30, sds, sdr<br>b) sdr30, sds, sdr<br>b) sdr30, sds, sdr<br>b) sdr30, sds, sdr<br>b) sdr30, sds, sdr<br>b) sdr30, sds, sdr<br>b) sdr30, sds, sdr<br>b) sdr30, sds, sdr<br>b) sdr30, sds, sdr<br>b) sdr30, sds, sdr<br>b) sdr30, sds, sdr<br>b) sdr30, sdr<br>b) sdr30, sdr<br>b) sdr<br>b) sdr30, sdr<br>b) sdr30, sdr<br>b) sdr<br>b) sdr30, sdr<br>b) sdr<br>b) sdr b) sdr<br>b) sdr |                        |   |          |                |
|           | 파일 이름( <u>N</u> ):                                                                                                    | 20060701 AM1118 Points |   | •        | 저장( <u>S</u> ) |
|           | 파일 형식( <u>T</u> ):                                                                                                    | SDR files (*,sdr)      |   | •        | 취소             |

## 2-10) 현황작업출력 (Text File / Excel File)

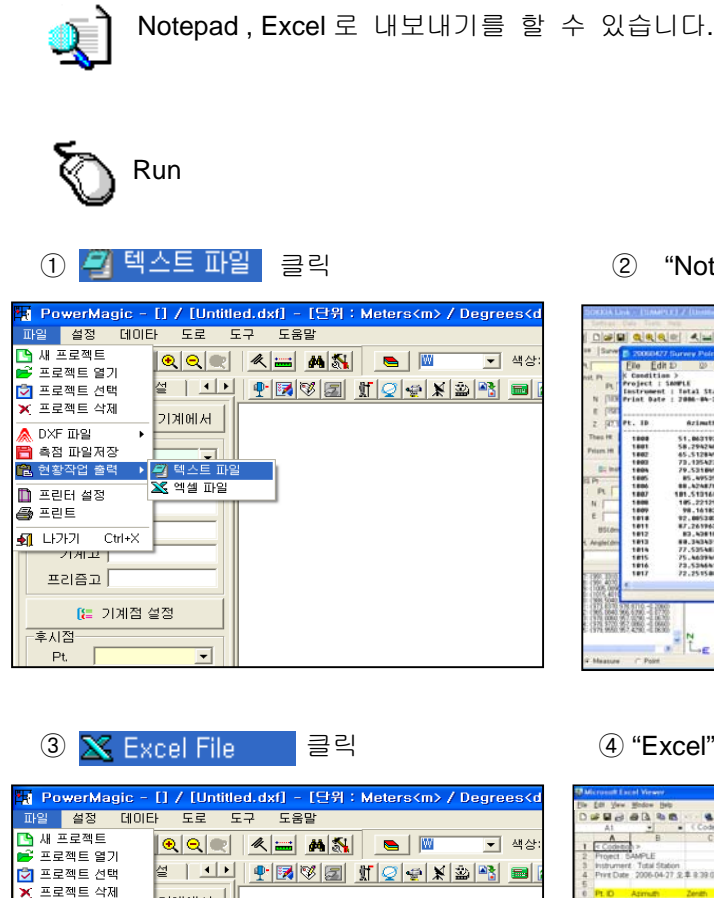

"Notepad" Save/ Printer

|             | 2000000            | 7 Sunway Point at |              |         |         | E 101                                                                                                    | 8   |
|-------------|--------------------|-------------------|--------------|---------|---------|----------------------------------------------------------------------------------------------------|-----|
|             | Ele Ed             | N D D New         | Help         |         |         |                                                                                                    |     |
| -           | K Canditi          | an >              |              |         |         |                                                                                                    | 6   |
| N. [        | Project :          | SAUPLE            |              |         |         |                                                                                                    |     |
| in a        | Instrumes          | t i fotal statio  |              |         |         |                                                                                                    |     |
|             | ertac pas          | a : 1000-00-01 3  | Con alleater |         |         |                                                                                                    |     |
| 84          |                    |                   |              |         |         |                                                                                                    |     |
| 103         | Pt. ID             | Azimuth           | Zenith       | 1. Dist | H. Bist | н                                                                                                    |     |
| •           | 1808               | 51.003193         | 85.183755    | 15.458  | 15.394  | 1009.476                                                                                                    |     |
| . 1         | 1801               | 58.294248         | 91.681132    | 15.765  | 15.762  | 1088.250                                                                                                    | X.  |
|             | 1802               | 45.512849         | 98.595878    | 15.648  | 15.645  | 1005.400                                                                                                    | N 1 |
|             | 1992               | 73,125427         | 98.542968    | 14,952  | 14,958  | 1084.210                                                                                                    | 1 2 |
| 10.0        | 1805               | 79.531849         | 98.542485    | 13.848  | 12.838  | 1082.428                                                                                                    | 1   |
| -           | 1805               | 85.49525          | 98.594338    | 12.261  | 12.260  | 1008.898                                                                                                    | 1   |
| -           | 1886               | 88.424878         | 91.8628.84   | 18.246  | 18.245  | 1888.238                                                                                                    | 1   |
|             | 1807               | 101.510160        | 98.494544    | 18.074  | 18.073  | 997.938                                                                                                    | 10  |
|             | 1800               | 105.22129         | 98.4945.44   | 18.778  | 18.777  | 997.148                                                                                                    |     |
| -           | 1809               | 98.10182          | 70.411098    | 12.137  | 11.941  | 998.288                                                                                                    |     |
| - 1         | 1010               | W7 . 005303       | 76,28189     | 13,821  | 13.666  | 1000.000                                                                                                    |     |
| (den        | 1011               | 87.267763         |              | 15.048  | 15.000  | 1000.078                                                                                                    |     |
|             | 1017               | AN DESCRIPTION    | DO LOTES     | 10.007  |         | 1007 010                                                                                                    |     |
|             | 1010               | 77.535A87         | 98.637833    | 24.443  | 26.581  | 1885.788                                                                                                    |     |
|             | 1815               | 75.463944         | 88,583895    | 22.258  | 22.248  | 1885.578                                                                                                    |     |
| -           | 1816               | 73.534641         | 98.687948    | 24.183  | 24.181  | 1885.678                                                                                                    |     |
| 100         | 1817               | 72.251588         | 98.415267    | 26.823  | 26.421  | 1887.868                                                                                                    |     |
| 22.         | *                  |                   |              |         |         | and the second second s |     |
| <u>-</u>    |                    |                   |              |         |         | n I. Cel I                                                                                                    |     |
| a.,         | 16 8/10 -6 25      | 60                |              |         | 77      |                                                                                                    |     |
| <u>81 i</u> | 66.020-110         | 32                |              | 1       |         |                                                                                                    |     |
|             | 21, 19, 20, 21, 21 | 200               |              |         |         |                                                                                                    |     |

#### ④ "Excel"에서 Save/ Printer

| PowerMagic - [] / []Intitled.dxf] - [달위 : Meters∢m> / Degrees∢d | Microsoft Eacol View                    | <del>4</del> 79  |                |           |         |         |           |                  |
|-----------------------------------------------------------------|-----------------------------------------|------------------|----------------|-----------|---------|---------|-----------|------------------|
|                                                                 | Die Edt Vew Hodow                       | - Beb            |                |           |         |         |           |                  |
| 파일 설정 데이타 도로 도구 도움말                                             | Dessag                                  | 88               | 「「「「「「」」       | T Ala     | + 11 +  |         | #日 #×323. | _ • <b>•</b> • • |
|                                                                 | A                                       | 8                | C D            | E         | F       | Q       | 8 1       | 1 -              |
| 🚽 프로젝트 열기 🛛 🔍 🔍 🔍 🐜 📠 🛤 🖎 🕒 📟 🔍 崰 🔊                             | 2 Project SAMPLE                        | E                |                |           |         |         |           |                  |
| 3) 표근제는 서태 설 ( ) 🗣 🐼 🐼 🗊 👫 🖉 😅 🔊 🖎 📾 🖗                          | 3 Instrument Tutal<br>A Print Date 2005 | Station          | 0.07           |           |         |         |           |                  |
|                                                                 | 5                                       |                  |                |           |         |         |           |                  |
| · 프로젝트 역세                                                       | 6 PLID April                            | in Zenitr        | h 5.Ditt       | H Did H   |         | 2       | Code      |                  |
|                                                                 | 7 1000 5                                | 1063183 82       | 5 103156 154   | 15 290    | 1009.07 | 1011.98 | 134       |                  |
| A DXF 파일 → Ferrer 1                                             | 8 1001 2                                | 6.234246 01      | 0.696670 16.69 | 10 10 102 | 1006.4  | 1013.44 | -0.22 A   |                  |
|                                                                 | 10 1000 7                               | 3 135477 00      | 0.542068 14.05 | 7 14.05   | 1004.31 | 1014 31 | 0.24.4    |                  |
| 즉점 파일서상                                                         | 11 1004 2                               | 9.531049 90      | 0 542408 13.6  | 4 13,838  | 1002.42 | 1013.82 | 0.22.4    |                  |
| 의 정치지의 추려 , (기) 테스트 피아                                          | 12 1005                                 | 85 49535 1       | 00 50433 12 26 | 1 12.26   | 1000.89 | 1012 23 | -0.21 A   |                  |
| 로 전용적업 물락 · · · · · · · · · · · · · · · · · ·                   | 13 1006 8                               | 0.424070 91      | 1 062604 10 24 | 10,245    | 1000 23 | 1010.24 | -0.7 A    |                  |
| 🗙 에세 파일                                                         | 14 1007 1                               | 01.51316 90      | 0.494944 10.07 | 4 10.073  | 997.93  | 1009 86 | -0.15 A   |                  |
| 프린터 설정 🕰 그는 파르                                                  | 15 1008 11                              | 05 22129 80      | 0.494544 10.71 | 10.777    | 997.14  | 1010.39 | -0.16 A   |                  |
|                                                                 | 16 1009                                 | 00.16182 1       | 79.41100 12.13 | 11.041    | 999.20  | 1011.82 | 2.17.A    |                  |
| Sg 프린트                                                          | 17 1010 9                               | 2.085303 1       | 76.38109 13.80 | 13.446    | 999.5   | 1013-44 | 32A       |                  |
|                                                                 | 18 1011 8                               | 7.261963 90      | 0.494993 15.0  | 15.038    | 1000.67 | 1015.02 | -0.22 A   |                  |
|                                                                 | 19 1012                                 | 03.43010 0       | 00.50704 18.00 | 12 10.8   | 1001.04 | 1010.7  | -0.25 A   |                  |
|                                                                 | 20 1013 9                               | 0.343431         | 90.5075 18.50  | 7 19.686  | 1003.04 | 1010.33 | -0.27 A   |                  |
|                                                                 | 21 1014 7                               | 7.535497 00      | 0 432833 20 40 | 13 20.401 | 1004.28 | 1019.95 | -0.26 A   |                  |
|                                                                 | 22 1015 7                               | 5.463944 00      | 0 483098 22 3  | 5 22.248  | 1005.47 | 1021.57 | -0.31 A   |                  |
|                                                                 | 23 1016 7                               | 3.534541 90      | 0.402968 24.10 | 3 24.101  | 1005.69 | 1023.16 | A MC D-   |                  |
| 프리즘고                                                            | 24 1017                                 | 72.2515 80       | 0.415267 28.03 | 3 26.021  | 1007.86 | 1024.81 | -0.32 A   |                  |
|                                                                 | 25 1018 7                               | 1.672419 5       | 90 38774 27.0  | 6 27.040  | 1009.04 | 1026.45 | -0.31 A   |                  |
|                                                                 | 26 1018 6                               | 9511214 (6       | 0.392790 29.83 | 9 29.078  | 1010.29 | 1028.05 | A 4C.0-   |                  |
| (= 기계전 선전                                                       | 27 1020 6                               | 8.531464 00      | 0 392266 31 71 | 5 31.774  | 1011.45 | 1029.64 | A 80.0    |                  |
|                                                                 | 28 1021 6                               | 7.572717 00      | 0.373688 33.73 | 5 33 722  | 1012.66 | 1031.26 | -0.37 A   | _                |
|                                                                 | 29 1022 6                               | 6 295910 00      | 0.362196 34.23 | 34,210    | 1013.85 | 1031.38 | -0.36 A   |                  |
| 후시섬                                                             | 30 1023                                 | 63.06111 00      | 0.361733 33.6  | 17 33 H1H | 1015.3  | 1030.16 | -0.36 A   |                  |
|                                                                 | 3 1024                                  | 58,40445 0C      | 0.382252 33.65 | 33.540    | 1018.89 | 1028.99 | A 35.0    |                  |
| Pt                                                              | A STATE OF COME LIGHT A                 | or consula press |                |           | -       | 111-1-  | CAPS NO   | 4                |

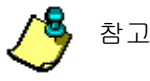

엑셀로 내보내기 할려면 PC에 엑셀이 설치되어 있어야 합니다.

# 3. 설정

## 3-1) 미지점 설치

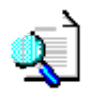

주로 이미지를 삽입하여 기계의 위치를 찾을 때 사용합니다.

#### 실행방법

- 1. 풀다운 메뉴에서 "미지점" 선택
- 2. [BS1] 측정할 좌표를 화면상에서 직접 선택하거나 Pt 점에서 선택
- 3. 측정
- 4. [BS2] 측정할 좌표를 화면상에서 직접 선택하거나 Pt 점에서 선택
- 5. 측정
- 6. 계산
- 7. 오차값 확인 후 맞으면 설정을 클릭(기계점으로 설정할 수 있음)

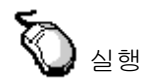

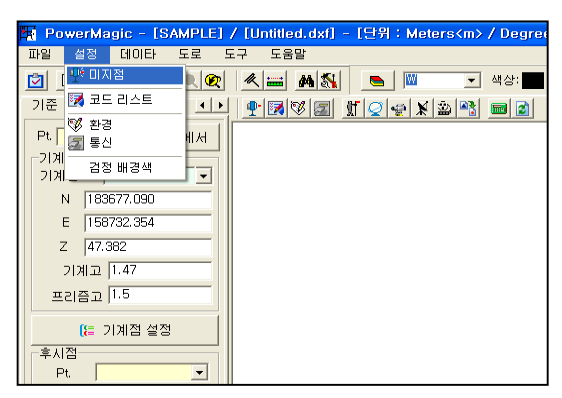

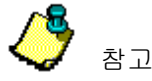

본 기능은 2점으로 하는 것 보다 3점으로 실행하면 정확도가 더욱 좋아 집니다.

| 🙀 미지점       | 설치 🔀         |
|-------------|--------------|
| BS1         | BS2   BS3    |
|             | (하) 좌표선택 [1] |
|             | Pt,          |
|             | N            |
|             | E            |
|             | Z            |
|             | ∬ 측정[1]      |
| 사           | -712 State   |
| 연           | 직각           |
| 방           | 위각           |
|             | N            |
|             | E            |
|             | Z            |
|             | 계 산          |
| 으차값 —<br>dN | dE dZ        |
| 기계점         |              |
| N           | E            |
| z           | HA           |
|             | ✓ 설 정        |

## 3-2) 코드리스트

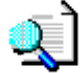

측량시 입력한 코드를 넣어주는 창으로써 한번작성을 하면 프로그램을 지우기 전 까지는 남아있습니다. 기본적인 코드는 입력되어 있으며 없는 것을 추가하여 사용하시면 편리합니다.

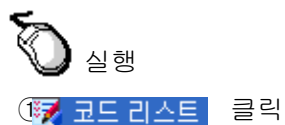

| _ |      |                    |          |        |          |           |         |         |       |        |
|---|------|--------------------|----------|--------|----------|-----------|---------|---------|-------|--------|
| ł | a Po | werMa              | gic - [S | AMPLE] | / [Unti  | tled.dxf] | - [단위 : | Meters< | :m≻ / | Degree |
| ľ | 파일   | 설정                 | 데이타      | 도로 5   | E7 5     | 움말        |         |         |       |        |
|   |      | גום 🕂              | 점        |        | <u>k</u> | - M 🔊     |         | W       | •     | 상:     |
| ľ | 기준   | 🛃 코드               | 리스트      |        | P 5      | 13/2      | 1       |         |       | 3 🛃    |
|   | Pt.  | 🨻 환경<br>🗾 통신       |          | ны     |          |           |         |         |       |        |
|   | 기계   | 김정                 | 배경색      |        |          |           |         |         |       |        |
| I | 1    | N 1836             | 677.090  |        |          |           |         |         |       |        |
| I | 1    | E 1587             | 732.354  |        |          |           |         |         |       |        |
| I | 2    | Z 47.3             | 82       |        |          |           |         |         |       |        |
| I |      | 기계고 [              | 1.47     |        |          |           |         |         |       |        |
|   | ≞    | 리즘고                | 1.5      |        |          |           |         |         |       |        |
|   |      | <mark>(</mark> ≣ 7 | 계점 설정    |        |          |           |         |         |       |        |
| 1 | 후시   | 점                  |          |        |          |           |         |         |       |        |
| 1 | P    | t.                 |          | -      |          |           |         |         |       |        |

(1) 작업된 코드리스트 파일을 선택

| New/Open Cod                                          | eList                                                                                                    |                                                                  |   |         | ? 🔀                  |
|-------------------------------------------------------|----------------------------------------------------------------------------------------------------|------------------------------------------------------------------|---|---------|----------------------|
| 찾는 위치(l):                                             | 🗀 Codes                                                                                                    |                                                                  | • | + 🗈 💣 📰 | •                    |
| 내 최근 문서<br>대 최근 문서<br>비망 화면<br>내 문서<br>내 컴퓨터<br>내 컴퓨터 | CodeList30.lst     CodeList40.lst     CodeList40.lst     CodeList60.lst     CodeList80.lst     CodeList80.lst     CodeList80.lst     CodeList81.lst     CodeList81.lst     CodeList81.lst |                                                                  |   |         |                      |
| 내 네트워크 환경                                             | 파일 이름( <u>N</u> ):<br>파일 형식( <u>T</u> ):                                                                                                    | Sample,Ist<br>CodeList files (+,Ist)<br>더 읽기 전용으로 열기( <u>R</u> ) |   | v<br>v  | 열기( <u>0</u> )<br>취소 |

#### (2) 아래 붉은선 안쪽은 코드데이타를 수정하는 기능입니다.

| 코드 | 로 리스트 - [C:\PowerMagic\Codes\Sample.lst] 🛛 🔀                                                                                                    |         |         |            |       |     |       |     |             |   |
|----|----------------------------------------------------------------------------------------------------|---------|---------|------------|-------|-----|-------|-----|-------------|---|
|    | 😂 파일열기                                                                                                    | 을 때 🗐 🗌 | !저장     | <b>ॐ</b> ⊴ | 정     |     |       |     | <b>회</b> 종료 |   |
| 번호 | Code                                                                                                    | 심볼명     | 심볼색상    | 심볼축척       | 지반고   | 현황선 | 선색상   | 선폐합 | 선유형         |   |
| 1  | E                                                                                                    | AZ0202  | Black   | 0.5        | Y     | N   | Black | N   | CONTINUOUS  |   |
| 2  | Т                                                                                                    | AZ0203  | Black   | 0.5        | Y     | N   | Black | N   | CONTINUOUS  | - |
| 3  | EM                                                                                                    | AZB012  | Black   | 0.5        | Y     | N   | Black | N   | CONTINUOUS  | - |
| 4  | ТМ                                                                                                    | AZB015  | Black   | 0.5        | Y     | N   | Black | N   | CONTINUOUS  | - |
| 5  | WM                                                                                                    | AZB014  | Black   | 0.5        | Y     | N   | Black | N   | CONTINUOUS  | - |
| 6  | GM                                                                                                    | AZB010  | Black   | 0.5        | Y     | N   | Black | N   | CONTINUOUS  | - |
| 7  | UM                                                                                                    | AZB013  | Black   | 0.5        | Y     | N   | Black | N   | CONTINUOUS  |   |
| 8  | Н                                                                                                    | SPOTX   | Black   | 0.5        | Y     | N   | Black | N   | CONTINUOUS  | - |
| 9  | BA.H                                                                                                    | SPOTX   | Black   | 0.5        | Y     | N   | Black | N   | CONTINUOUS  |   |
| 10 | RC.H                                                                                                    | SPOTX   | Black   | 0.5        | Y     | N   | Black | N   | CONTINUOUS  |   |
| 11 | N.H                                                                                                    | DAA001  | Black   | 0.5        | Y     | N   | Black | N   | CONTINUOUS  | - |
| 12 | B.H                                                                                                    | DAA002  | Black   | 0.5        | Y     | N   | Black | N   | CONTINUOUS  | - |
| 13 | KSW.H                                                                                                    | DAA003  | Black   | 0.5        | Y     | N   | Black | N   | CONTINUOUS  | - |
| 14 | MG                                                                                                    | AB002   | Black   | 0.5        | Y     | N   | Black | N   | CONTINUOUS  | - |
| 15 | L                                                                                                    | AE141   | Black   | 0.5        | Y     | N   | Black | N   | CONTINUOUS  | - |
| 16 | s                                                                                                    | AE142   | Black   | 0.5        | Y     | N   | Black | N   | CONTINUOUS  | - |
| 17 | SHJ                                                                                                    | AZ001   | Black   | 0.5        | Y     | N   | Black | N   | CONTINUOUS  | 1 |
| 18 | HD.H                                                                                                    | DD0013  | Black   | 0.5        | Y     | N   | Black | N   | CONTINUOUS  | - |
| 19 | BISUK                                                                                                    | AB010   | Black   | 0.5        | Y     | N   | Black | N   | CONTINUOUS  | - |
| 20 | EJP                                                                                                    | AEC002  | Black   | 0.5        | Y     | N   | Black | N   | CONTINUOUS  |   |
| 21 | KANJ                                                                                                    | AJ001   | Black   | 0.5        | Y     | N   | Black | N   | CONTINUOUS  | 1 |
| 22 | υυ                                                                                                    | AI001   | Black   | 0.5        | Y     | N   | Black | N   | CONTINUOUS  | 1 |
| 23 | BA                                                                                                    | SPOTX   | Black   | 0.5        | Y     | Y   | Red   | N   | CONTINUOUS  | - |
| 24 | RC                                                                                                    | SPOTX   | Black   | 0.5        | Y     | Y   | Red   | N   | CONTINUOUS  | ~ |
|    | Code                                                                                                    | 심볼명     | 심볼색상    | 심볼축척       | 지반고   | 현황선 | 선색상   | 선폐합 | 선유형         |   |
|    | EJP                                                                                                    | SPOTX - | Black 💌 | 0.5        | Y 💌   | N - | Black | N - | ]÷          |   |
|    | ✔ 수 정                                                                                                    |         | ▶ 추가    |            | / 산 입 |     | 🗙 삭제  |     |             |   |
|    | Image: Image: |         |         |            |       |     |       |     |             |   |

심볼축척 ----- 축척입력

- 심 볼 ----- 심볼을 도면에 나타낼 것인지를 선택. "Y/N"
- 지 반 고 ----- 지반고를 도면에 표시 할 것인지를 선택 "Y/N"
- 현 황 선 ----- 현황선을 도면에 그릴 것 인지를 선택 "Y/N"
- 선 색 상 ---- 선색상 선택
- 선 폐 합 ----- 코드의 첫점과 끝점을 연결할 것인지를 선택한다.
- 선 유 형 ----- 선유형 선택

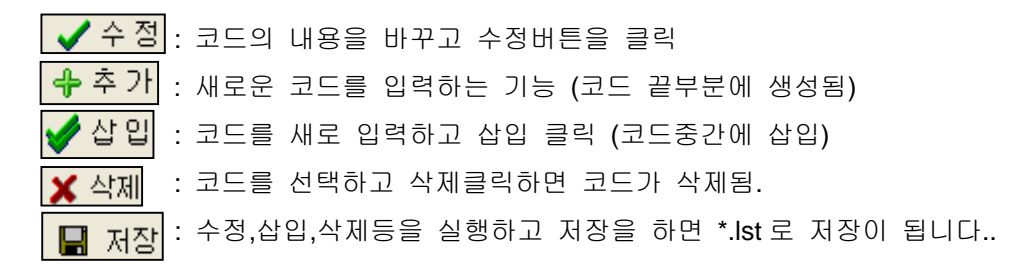

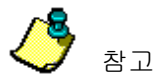

기계로 보낼 때 20개씩 잘라서 보내주세요. 기계로 보내지는 코드의 개수는 기계마다 차이를 보일 수 있습니다. 대개의 경우 40개 정도입니다.

## 3-3) 환경

이 기능을 실행하기 위해서는 풀다운 메뉴에서 실행하거나 toolbar에서 선택하여 실행합니다. 환경설정은 PowerMagic 의 기본이 되는 기본 설정을 합니다.

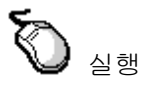

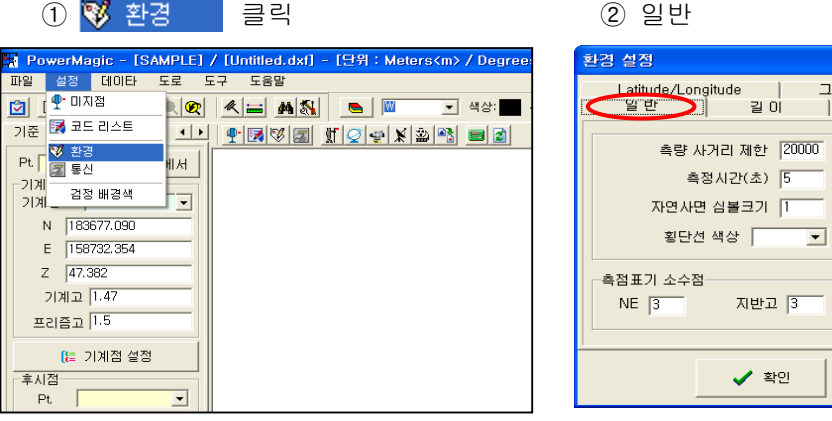

## General Options setting

(2)-(a) 측량 사거리 제한

| 환경 설정                                          | ×                                    |
|------------------------------------------------|--------------------------------------|
| Latitude/Longitude   그려<br>일반 길이               | 배픽글꼴 System Font<br>각도 Orientation   |
| 측량 사거리 제한 [20000<br>측정시간(초) [5<br>자연사면 심볼크기 [1 | ☞ 측량후 자동 Close-Up ☞ 구차/기차 보정 0.142 ▼ |
| 횡단선 색상 📃                                       | 좌표계 순서<br>CN-E ⓒ E-N                 |
| 특접표가 조구접<br>NE 3 지반고 3                         | □ 천단위 콤마 표시                          |
| ✔ 확인                                           | 🗙 취소                                 |

②-(b) 측정시간(초) 설정

| 환경 설정                 |                                    |  |  |  |  |
|-----------------------|------------------------------------|--|--|--|--|
| Latitude/Longitude 그i | 래픽글꼴 System Font<br>각도 Orientation |  |  |  |  |
|                       |                                    |  |  |  |  |
| 측량 사거리 제한 20000       | ▼ 측량후 자동 Close-Up                  |  |  |  |  |
| 측정시간(초) 5             |                                    |  |  |  |  |
| 자연사면 심볼크기 1           | ▼ 구차/기차 보정 0.142 ▼                 |  |  |  |  |
| 횡단선 색상 📃 💌            | 좌표계 순서                             |  |  |  |  |
| 측점표기 소수점              | ⊂N-E ⊙E-N                          |  |  |  |  |
| NE 3 지반고 3            | □ 천단위 콤마 표시                        |  |  |  |  |
|                       |                                    |  |  |  |  |
| 호민                    | ¥ 치∧                               |  |  |  |  |
| _ ₹2                  | <u> </u>                           |  |  |  |  |

System Font

Orientation

0,142 💌

⊙ E-N

그래픽글꼴

| 각도

-

▼ 측량후 자동 Close-Up

☞ 구차/기차 보정

□ 천단위 콤마 표시

🗙 취소

좌표계 순서-

O N-E

1

② 일반

②-(c) 자연사면 심볼크기

| 환경 설정                              | X                                  |
|------------------------------------|------------------------------------|
| Latitude/Longitude   그려<br>알반 ] 길이 | 배픽글꼴 System Font<br>각도 Orientation |
| 측량 사거리 제한 20000<br>측정시간(초) 5       | ☞ 측량후 자동 Close-Up                  |
| 자연사면 심볼크기 1                        | ▼ 구차/기차 보정 0.142 ▼                 |
| 횡단선 색상 │                           | 좌표계 순서                             |
| 측점표기 소수점                           | ⊂ N-E ⊙ E-N                        |
| NE 3 지반고 3                         | □ 천단위 콤마 표시                        |
| ✓ 확인                               | ★ 취소                               |

②-(e) 측점표기 소수점 설정

#### 환경 설정 X Latitude/Longitude | 그래픽글꼴 | System Font 딸만 ]] 길이 | 각도 | Orientation 측량 사거리 제한 20000 ▼ 측량후 자동 Close-Up 측정시간(초) 5 ☑ 구차/기차 보정 0.142 ▼ 자연사면 심볼크기 1 횡단선 색상 ---좌표계 순서-----⊂ N-E ⊛ E-N 측점표기 소수점---NE 3 지반고 3 □ 천단위 콤마 표시 🗸 확인 🗙 취소

## ②-(f) 측량후 자동 줌기능

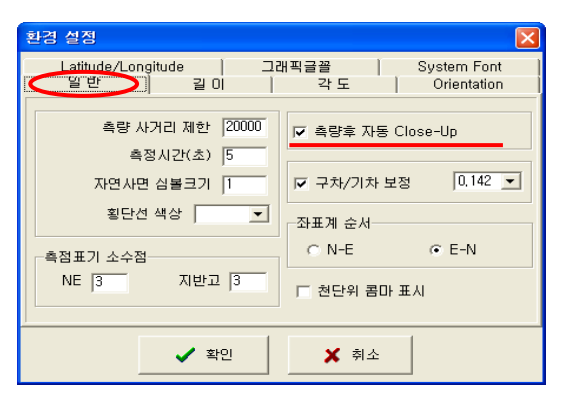

②-(d) 횡단선 색상

| 환경 설정                          |                                    |
|--------------------------------|------------------------------------|
| Latitude/Longitude 그려<br>알반 길이 | 래픽글꼴 System Font<br>각도 Orientation |
|                                |                                    |
| 측량 사거리 제한  20000               | ▼ 측량후 자동 Close-Up                  |
| 자연사면 심볼크기 1                    | ☑ 구차/기차 보정 0.142 ▼                 |
| 횡단선 색상   ▼                     |                                    |
|                                | CN-E ⊙E-N                          |
| 욕심표기 조수심<br>NE 3 지반고 3         | □ 천단위 콤마 표시                        |
|                                |                                    |
| ✔ 확인                           | 🗙 취소                               |
|                                |                                    |

실행

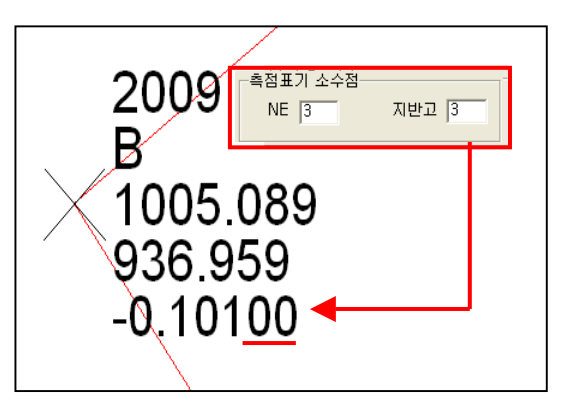

## (2)-(9) C/R Correction setting

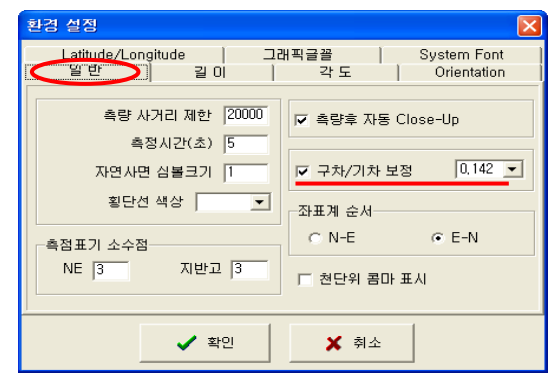

구차/기차 보정을 합니다.

②-(h) 좌표계 순서

| 환경 설정                              | X                                      |
|------------------------------------|----------------------------------------|
| Latitude/Longitude   그려<br>딸반 ] 길이 | 개픽글꼴   System Font<br>각도   Orientation |
| 측량 사거리 제한  20000<br>측정시간(초)  5     | ☞ 측량후 자동 Close-Up                      |
| 자연사면 심볼크기 1                        | ☑ 구차/기차 보정 0.142 ▼                     |
| 횡단선 색상 │                           | 좌표계 순서                                 |
| 측점표기 소수점                           | ⊂N-E œE-N                              |
| NE  3 지반고  3                       | ┌─ 천단위 콤마 표시                           |
| ✓ 확인                               | ★ 취소                                   |

PowerMagic 에서 작업되는 좌표계 순서

## ► General Options setting

③ 길이 setting

| 환경 설정                                                                                                    | X                                                                  |
|----------------------------------------------------------------------------------------------------|--------------------------------------------------------------------|
| Latitude/Longitude 그<br>일반 길이                                                                                             | 래픽글꼴 System Font<br>각도 Orientation                                 |
| 단위<br>C International Feet [ ' ]<br>C US Feet [ ft ]<br>C Meters [ m ]<br>Numeric Symbol<br>[123,456,789,00 [Comma]/[Dot] | 소수점 자리수<br>Field Book 4 <u>·</u><br>Reduced Coordinates 3 <u>·</u> |
| ✔ 확인                                                                                                    | 🗙 취소                                                               |

③-(b) 소수점 자리

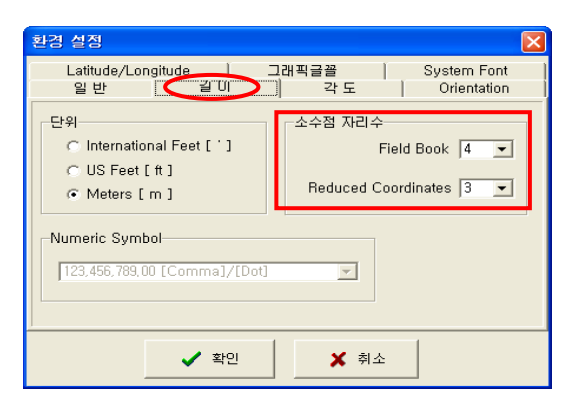

②-(i) 천단위 콤마 표시

| 환경 설정                              |                                    |
|------------------------------------|------------------------------------|
| Latitude/Longitude   그려<br>알반 ] 길이 | 개픽글꼴 System Font<br>각도 Orientation |
| 측량 사거리 제한  20000<br>측정시간(초)  5     | ☞ 측량후 자동 Close-Up                  |
| 자연사면 심볼크기 1                        | ▼ 구차/기차 보정 0.142 ▼                 |
| 횡단선 색상                             | 좌표계 순서                             |
| 측점표기 소수점                           | ⊂ N-E ⊙ E-N                        |
| NE 3 지반고 3                         | □ 천단위 콤마 표시                        |
| ]                                  |                                    |
| ✓ 확인                               | 🗙 취소                               |

PowerMagic 에서 작업시 천단위에서 콤마를 표시한다.

#### ③-(a) 길이 단위설정

| 환경 설정                                                        | $\overline{\mathbf{X}}$               |
|--------------------------------------------------------------|---------------------------------------|
| Latitude/Longitude<br>일반 길이                                  | 그래픽글꼴 System Font<br>것 각도 Orientation |
| - 단위<br>ⓒ International Feet [ ' ]                           | 소수점 자리수<br>Field Book 4               |
| <ul> <li>○ US Feet [ ft ]</li> <li>● Meters [ m ]</li> </ul> | Reduced Coordinates 3 -               |
| Numeric Symbol                                               |                                       |
| ✓ 확인                                                         | ★ 취소                                  |

이 설정으로 PowerMagic 전체에 영향

④ 일반각도 setting

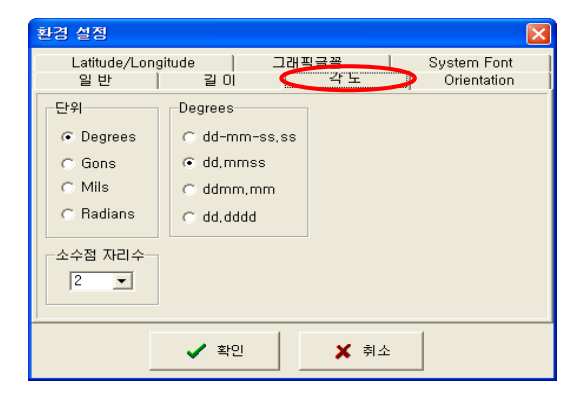

④-(a) 단위 및 표기방법,소수점 자리

| 1 | 환경 설정                                            |                                                           |               |                         |
|---|--------------------------------------------------|-----------------------------------------------------------|---------------|-------------------------|
| F | Latitude/Lon:<br>일 반                             | gitude   그리<br>길이 <b>&lt;</b>                             | H픽글꼭<br>각 도 ♪ | System Font Orientation |
|   | 단위<br>ⓒ Degrees<br>ⓒ Gons<br>ⓒ Mils<br>ⓒ Radians | Degrees<br>C dd-mm-ss.ss<br>dd,mmss<br>ddmm,mm<br>dd,dddd |               |                         |
| - | -소수점 자리수<br>2 ▼                                  |                                                           |               |                         |
|   |                                                  | ✔ 확인                                                      | 🗙 취소          |                         |

⑤ Azimuth 각도 setting

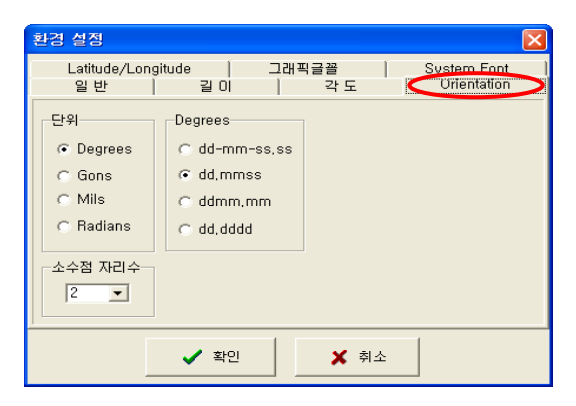

⑤-@ Azimuth 단위, 표기방법,소수점자리

|   | 환경 설정               |                                                            |             | X                          |
|---|---------------------|------------------------------------------------------------|-------------|----------------------------|
|   | Latitude/Lon<br>일 반 | gitude   그래픽<br>길이                                         | 워글꼴  <br>각도 | System Font<br>Orientation |
|   | - 단위                | Degrees<br>C dd-mm-ss,ss<br>dd,mmss<br>dd,mm,mm<br>dd,dddd |             |                            |
| - |                     | ✔ 확인                                                       | 🗙 취소        |                            |

⑥ Latitude/Longitude (GPS설정)

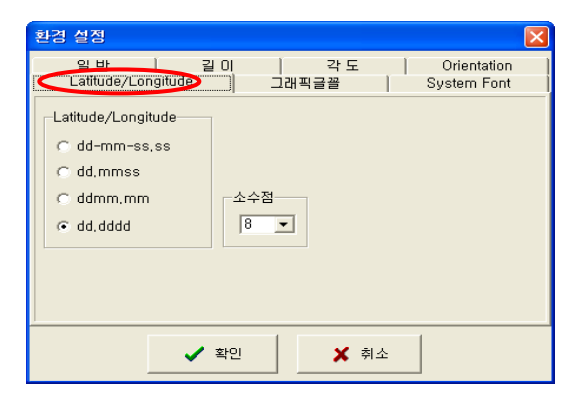

⑥-(a) 표기방법 설정

| 환경    | 점                                                                    |
|-------|----------------------------------------------------------------------|
|       | 말바 길이   각도   Orientation  <br>ititude/Longitude> 그래픽글꼴   System Font |
| -Lati | ide/Longitude<br>d-mm-ss,ss<br>d,mmss<br>dmm.mm<br>d,dddd            |
|       | ✓ 확인 🗶 취소                                                            |

⑦ <그래픽글꼴>

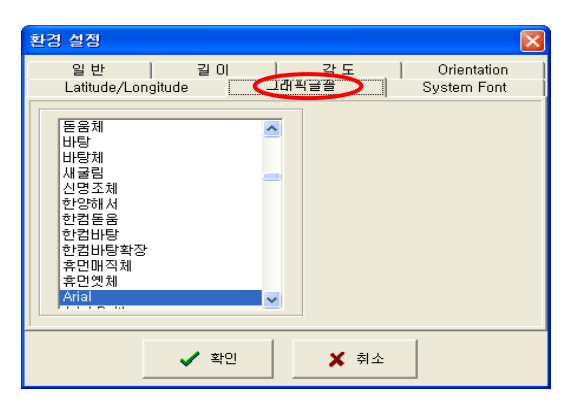

(8) <System Font>

| 환경 설정                                      |
|--------------------------------------------|
| 일반 길이 구각도 Orientation                      |
|                                            |
| 일반 문자크기 9 💌                                |
| 전자평판 문자크기 10 💌                             |
|                                            |
| Default                                    |
|                                            |
|                                            |
|                                            |
| · 화 아이 · · · · · · · · · · · · · · · · · · |
|                                            |

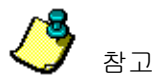

<System Font Size> 9 / 10

| 환경 설정         |                                                                   |
|---------------|-------------------------------------------------------------------|
| 일 번<br>Latitu | 년   길이   각도   Orientation  <br>de/Longitude   그래픽글꼴 (System Font) |
| Luud          |                                                                   |
|               | 일반 문자크기 9 🔍                                                       |
|               | 전자평판 문자크기 10 💌                                                    |
|               | Default                                                           |
|               |                                                                   |
|               |                                                                   |
|               |                                                                   |
|               | 2 \$101 V \$1.4                                                   |
|               | ▲ 적인 🕺 취소                                                         |

<System Font Size> 7 / 8

| 환경 설정         |                                                         |
|---------------|---------------------------------------------------------|
| 일 빈<br>Latitu | t 길이 구도 Orientation  <br>de/Longitude 그래픽글꼴 System Font |
|               | 일반 문자크기 7  ▼<br>전자평판 문자크기                               |
|               |                                                         |
|               | ✓ 확인 ★ 취소                                               |

일반크기

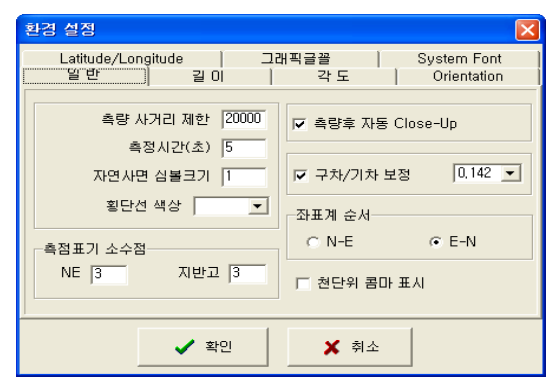

글자크기 축소

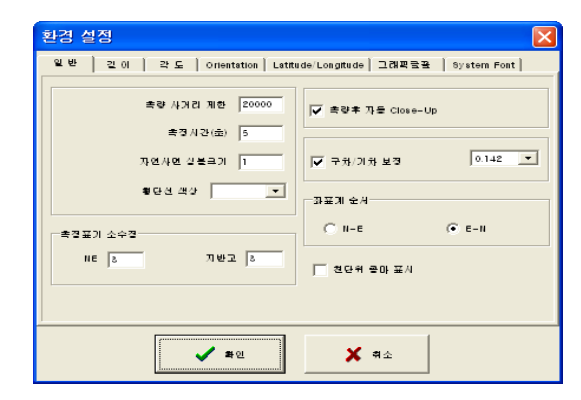

## 3-4) 통신

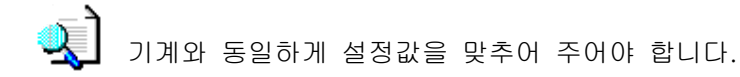

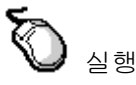

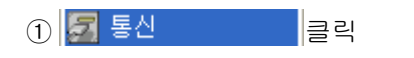

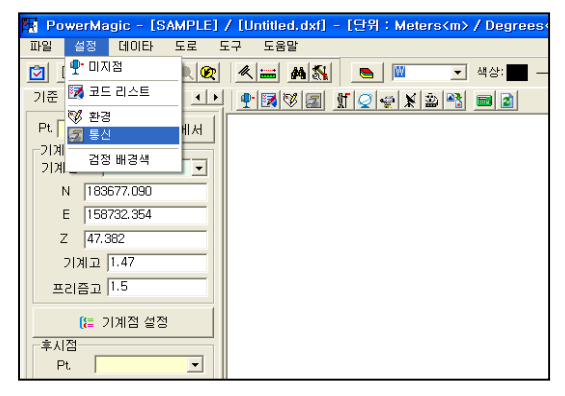

② COM Port and BaudRate 설정.

| F | Port Setup 🛛 🔀                            |                   |        |  |  |  |  |  |  |  |
|---|-------------------------------------------|-------------------|--------|--|--|--|--|--|--|--|
|   | Settings<br>Port<br>BaudRate<br>Data bits | COM1<br>9600<br>8 |        |  |  |  |  |  |  |  |
| [ | Stop bits<br>Parity<br>Default            | None<br>OK        | Cancel |  |  |  |  |  |  |  |

🍠 <sub>참고</sub>

기계의 환경과 맞추어 주어야 합니다.

가장 이상적인 속도는 9600 입니다.

다만, USB 컨넥터를 이용할 경우는 1200/2400 으로 하는 것이 데이터 손실 을 방지 할 수 있습니다.

## 3-5) 검정 배경색

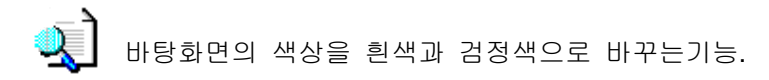

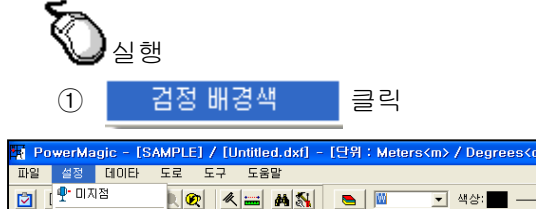

| 🔟 [ 📍 🛛 🖓 🕅     | 🗶 🔜 🛤 🕵 📄 📃 🔍 🐨 색상: 📰 —                                                                                                    |
|-----------------|----------------------------------------------------------------------------------------------------|
| 기준 🖾 코드 리스트 🛛 🔳 | ¶   ¶   ¶   ¶   ¶   ¶   ¶   ¶   ¶   ¶   ¶   ¶   ¶   ¶   ¶   ¶   ¶   ¶   ¶   ¶   ¶   ¶   ¶   ¶   ¶   ¶   ¶   ¶   ¶   ¶   ¶   ¶   ¶   ¶   ¶   ¶   ¶   ¶   ¶   ¶   ¶   ¶   ¶   ¶   ¶   ¶   ¶   ¶   ¶   ¶   ¶   ¶   ¶   ¶   ¶   ¶   ¶   ¶   ¶   ¶   ¶   ¶   ¶   ¶   ¶   ¶   ¶   ¶   ¶   ¶   ¶   ¶   ¶   ¶   ¶   ¶   ¶   ¶   ¶   ¶   ¶   ¶   ¶   ¶   ¶   ¶   ¶   ¶   ¶   ¶   ¶   ¶   ¶   ¶   ¶   ¶   ¶   ¶   ¶   ¶   ¶   ¶   ¶   ¶   ¶   ¶   ¶   ¶   ¶   ¶   ¶   ¶   ¶   ¶   ¶   ¶   ¶   ¶   ¶   ¶   ¶   ¶   ¶   ¶   ¶   ¶   ¶   ¶   ¶   ¶   ¶   ¶   ¶   ¶   ¶   ¶   ¶   ¶   ¶   ¶   ¶   ¶   ¶   ¶   ¶   ¶   ¶   ¶   ¶   ¶   ¶   ¶   ¶   ¶   ¶   ¶   ¶   ¶   ¶   ¶   ¶   ¶   ¶   ¶   ¶   ¶   ¶   ¶   ¶   ¶   ¶   ¶   ¶   ¶   ¶   ¶   ¶   ¶   ¶   ¶   ¶   ¶   ¶   ¶   ¶   ¶ |
| Pt 중 환경 비서      |                                                                                                    |
|                 |                                                                                                    |
| 기계              |                                                                                                    |
| N 183677.090    |                                                                                                    |
| E 158732.354    |                                                                                                    |
| Z 47.382        |                                                                                                    |
| 기계고 1.47        |                                                                                                    |
| 프리즘고 1.5        |                                                                                                    |
|                 |                                                                                                    |
| [는 기계점 설정       |                                                                                                    |
| 후시점             |                                                                                                    |
| Pt 🔽            |                                                                                                    |

#### ②-(a) 흰색 배경

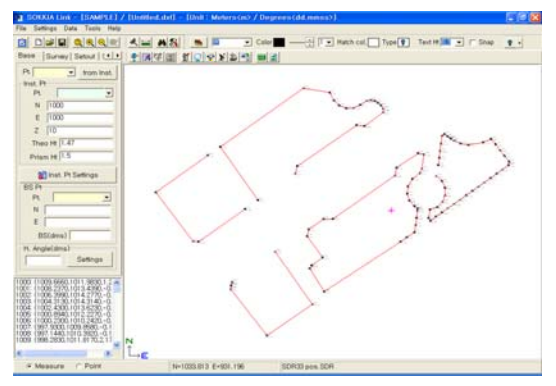

②-(b) 검정색 배경

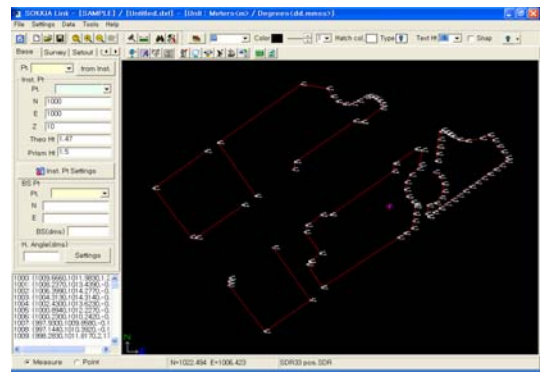

# 4. 데이터

## 4-1) TotalStation

본 기능은 PowerMagic에서 현황데이타를 관리 합니다. Total Station에서 받은 데이터를 sdr 파일로 저장하여 이곳에서 불러오기하여 데이터 보기, 수정, 삽입등을 할 수 있게 관리 합니다. 수정한 데이터를 저장 sdr데이터로 저장이 가능 합니다.

## **Field Book**

Field books data 는 원시 데이터 입니다. 원칙적으로 Field books 부분은 수정이 되지 않 습니다. 수정을 위해서는 Coordinates 부분에서 수정을 하셔야 합니다. Field books 에서 는 OBS,POS,MC 데이터 등을 측정 그대로 보여 줍니다.

## **Reduced Coordinates**

Reduced Coordinates 데이터는 원시데이터(Field books)를 계산하여 좌표를 보여주는 PowerMagic 만의 창입니다. 본 기능에서는 원시데이터를 계산한 좌표,연직각,방위각,사거 리,등을 볼 수 있습니다. 이곳의 데이터를 수정하면 원시데이터(Field books)부분이 수정이 되므로 유의하시기 바랍니다.

| 🔊 실행                                                                                                    |                                                                                                    |                                                                                                    |
|----------------------------------------------------------------------------------------------------|----------------------------------------------------------------------------------------------------|----------------------------------------------------------------------------------------------------|
| 1 🚮 Total St                                                                                                    | tation 클릭                                                                                                    | ② TotalStation 기본화면                                                                                                    |
| PowerMagic         SAMPLE)           파일         설정         GUIE         도로           기준         호환         GPS         GPS           기준         호환         GPS         GPS           기계점         ※ GUIEE 2:5         SUIDE         CPL           기계점         ※ GUIEE 2:5         SUIDE 2:5         SUIDE 2:5           기계점         183 № 3표 변환         E 159722564         Z         47.382           기계ם         1.47         프리즘고         1.5            (는 기계점 설정         후시점         PL         ▼ | / [Untitled.dxf] - [단위 : Meters <m> / Degre<br/>도구 도움말<br/>(이 제 4 상: 이 제 1 4 상: 이 제 4 상: 이 제 1 4 상: 이 제 1 4 상: 이 제 1 4 상: 이 제 1 4 상: 이 제 1 4 상: 이 제 1 4 상: 이 제 1 4 상: 이 제 1 4 상: 이 제 1 4 상: 이 제 1 4 상: 이 제 1 4 상: 이 제 1 4 상: 이 제 1 4 상: 이 제 1 4 상: 이 제 1 4 상: 이 제 1 4 상: 이 제 1 4 상: 이 제 1 4 상: 이 제 1 4 상: 이 제 1 4 상: 이 제 1 4 상: 이 제 1 4 k 상: 이 제 1 4 k 상: 이 제 1 4 k k k k k k k k k k k k k k k k k k</m> | I http://touring/contention         I http://touring/contention         I http://touring/contention |

## ②-(a) 데이터 열기

| 2070/91 • prove grad bygan (07/37 Feet Soot • grad bygan )                                                                                                    | Recerce (Section 2010)                                                                                                    | 🙀 Field Book/Reduced Coordinates                                                                                                    |
|----------------------------------------------------------------------------------------------------|----------------------------------------------------------------------------------------------------|----------------------------------------------------------------------------------------------------|
| DOCK 1000         1000         DOCK 1000         1000         DOCK 1000         1000         1000         1000         1000         1000         1000         1000         1000         1000         1000         1000         1000         1000         1000         1000         1000         1000         1000         1000         1000         1000         1000         1000         1000         1000         1000         1000         1000         1000         1000         1000         1000         1000         1000         1000         1000         1000         1000         1000         1000         1000         1000         1000         1000         1000         1000         1000         1000         1000         1000         1000         1000         1000         1000         1000         1000         1000         1000         1000         1000         1000         1000         1000         1000         1000         1000         1000         1000         1000         1000         1000         1000         1000         1000         1000         1000         1000         1000         1000         1000         1000         1000         1000         1000         1000         1000         1000 </th <th>0         0         0         0         0         0         0         0         0         0         0         0         0         0         0         0         0         0         0         0         0         0         0         0         0         0         0         0         0         0         0         0         0         0         0         0         0         0         0         0         0         0         0         0         0         0         0         0         0         0         0         0         0         0         0         0         0         0         0         0         0         0         0         0         0         0         0         0         0         0         0         0         0         0         0         0         0         0         0         0         0         0         0         0         0         0         0         0         0         0         0         0         0         0         0         0         0         0         0         0         0         0         0         0         0         0         0</th> <th>I Field Book/Heduced Coordinates<br/>SUR20/33<br/>FSET C<br/>Field PDA<br/>Pt.N.E.Z.Code<comma><br/>Pt.N.E.Code<comma><br/>Pt.N.E.Code<comma><br/>Pt.N.E.Code<comma><br/>Pt.N.E.Code<comma><br/>Pt N E Z Code<space><br/>Pt N E Z Code<space><br/>Pt N E Z Code<tab><br/>Pt N E Z Code<tab><br/>Pt N E Z Code&lt;</tab></tab></space></space></comma></comma></comma></comma></comma></th> | 0         0         0         0         0         0         0         0         0         0         0         0         0         0         0         0         0         0         0         0         0         0         0         0         0         0         0         0         0         0         0         0         0         0         0         0         0         0         0         0         0         0         0         0         0         0         0         0         0         0         0         0         0         0         0         0         0         0         0         0         0         0         0         0         0         0         0         0         0         0         0         0         0         0         0         0         0         0         0         0         0         0         0         0         0         0         0         0         0         0         0         0         0         0         0         0         0         0         0         0         0         0         0         0         0         0         0 | I Field Book/Heduced Coordinates<br>SUR20/33<br>FSET C<br>Field PDA<br>Pt.N.E.Z.Code <comma><br/>Pt.N.E.Code<comma><br/>Pt.N.E.Code<comma><br/>Pt.N.E.Code<comma><br/>Pt.N.E.Code<comma><br/>Pt N E Z Code<space><br/>Pt N E Z Code<space><br/>Pt N E Z Code<tab><br/>Pt N E Z Code<tab><br/>Pt N E Z Code&lt;</tab></tab></space></space></comma></comma></comma></comma></comma> |
|                                                                                                    | 2343         C           AND         Z           STAT         STAT           PL28         STAT                                                                                                    | Pt, N, E, Z, Code (Dot)<br>Pt, E, N, Z, Code (Dot)<br>Pt, N, E, Code (Dot)                                                                                                    |

## ②-(b) 데이터 저장

| 4.09    | d# Book/II  | oduced      | Coordinal   |             | MEL 17.1       | 110(133) pro                 |               | 109     | 11 Material |      | eigenen (dd.menne)        |                       |               |
|---------|-------------|-------------|-------------|-------------|----------------|------------------------------|---------------|---------|-------------|------|---------------------------|-----------------------|---------------|
| DDA3    | 931         | • 9         | (be 📽       | -           | 13             | A BATTER OTH                 |               |         |             | D    | 🐺 seas                    | -                     | 41.88         |
| R       | 182         | DC [East/   | 방화적         |             | Alertha Martin | COLUMN STATE                 | 1.1.1.1.1.1.1 | 8       | Ket         | 14   | <b>Reduced Coordinate</b> |                       |               |
| _       | Fbk Setting | Aeno        | e Croi Nes  | -           | Les L + STA    | The conditioned              |               |         | _           | -    |                           |                       |               |
|         |             | CAR         | Cin: No     |             | mehrer (C.N.   | 2.2 Code 15                  | prima)        |         |             |      |                           | 시용자 감독                |               |
|         |             | Feb i       | Canat 0,14  |             | in the         | Z.Code (Car                  | vita)         |         |             |      | P                         | (F                    |               |
|         | J08         | NM Job 8    | S HED EX    | PORT 20     | LANCED IN      | 2 Y Cada (T                  | 1.1.1.1.1.    |         | _           |      |                           | -                     |               |
|         | NOTE        | CC Note:    | Plane Curv  | sture Corre | PLE            | 82040                        | 0000          |         |             |      | viget.                    | 1 P                   |               |
|         | STN         | TP East     | 1000,0000   |             | North: 125     | 7 Code Class<br>7 Code Class | C#2           | 0000    |             |      |                           |                       |               |
|         |             | Theo        | HE 0.0000   |             | 2.6            | E Code C                     | 107           |         |             |      |                           |                       | 근처 반응         |
| 1310    | 1P05        | 41 East     | 1015,5600   |             | NUMBER OF      | 2 Code Cab                   | 40.°          | 279.0   |             |      | 183                       |                       |               |
| 100 I   | P06         | A) East     | 1013.4390   | 2           | North I E N    | るの大江枝                        | 2             | 1.2760  | A           | - 61 | 121                       |                       | 1             |
| 1002    | POS         | 4) East     | 1014.2770   |             | North   PLE    | NZGAG                        | iii ii        | 6.1720  | A           |      | 5060.0                    | 1.0                   | 10            |
| 000     | POS         | 41 East     | 1014.3140   |             | Nom: 125       | 7 Sede (24)                  |               | 0.2376  | A           |      |                           |                       |               |
| 104     | POS         | #J Eest     | 101114230   |             | North 1002 4   | 300                          | Theo.         | 62190   | A           |      | * // 21                   |                       |               |
| 1005    | POS         | 41 East     | 1012-2270   |             | Abreh   1000.8 | 943                          | Elect         | 412136  | A           |      |                           | 시용자 답력                |               |
| 1005    | POS         | 4) East     | 1010.2420   |             | North: 1000.2  | 300                          | Elec: -       | -1,1980 | A           |      | R                         | N                     |               |
| 1007    | P09         | x1 East     | 1001 8580   |             | Numb: 967,92   | 00                           | Elec -        | -1,1400 | A           | 144  | 3110 A H                  |                       |               |
| - 10.00 | 444         | at Kent     | 10110 30101 | -           | 41. m 1977 + 4 | **                           | William 1     | A IDEA  |             | -    | 常利可                       | E.1.                  |               |
| 2       | 방위각         | 修动政         | 14740       | 08780       | East           | North                        | Eleve         | ation   | Code STN    | - 0  | 1000                      |                       |               |
| 1911    | 151.062198  | 60,10276    | 15,450      | 15,296      | 1001.000       | 1001.008                     | - La          |         | • p         | - 55 | 4841                      |                       |               |
| 1001    | 58,254248   | 91.001132   | 15, 26      | 15,762      | 1013439        | 1008.237                     | -0.27         | 5 /     |             |      |                           | 0843                  | 2             |
| 1002    | 65,512949   | 30,585878   | 15, 548     | 15.645      | 3014,277       | 1006.299                     | -0.27         | 3 /     | 6. B        |      | 471                       | and the second second |               |
| 1003    | 73,1354(7   | 30,542,968  | 14,9%       | 14.990      | 1014.314       | 1004.113                     | -0.23         | 17 /    | 6 I         |      |                           | 29.02                 | t13           |
| 1004    | 79.531049   | 90.54348    | 13,840      | 11.539      | 3073.623       | 1002.430                     | -0.21         | 8 /     | ·           |      |                           |                       | 12 11 12 14 1 |
| 0.5     | 15,495,95   | 30,534330   | 12,251      | 12.200      | 1012.227       | 1000.094                     | -0.21         | 3 (     | 6 J         |      | 10 M                      |                       |               |
| 0.00    | 00.424079   | 91.062504   | 10,246      | 12,245      | 1010 242       | 1000.290                     | -0.19         | 80 /    | 1           |      |                           | - Carlos              | 1             |
| 307     | 101.513160  | 30,494944   | 10,074      | 10.079      | 1009.958       | 997,930                      | -0.14         | 6 /     | 1           |      | 1                         | Peakare Coo           | *1            |
| 100     | 10,2129     | 30,494544   | 10.778      | 10,777      | 1010 312       | 207,144                      | -0.15         | 6 /     | 1           |      | <u>뒷위각</u>                | N                     |               |
| 10039   | 56,16182    | 79.411090   | 12,137      | 11,943      | 1001,617       | 398,253                      | 2,177         | 1 1     | 4 I         |      | 6955                      | £ .                   |               |
| 1010    | 32.085.803  | 76,30109    | 11.621      | 13,685      | 1013,437       | 995,496                      | 2,199         | 1       | · · ·       |      | 438                       | - 2                   |               |
| 1011    | 87.251963   | 30,494993   | 15,040      | 15.030      | 1015.025       | 1000.672                     | -0.21         | 8 /     | ۱. I.       |      | 11/10                     |                       |               |
| 1012    | 83,43810    | 90,00764    | 18,002      | 15.800      | 1016,809       | 1001.000                     | -0.24         | 6 /     | · 1         |      | 102                       | 100                   | × 1231        |
| 1013    | 00.343401   | 80.00762    | 16,587      | 10,585      | 1016,334       | 1003.043                     | -0.27         | 79 4    | 1 I         |      |                           |                       |               |
| 1014    | 11.535407   | 30.432933   | 25,473      | 21.411      | 1013.948       | 1004.277                     | -0.25         | 18 J    | 4 I         |      | PV 010                    |                       |               |
| 015     | 75.462944   | 30.403036   | 72,250      | 22,248      | 1021.566       | 1005,466                     | -0.31         | 4 /     | - I         |      |                           |                       |               |
|         | 70 514641   | THE ADDRESS | TM 1075     | THE 1878    | DOTT ATT.      | 1006.685                     | 1.00 14       | - C     |             |      |                           |                       |               |

## <Data type> 선택, <측량 파일저장> 선택

|    | SDR20 Field Book                                                                             | 🔒 측량 I | 파일저장 | D | 🖳 🖳 도면             |
|----|----------------------------------------------------------------------------------------------|--------|------|---|--------------------|
| 79 | SDR33 Field Book                                                                             |        | Code | ~ | Reduced Co         |
| .e | SDR20 Coordinates<br>SDR33 Coordinates                                                       |        |      | Ī | -기계점               |
| le | Pt,N,E,Z,Code <comma><br/>Pt,E,N,Z,Code<comma><br/>N E Z Code<comma></comma></comma></comma> |        |      | - | D+ []              |
| ٢L | E.N.Z.Code <comma><br/>Pf N E Z Code<space></space></comma>                                  |        |      |   | ער איז<br>ער גער ב |
|    | Pt E N Z Code <space><br/>N E Z Code<space></space></space>                                  | 0000   |      | _ | N                  |
|    | Pt N E Z Code <space><br/>Pt N E Z Code<tab><br/>Pt E N Z Code<tab></tab></tab></space>      |        |      |   | E                  |
|    | N E Z Code <tab></tab>                                                                       | 2990   | A    |   | 7                  |
| ŧ1 | ENZCODECIAD> .<br>PtNEZCodeCDot> .                                                           | 0,2760 | A    |   | 41                 |
| Π  | Pt,E,N,Z,Code <dot></dot>                                                                    | 0,2730 | A    |   | 프리즘고               |
| 1  | N,E,Z,Code <dot><br/>E.N.Z.Code<dot></dot></dot>                                             | 0,2370 | A    |   |                    |

## <Data type>선택 , <측량파일 열기>선택

7 2 4

N E HRR 742

#### ②-(C) 도면작성

| -      |             |      |                 |             |                           |           |                                        |          |                    |          |      |      |                    |
|--------|-------------|------|-----------------|-------------|---------------------------|-----------|----------------------------------------|----------|--------------------|----------|------|------|--------------------|
| Source | 31/ 33      |      | • •             | 005         | : 48 DE)                  | 27        | SUN2UPROTOCOL                          |          | _                  | 481      | 월저장  |      | 및 노년각성             |
| Pt.    | 분류          | DC   | East/           | 방위각         |                           | North/2   | SURSIFIELD BOOK                        |          | 21                 |          | Code | 1.01 | Reduced Coordinate |
|        | Fbk Setting | 8    | Atmos           | s Cm: No    |                           | See Lev   | SDR20 Coordinates<br>SDR33 Coordinates | 5        |                    |          |      |      | 7778               |
|        |             |      | C&R (           | Crn: No     |                           | Include   | PLN.E.Z.Code (Cd                       | mma2     |                    |          |      |      |                    |
|        |             |      | Refr C          | ionst: 0,14 |                           |           | N.E.Z.Code (Com                        | ma2      |                    |          |      |      | PL 1 V             |
|        | J08         | NM   | Job ID          | :>RED EX    | PORT 33                   | SAMPL     | E N Z Code (Com                        | naz      |                    |          |      |      | 232                |
|        | NOTE        | CC   | Note:           | Plane Curv  | ature Com                 |           | PLE N Z Code (Sp                       | ace>     |                    |          |      |      | 21412              |
| 1      | STN         | TP   | East:           | 1000,0000   |                           | North: 1  | IN E Z Code (Spac<br>F N 7 Code (Spac  | e><br>e> | 0000               |          |      |      | N                  |
|        |             |      | Theo            | H9: 0,0000  |                           |           | Pt N E Z Code (Ta                      | b)       |                    |          |      |      | E                  |
| 1000   | POS         | KJ   | East:           | 1011,9830   |                           | North: 1  | N E Z Code <tab></tab>                 | 0.2      | .2990              |          | A    |      |                    |
| 1001   | POS         | K]   | East:           | 1013,4390   |                           | North: 1  | lorth: 1 E N Z Code (Tab)              |          |                    | 1.2760 A |      | Z    |                    |
| 1002   | POS         | KJ.  | East:           | 1014,2770   |                           | North: 1  | Pt.E.N.Z.Code (Do                      | ŏ        | 0.273              | )        | A    |      | 프리즘고 0             |
| 1003   | POS         | K3   | East:           | 1014,3140   |                           | North: 1  | E N Z Code (Dob)                       |          | 0.237              | )        | A    |      |                    |
| 1004   | POS         | KJ   | East:           | 1013,6230   |                           | North: 1  | 002,4300                               | Elev,:   | 0,219              | 1        | A    |      | 후 시 정              |
| 1005   | POS         | KJ   | East: 1012.2270 |             | North: 1000.8940 Elev.: - |           | -0.2130                                |          | A                  |          |      |      |                    |
| 1006   | POS         | KJ.  | East:           | 1010.2420   |                           | North: 1  | 000.2300<br>97,9300                    | Elev,:   | -0,1980<br>-0,1460 |          | A    |      | Pt.                |
| 1007   | POS         | KJ.  | East:           | 1009,8580   |                           | North: 9  |                                        | Elev,:   |                    |          |      | -    |                    |
| 1000   | 000         | 11   | C               | 1010 2020   | 1                         | Marsh - O | 107 KAAD                               | Class-   | 0 100              |          |      | ×    | 방위각                |
| Pt     | 방위각         | 연리   | 4               | 사기리         | 수황거리                      | East      | North                                  | Elev     | ation              | Code     | STN  | _    | 4.912              |
| 1000   | 51,063193   | 85,1 | 03756           | 15,450      | 15,396                    | 1011,9    | 363 1009,666                           | 1,295    | )                  | A        | 1    |      | 4841               |
| 1001   | 58,294248   | 91,0 | 01132           | 15,765      | 15, 762                   | 1013,4    | 439 1008,237                           | -0,2     | 16                 | A        | 1    |      |                    |
| 1002   | 85,512849   | 90,5 | 95878           | 15,648      | 15,645                    | 1014,2    | 277 1006, 399                          | -0,2     | 73                 | A        | 1    | -    | <b>추</b> 가         |
| 1003   | 73,135427   | 90,5 | 42968           | 14,952      | 14,950                    | 1014,3    | 1004,313                               | -0,2     | 57                 | A        | 1    | -11  |                    |
| 1004   | 79,531049   | 90.5 | 42406           | 13,640      | 13,838                    | 1013,6    | 523 1002,430                           | -0,2     | 9                  | A        | 1    |      |                    |
| 1005   | 85,49535    | 90.5 | 94330           | 12,261      | 12,250                    | 1012.2    | 227 1000,894                           | -0,2     | 3                  | A        | 1    |      | 3.7                |
| 1006   | 88,424878   | 91.0 | 62504           | 10,246      | 10,245                    | 1010,2    | 242 1000,230                           | -0,15    | 98                 | A        | 1    |      |                    |

| Total Station                       | ×                                                          |  |  |  |  |
|-------------------------------------|------------------------------------------------------------|--|--|--|--|
|                                     | ☑ 기계점 작성                                                   |  |  |  |  |
| 표기 소수점 및 색상<br>NE [3 지반고 ]3 Black • | <ul> <li>작성인함</li> <li>작성 [열기]</li> <li>조정 [달기]</li> </ul> |  |  |  |  |
| 문자높이 0.3 💌                          | 이 코드 리스트<br>Sample, Ist                                    |  |  |  |  |
| F Pt.(No)<br>Code T NE              | ☞ 연속된 코드만 연결                                               |  |  |  |  |
| ✓ 확인                                | 🗙 취소                                                       |  |  |  |  |

②-(d) 출력은 PowerMagic 자체폼 그리고 (Notepad, Excel)로 출력이 가능함.

| 9 SDB1 - [Upit : International F | iont/m> / Degrade/dd mmcc>      | Field flood/flooluced Completence (DORIGAL/ DORIGE,                   | 100) – (Mail 2 Scientificant Feet(ad 7 Degrees (differense)) 💦 🖉 🖉                                            |
|----------------------------------|---------------------------------|-----------------------------------------------------------------------|----------------------------------------------------------------------------------------------------|
| Sonu – four currentarionar c     | eettiiiz 7 Degreestuu.iiiiiissz | DR05/33 . P Obs Data SDR33 Field Book                                 | 🛨 👪 Save Data 🚺 🐺 Drawing 🖉 🎎 🍯 🚮 Evit                                                                        |
|                                  |                                 |                                                                       | The I Code ( ) Performed Coordinates (                                                                        |
|                                  |                                 | Total Station Point Lint Net - N Q 21                                 | 😫 Microsoft Excel - Booki 💦 🚺 🔂                                                                               |
| 🔻 🔲 Sava Data 🛛 🖻                | 🛄 Drawing 🛛 🥟 🐼 🦉               | MICH REACHANDER MICH MARKED                                           | 3 DEED 8500 MANY 0200 MAND 5700 DODDO NON SERIO                                                               |
|                                  |                                 | Condition >                                                           |                                                                                                    |
|                                  |                                 | le Mane   C:WFrogram Files#SORXIA Link#Projects#Sample.               | DEPARTOR NO                                                                                                   |
|                                  | Deduced Coordinates 1           | strument : Total Station                                              | A1 • • (Codetion)                                                                                             |
| Elev,/Dist   Code   🔥            | neduced Coordinates             | stance Unit : Neters                                                  | A B C D E                                                                                                    |
|                                  |                                 | gle Unit : Degrees [dd.mmss]                                          | 1 Costeron >                                                                                                  |
|                                  | Inst Pt                         |                                                                       | 2 Project SORHIA                                                                                              |
|                                  | mod, r t                        | He Azimuth Zenith 5. Dist                                             | <ol> <li>File Name C Program FilestSORIGA Link/Projects/Sample dir/SONGUU</li> <li>Total Elization</li> </ol> |
|                                  | User Indu                       | 144K 014                                                              | 5 Prot Date 2006-04-29 9 2 9 67 62                                                                            |
|                                  | = = = = = = = P :               | 0053 276,523808 96,363888 161,375                                     | 6 Distance Unit Meters                                                                                        |
|                                  | D+ 2005 - 2005                  | 8654 273.441688 96.394388 165.116                                     | 7 Angle Unit Degrees (dd mmss)                                                                                |
|                                  | FL 2003 • 2003                  | 0555 275.262988 96.481888 162.127<br>8454 276.26188 96.482988 161.215 | 8                                                                                                    |
|                                  |                                 | 8657 276,301888 96,443888 156,314                                     | 9 No Azmuth Zenth S.Dist H.Dist                                                                               |
|                                  | Theo Ht 1 40E                   | 0058 271,444408 96,464288 155,986                                     | 10 2002 001                                                                                                   |
|                                  | 1,400                           | 0558 252,472588 96.371288 159,478                                     | 12 654 273 4416 96 3943 165 116                                                                               |
|                                  |                                 | 8561 265.111888 96.284888 162.996                                     | 13 855 275 2639 96 4318 162 127                                                                               |
|                                  |                                 | 8052 205,554788 96,21589 166,479<br>8663 268,325688 96,365788 167,566 | 14 656 276 261 96 4939 161 215                                                                                |
| Moto Type: Not applica           | N                               | 8555 271,484288 96,125188 167,657                                     | 15 657 276.3018 96.4436 156.314                                                                               |
| CONSTRACTOR CONSTRACTOR          |                                 | 0665 265.201600 96.301600 168.467                                     | 10 000 2/11 4444 10 4042 100 500<br>17 640 100 100 100 4110 147 411                                           |
| Vert Ann Bef: Zenith             |                                 | 0047 256.101000 95.555900 107.713                                     | 18 660 262,4726 56,2712 159,479                                                                               |
| York mighter Zonian              |                                 | 0668 253.283808 95.48780 192.284                                      | 10 661 265 1118 06 264 162 996                                                                                |
| Priem Conet: 0.0000000           |                                 | 0059 258,585488 95,291888 197,212<br>0578 252,493888 96,18888 188,539 | 20 082 205.5549 00.215 106.479                                                                                |
|                                  |                                 | 0671 255,125188 96,192689 167,849                                     | 21 683 288 3256 96 1657 167 566                                                                               |
|                                  |                                 |                                                                       | 22 094 271404 00.1351 107.657                                                                                 |
|                                  |                                 | Lh                                                                    | A CONTRACTOR CONTRACTOR CONTRACTOR (1)                                                                        |
| EL 154.0000                      |                                 | 2 256,101000 96,555300 167,713 196,708 2116,941 2117,053              | TANY NO 1987 THE PART                                                                                         |
| Elev: 154,8223                   | Prism Ht 1, 340 1, 340          | 8 253.283000 96.46700 192.294 191.300 2107.061 2114.950               | 134.582 A20 2006                                                                                              |
|                                  |                                 | 8 250,505400 96,301000 191,212 196,253 2097,520 2112,000              | 134,597 N20 2005                                                                                              |

## ▶ 도면작성 옵션

(1) 측점모양 표시, 크기, 색상

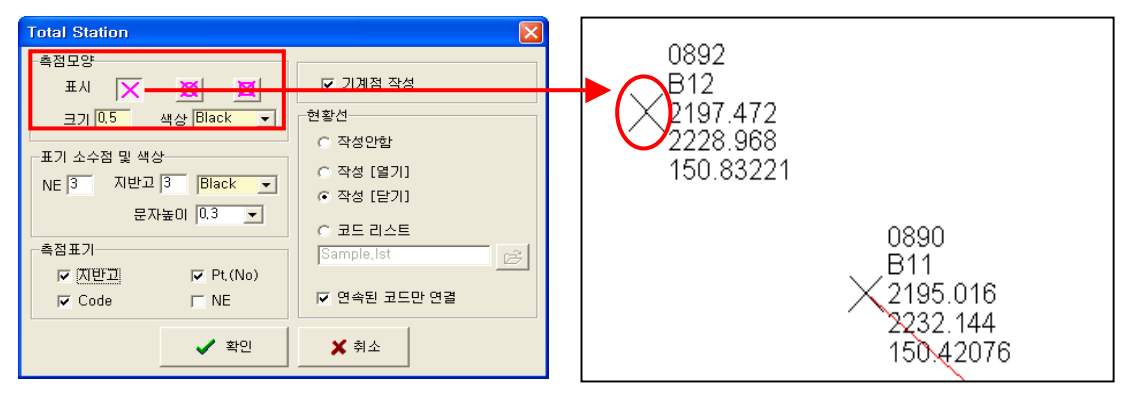

(2) 표기 소수점 및 색상 Total Station 0892 측점모양 B12 NE 3 ☑ 기계점 작성 표시 🗙 XXX 2197.472 크기 0.5 색상 Black 현황선 • 2228.968 ○ 작성안함 150.83221 지반고 5 -표기 소수점 및 색상-○ 작성 [열기] NE 3 지반고 🚺 Black • ④ 작성 [닫기] 문자높이 0.3 -○ 코드 리스트 0890 추전표기-Sample, Ist B11 Pt.(No) 교 지바고 2195.016 ☑ 연속된 코드만 연결 🔽 Code I NE 2232.144 🗸 확인 🗙 취소 150.42076

#### (3) 측점표기

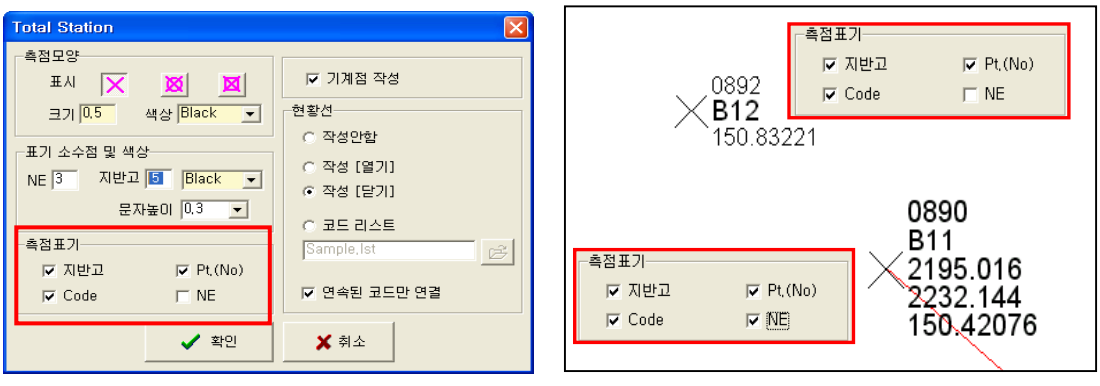

#### (4) 기계점 작성

기계점 작성 체크를 하면 도면에 기계점을 표시해줌.

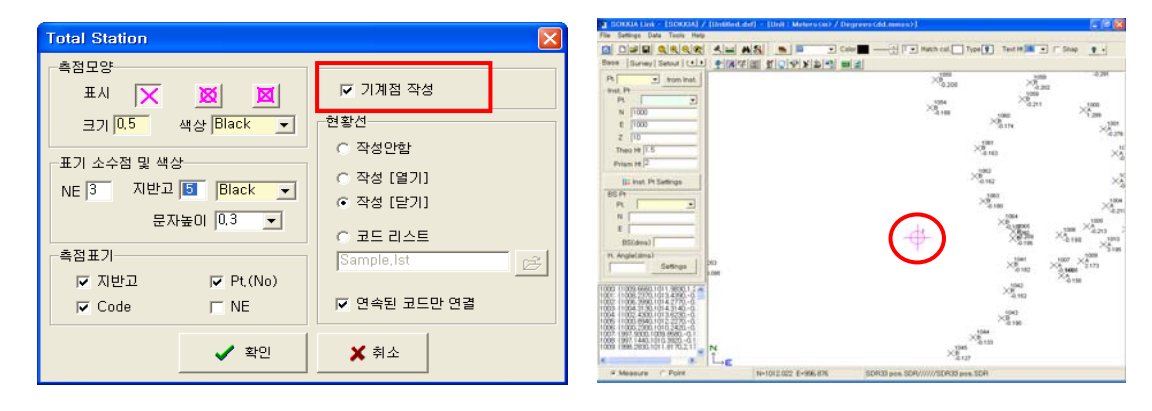
(5) 현황선 그리기 옵션 <작성안함>

| Total Station                                                                                                    | ×                                                                                                    |
|----------------------------------------------------------------------------------------------------|----------------------------------------------------------------------------------------------------|
| 복점모양         표시       X       X         코기 0.5       색상 Black       •         표기 소수점 및 색상       NE 3       지반고 5       Black       •         문자높이       0.3       •       •       •       •         복점표기       Image: Code       Image: NE       •       •       • | <ul> <li>♥ 기계점 작성</li> <li>현황선</li> <li>● 작성안함</li> <li>● 작성 [열기]</li> <li>● 작성 [단기]</li> <li>● 코드 리스트</li> <li>[Sample.lst</li> </ul> |
| ✓ 확인                                                                                                    | ★ 취소                                                                                                    |

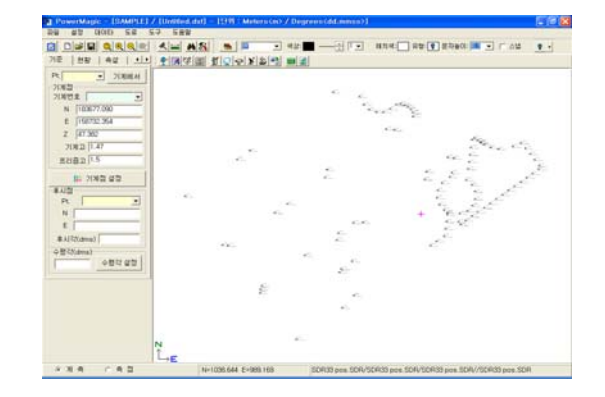

(6) 현황선 그리기 옵션 <작성(열기)>

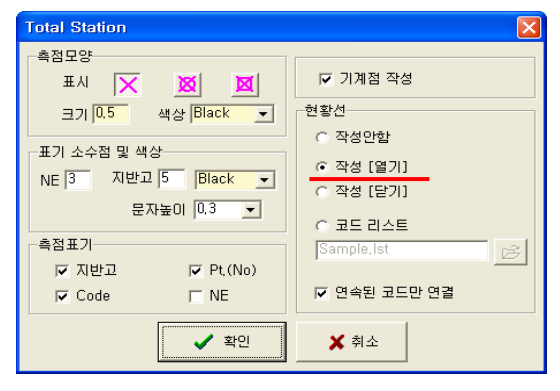

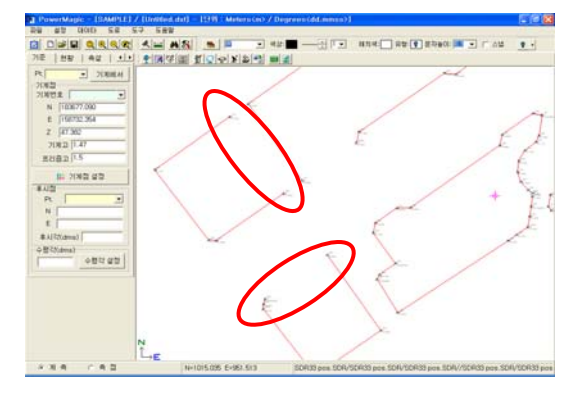

### (7) 현황선 그리기 옵션 <작성(닫기)>

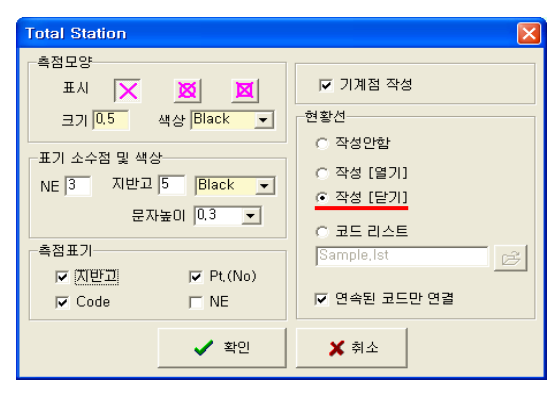

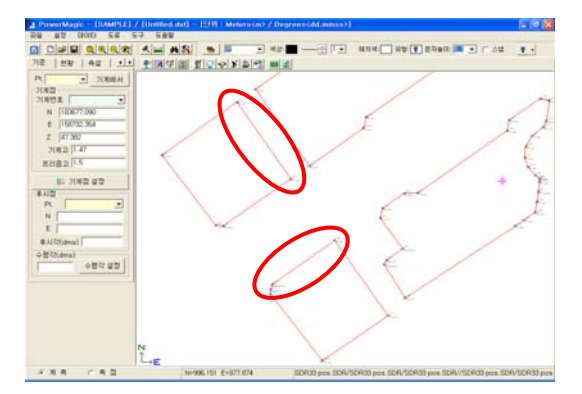

(8) 현황선 그리기 옵션 <코드리스트>

| Total Station                                                                                | $\mathbf{X}$                                                                                                    |
|----------------------------------------------------------------------------------------------|----------------------------------------------------------------------------------------------------|
| 측점모양<br>표시 ★ ★ ★ ★ ★<br>코기 0.5 색상 Black ▼<br>표기 소수점 및 색상<br>NE 3 지반고 5 Black ▼<br>문자높이 0.3 ▼ | <ul> <li>✓ 기계점 작성</li> <li>· 현황선</li> <li>· 작성안함</li> <li>· 작성 [열기]</li> <li>· 작성 [닫기]</li> <li>· 작성 [닫기]</li> </ul> |
| 목급표기<br>☞ 지반고 ☞ Pt.(No)<br>☞ Code ☞ NE                                                       | Sample.ist<br>☞ 연속된 코드만 연결<br>★ 취소                                                                                   |

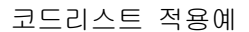

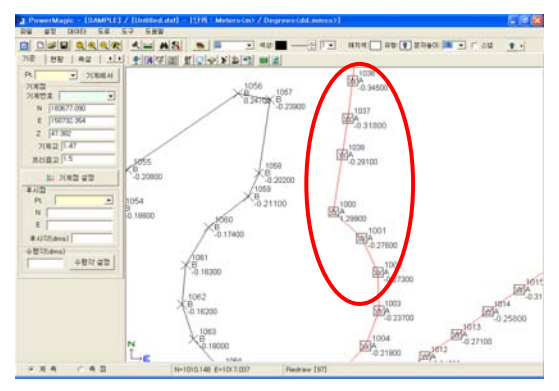

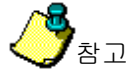

|      | 10.04    | / sower a state of a | C D D C C MASS | and an or so is a       |          |          |         |      | 5             | 49 54 57 58W                       |
|------|----------|----------------------|----------------|-------------------------|----------|----------|---------|------|---------------|------------------------------------|
| Co   | de       | 실볼명                  | 심불역상           | 신불속수                    | 1 1111 1 | 반황선      | 신북실     | 신부감  | 신유함 · · · · · | ARRA AN AR                         |
| LON. | TIB C    | SPOTA                | Eleck          | 0.5                     | - X      | ×        | Ellack. | 74   | CONTINUOUS    | eg ( 1) engizint el closisten mist |
| 3    |          | CROTH                | Elect.         | 0.5                     | 1.       |          | Enarce. | P8.  | CONTRACOUS    |                                    |
| 1    |          | SPOTA                | Diack          | 0.5                     | 1.       | 1.       | Cyden   | ¥ .  | CONTRACOUS    | 71884 6200                         |
| ١.   | 6        | SPOTA SPOTA          | DIACK          | 0.5                     | -15      | 12       | Disck   |      | CONTRACOUS    | 0200                               |
| 2    | <u> </u> | SPOTA                | Diack          | 0.5                     | 5        |          | Diack   | 14   | CONTRACUE     |                                    |
| 1    | ~        | CROTY                | Place          | 0.5                     |          |          | Gundo   |      | CONTRACTOR    | 40                                 |
| ŝ    |          | CROTY                | Diach          | 0.5                     |          |          | Diach   |      | CONTRACTOR    | 1063                               |
|      |          | SPOTY                | Diack          | 0.5                     |          |          | Diack   | 14   | CONTINUOUS    | 10                                 |
| ž    |          | (희망시장) /             | Diack          | 0.5                     | ÷        | 14       | Disck   | 14   | CONTRAIOUS    | P                                  |
| è    |          | - 말했수                | Black          | 05                      | - Q      | N        | Black   | 14   | CONTINUOUS    | 0.18000                            |
|      |          | 展立数                  | Diack          | 0.5                     | 10       | N        | Bed     | 14   | CONTINUOUS    | -0                                 |
| ñ    | 10       | ALC: NOT THE OWNER.  | flack          | 0.5                     |          | N        | Diarty  | 14   | CONTINUOUS    |                                    |
| ē    | 5        | 120                  | Black          | 0.5                     | W.       | N        | filack  | P4   | CONTINUOUS    | 1064                               |
| i.   | ŝ        | 15월21스포A             | Black          | 0.5                     | ¥.       | N        | Red     | P4   | CONTINUOUS    | 1005                               |
| ić   | i.       | 한국도로을사               | Black          | 0.5                     | V        | 84       | Etheric | N    | CONTINUOUS    | - Antes                            |
| ŝ    |          | - 밝글옷장벌린             | Mananta        | 0.5                     | N        | N        | Enarch  | 14   | CONTINUOUS    | -0.161005 1006                     |
| 1    | 15       | 한국물지율자               | Black          | 0.5                     | W.       | N        | Black   | P4   | CONTINUOUS    |                                    |
|      | B        |                      | Black          | 0.5                     | V        | N        | Elkan   | N    | DOT           |                                    |
| -8   | 8        | - 「孫卒英心」             | Black          | 0.5                     | V        | ¥        | Green   | V    | CONTINUOUS    | -0 19800 -101                      |
| í,   | 6        | · [밝길잎.++            | Black          | 0.5                     | V.       | 14       | Black   | N.   | CONTINUOUS    | -0.19500                           |
|      |          | 189                  | Black          | 0.5                     | V .      | V.       | Red     | V.   | CONTINUOUS    | 1817 48                            |
| 1    |          | 동안되                  | Black          | 0.1                     | NV.      | IV.      | Fled    | IV.  | CONTINUOUS    | 3.1                                |
|      | м        | - 환기구<br>            | Black          | 0.5                     | Y.       | N        | Black   | 74   | CONTINUOUS    | 1009                               |
|      |          | 教育会                  | 100000000      |                         | 1000000  | 1 14/2 N |         | 2007 | 1000          | 1041 1007                          |
|      | Code     |                      | 실행색상           | 신행~~!                   | 역 지만고    | 1 원황건    | 간역실     | 신제1  | 2 신부험         |                                    |
|      |          | 하수팬좀 .               | Black          | <ul> <li>0.1</li> </ul> | V.       | + V .    | • Red   | • V  | •             | A 2,17300                          |
|      |          |                      |                | 10                      |          |          |         |      |               | -0.18200 -0.1406050                |
|      | 140      |                      | 🖌 산 인          |                         | × 413    |          |         |      |               |                                    |
|      |          |                      |                |                         |          |          |         |      |               | N VVA                              |

☞ 코드리스트 설정은 풀다운메뉴의 설정 / 코드리스트에서 설정 합니다.

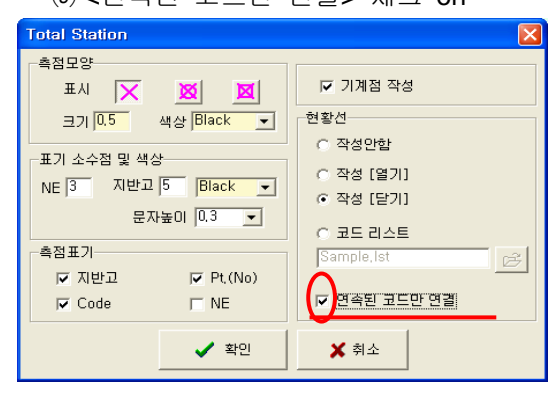

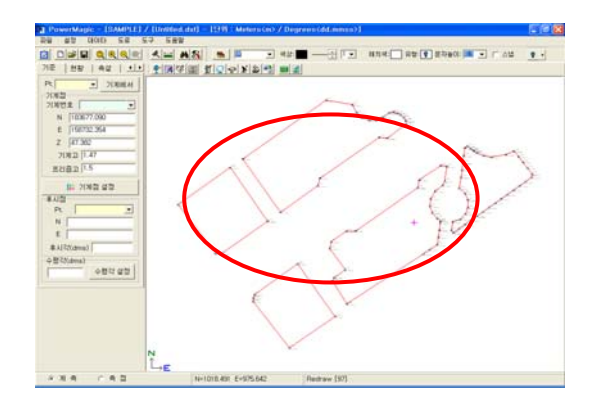

## (9) <연속된 코드만 연결> 체크 on

(10) <연속된 코드만 연결> 체크 off

| Total Station                                                                                                    | X                                                                                                    |
|----------------------------------------------------------------------------------------------------|----------------------------------------------------------------------------------------------------|
| 복점모양       표시     X     X       크기 0.5     색상 Black       표기 소수점 및 색상       NE 3     지반고 5       문자높이     0.3       복점표기       도 지반고     ア Pt.(No) | <ul> <li>✓ 기계점 작성</li> <li>현황선</li> <li>즉 작성안함</li> <li>즉 작성 [알기]</li> <li>즉 작성 [닫기]</li> <li>주 정 [닫기]</li> <li>중 표드 리스트</li> <li>Sample.lst</li> </ul> |
| Code NE                                                                                                    | 전육된 코드만 면결                                                                                                    |
| 확인                                                                                                    | ★ 취소                                                                                                    |

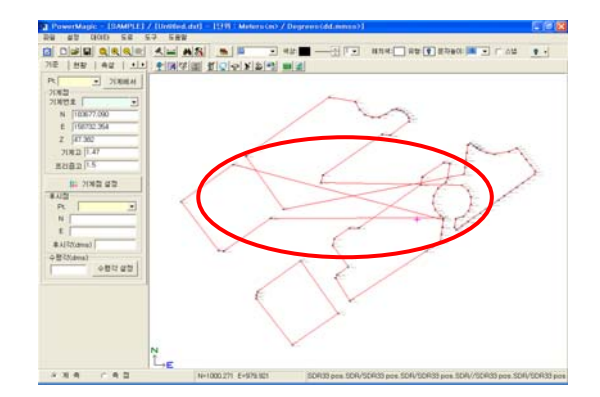

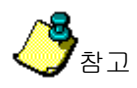

TotalStation 화면의 줄(column) 조정방법

TotalStatio 화면은 원시데이타(Field Book)부분과 좌표(Coordinates) 부분으로 나누어져 있습니다. 화면의 칸 조정과 줄 조정은 마우스로 클릭한 상태에서 좌,우 또는 상,하로 움직이면 조정이 가능 합니다. 아래 화면을 참고 하세요.

| SDR2 | 0/33        |              | • •            | Obs 💣      | 측량 파일(    | 27I SDR3       | 3 Field Book |               | 49 I     | 일저장  |      | 🖳 🐺 도면작성 🛛          | 2 🛛 🍯        | 회 중료     |
|------|-------------|--------------|----------------|------------|-----------|----------------|--------------|---------------|----------|------|------|---------------------|--------------|----------|
| ષ    | 분류          | DC           | East/1         | 함위각<br>    |           | North/연직각      |              | 1517/10       |          | Code | ^    | Reduced Coordinates |              |          |
|      | Fbk Setting |              | Amos           | Cm: No     |           | See Level Crr  | i: No        | ĩ –           |          |      |      | -기계점                |              |          |
|      |             |              | C&R C          | im: No     |           | Include Elev,: | Yes          |               |          |      |      |                     | 사용자 입력       |          |
|      |             |              | Refr C         | onst: 0,14 |           |                |              |               |          |      |      | Pt 1 👻              | 1            | 추가       |
|      | JOB         | NM           | Job ID         | :>RED EX   | PORT 33   | SAMPLE         | 133 pos. SDR |               | -        |      |      | 5121 2              | 10           |          |
|      | NOTE        | CC           | Note:          | Plane Curv | ature Com |                |              |               |          |      |      | 2121111             | 10           |          |
|      | STN         | TP           | East:          | 1000,0000  |           | North: 1000,00 | 00           | Flev: 0,0000  |          |      |      | N                   |              | 20.00    |
|      |             |              | Theo I         | Ht: 0,0000 |           |                |              |               |          |      |      | E                   |              | 전체 만영    |
| 000  | POS         | KI           | East:          | 1011,9830  |           | North: 1009,66 | 60           | Elev.: 1,2990 |          | A    |      |                     |              |          |
| 001  | POS         | KJ           | East:          | 1013,4390  |           | North: 1008,23 | 70           | Elev.: -0.276 | 0        | A    |      | 21                  | 1            |          |
| 302  | POS         | KJ           | East:          | 1014,2770  |           | North: 1006,39 | 90           | Elev.: -0.273 | 0        | A    |      | 2052 0              | 0            | [1]      |
| 003  | POS         | KI           | East:          | 1014,3140  |           | North: 1004,31 | 30           | Elev,: -0,237 | 0        | A    |      |                     |              |          |
| 004  | POS         | KJ           | East:          | 1013,6230  | T         | North: 1002,43 | 00           | Elev,: -0,219 | 0        | A    |      | · 후 시 정             |              |          |
| 005  | POS         | KI           | East:          | 1012,2270  |           | North: 1000,85 | 40           | Elev,: -0,213 | 0        | A    |      |                     | 사용자 입력-      |          |
| 106  | POS         | KJ           | East:          | 1010,2420  |           | North: 1000,23 | 00           | Elev.: -0,198 | 0        | A    |      | Pt.                 | N            |          |
| 007  | POS         | KJ           | East:          | 1009,8580  |           | North: 997,930 | 0            | Elev.: -0,146 | 0        | A    | -    |                     |              |          |
| 000  | 0.00        | 14           | CAN            |            |           |                | h            | Elon - 0 100  | n        | A.   |      | 방위각                 | EI           |          |
| ł,   | 방위각         | 연직           | 각              | 자기디        | 우중기다      | Last           | North        | Elevation     | Code     | STN  |      | 082                 | 방위각 계신       | 2        |
|      | 51,063193   | 85,1         | 03756          | 15,450     | 15,196    | 1011,983       | 1009,666     | 1,299         | A        |      |      | T07)                | 1.0171.011   |          |
| 101  | 56,294248   | 31,0         | 01132          | 15,705     | 15, 152   | 1013,439       | 1008,237     | -0,276        | A        |      |      |                     |              | 1        |
| 102  | 00,012043   | 30.5         | 30010          | 15,640     | 10,040    | 1014,217       | 1005, 339    | -0.275        | A        |      |      | 추가                  | 1            |          |
| 003  | 73,135427   | 90.5         | 42968          | 14,952     | 10        | 1014,314       | 1004, 313    | -0.237        | A        | 1    |      |                     | 진체 반영        | [1]      |
| 104  | 79,531049   | 30,5         | 92900          | 13,040     | 10,000    | 1013,623       | 1002, 430    | -0,219        | A .      |      |      |                     |              | -        |
| 005  | 00,43030    | 30,5         | 99330          | 12,201     | 12,200    | 1012,227       | 1000,039     | -0,213        | A        |      |      | 편 집                 |              |          |
| 107  | 00, 424878  | 31,0         | 04044          | 10,246     | 10,245    | 1010,242       | 007.020      | -0,198        | A        |      |      | Pt                  | Feature Code | e        |
| 107  | 101,010100  | 30,4<br>90.4 | 34344<br>04644 | 10,074     | 10,075    | 1003,050       | 337,330      | -0.140        | <u>^</u> | 1    |      | 1 N O 2 N           |              | 9        |
| 200  | 105,22129   | 30,4         | 34544          | 10,778     | 10,777    | 1010,352       | 997,144      | -0,156        | A        |      |      | 방위각                 | N            |          |
| 010  | 30,10102    | 70,9         | 0100           | 12,137     | 13,440    | 1011,017       | 330,283      | 2,173         | A        | 1    |      | 연직각                 | E            |          |
| 110  | 32,005303   | 10, 3        | 0103           | 13,021     | 15,440    | 1013,437       | 333,430      | 3,135         | A        |      |      | 사거리                 | Z            |          |
| 112  | 07,201305   | 30,4         | 0794           | 15,040     | 15,036    | 1015,023       | 1000,672     | -0,210        | ~        | 1    |      |                     |              |          |
| 112  | 03,43010    | 30.5         | 0704           | 10,002     | 10,000    | 1010,639       | 1001,030     | -0.245        | n        |      |      | ✔ 수 정               | ✓ 삼업         | 🗙 삭제     |
| 113  | 27 626402   | 90.5         | 22022          | 10,007     | 10,585    | 1010,334       | 1003,043     | -0.271        | A        |      |      |                     |              |          |
| 114  | 77,535487   | 30,4         | 3/033          | 20,405     | 20,401    | 1013,948       | 1004,277     | -0,258        |          |      |      | Pt, 정렬              |              | 되름리기(Und |
| Cit  | 10,403944   | 30,4         | 02050          | 22,250     | 22,248    | 1021,566       | 1005, 466    | -0.314        | A        | -    |      |                     |              |          |
| 316  | 75,534641   | 130.4        | 5,0,68         | 24,103     | 24.101    | 1023, 155      | 1006,685     | -0.340        | 8        | 1.1  | 1000 |                     |              |          |

 마우스 왼쪽 버튼을 누르고 좌,우 또는 상,하로 움직이면 (drag)하여 원하는 화면을 만들어 사용하세요..

#### ③ 기계점 추가 그리고 전체반영

기계점을 추가하기 위해서는 기계점 번호, 기계고, 기계점의 N,E,Z 그리고 프 리즘고등을 입력하여야 합니다. 본 기능을 사용하면 엑셀등에서 인위적으로 작 업한 데이터의 방위각 연직각등을 계산 할 수 있습니다.

③-(1) 기계점 데이터 입력 "사용자 입력" <추가> 클릭

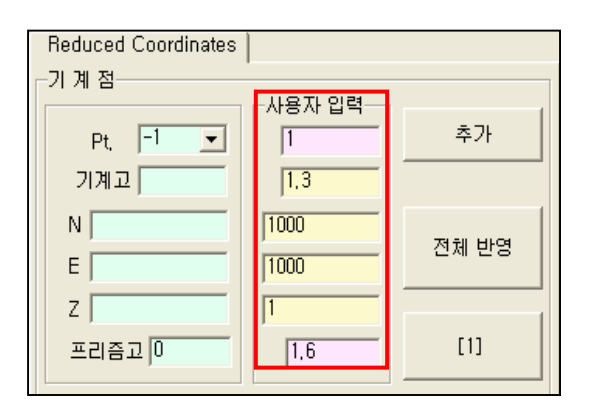

| Reduced Coordinates |            |       |
|---------------------|------------|-------|
| 기계점                 | ~사용자 인력~~~ |       |
| Pt, -1 💌            | 1          | 추가    |
| 기계고                 | 1,3        |       |
| N                   | 1000       | 저귀나나여 |
| E                   | 1000       | 신제 변경 |
| Z                   | 1          |       |
| 프리즘고 0              | 1,6        | [1]   |
|                     |            |       |

#### 기계점 추가 전

| P.N.B | EZ Code (C | come - F | 064  | FATIST | 01 1008  | 33 Field Book | . 1       | A 17 I | 272  | D    | 🐺 도양자리                                                                                                    | 2 24 2       | 42.84                 |
|-------|------------|----------|------|--------|----------|---------------|-----------|--------|------|------|----------------------------------------------------------------------------------------------------|--------------|-----------------------|
| -     | 19112      | 129.4    | 143a | [otta] | [Eest    | North         | Elevation | Code   | STN  | 101  | Reduced Coordinates                                                                                                    | 1.           |                       |
|       |            |          |      |        |          |               |           |        |      |      | 333                                                                                                    |              |                       |
| K1 -  |            |          |      |        | 1013.439 | 1008.237      | -6.2%     | A      | 1.0  |      |                                                                                                    | 시意力 四句       |                       |
| KU2   |            |          |      |        | 1014.277 | 1006, 299     | -6.278    | A      | - 4  |      | R 1 +                                                                                                    | P            | 6.75                  |
| 63    |            |          |      |        | 1014.314 | 1004.313      | -6.237    | A      | -1   |      | 100                                                                                                    | 11           |                       |
| 64    |            |          |      |        | 1013.625 | 1002, 430     | -0.219    | A      | -1   |      | -1441                                                                                                    | 100          |                       |
| 15    |            |          |      |        | 1012.227 | 1000.094      | -6219     | A      | -1   |      | N                                                                                                    | 11000        | The second second     |
| ю.    |            |          |      |        | 1011.242 | 1000.230      | +0.196    | A      | -1   |      | E                                                                                                    | 1100         | 24 82                 |
| 67    |            |          |      |        | 1003.058 | 997, 930      | -0.146    | A      | -1   |      |                                                                                                    | 1000         |                       |
| 10    |            |          |      |        | 1015.392 | 997,144       | -0.156    | A      | -1   |      | Z.)                                                                                                    | 10 mm        |                       |
| 100   |            |          |      |        | 1011.017 | 998.293       | -0.173    | A.     | -4   |      | 15855                                                                                                    | 108          | 03                    |
| Hđ 🗌  |            |          |      |        | 1013.437 | 303, 496      | -0.195    |        | -1   |      |                                                                                                    |              |                       |
| 11    |            |          |      |        | 1015.025 | 1000.672      | -8.218    | A .    | -1   |      |                                                                                                    |              |                       |
| 12    |            |          |      |        | 1215.698 | 1001.838      | -0.245    | A      | -1   |      |                                                                                                    | 从在力包带        |                       |
| 13    |            |          |      |        | 1018.334 | 1003.043      | -6271     | A      | -1   |      | B                                                                                                    | 4            |                       |
| 14    |            |          |      |        | 1019,940 | 1004.277      | -6.258    |        | -1   |      |                                                                                                    |              | _                     |
| 115   |            |          |      |        | 1021.566 | 1005.456      | -0.314    | A      | 14   |      | 被有效                                                                                                    | 1.2          |                       |
| 16    |            |          |      |        | 1023.195 | 1006.685      | -0.540    | A.     | -4   |      |                                                                                                    | 1000 30      | 1                     |
| 17    |            |          |      |        | 1024-006 | 1007.059      | -8.947    | A      | -1   |      | 0841                                                                                                    |              |                       |
| 118   |            |          |      |        | 1025.446 | 1005 (ac)     | -0.310    | A      | -1   |      |                                                                                                    |              |                       |
| 119   |            |          |      |        | 1525.048 | 1010.290      | -6.543    | A      | -1   |      | \$3                                                                                                    | 1            |                       |
| 20    |            |          |      |        | 1025 641 | 1011.445      | -0.364    | A .    | -1   |      |                                                                                                    | 21 12        | 113                   |
| 1     |            |          |      |        | 1011.258 | 1012 444      | -0.969    | A      | -1   |      |                                                                                                    | 100000       |                       |
| 12    |            |          |      |        | 1214 361 | 1013.645      | -0.962    | A      | 1    |      | 1 m m                                                                                                    |              |                       |
| 23    |            |          |      |        | 1031100  | 1015,298      | -0.83     |        | -1   |      |                                                                                                    |              | -                     |
| De .  |            |          |      |        | 1029.906 | 1016.002      | -8.955    | A      | -1   |      | PL L                                                                                                    | Feature Cade |                       |
| 18    |            |          |      |        | 1077.749 | 1016 517      | -0.903    | A      | 14   |      | 842                                                                                                    | N            |                       |
| 25    |            |          |      |        | 1025.530 | 1020.043      | -0.901    | A      | -4   |      | 032                                                                                                    |              |                       |
| 17    |            |          |      |        | 1024.640 | 1019-052      | -0.119    | A      | -1   |      | and the second second s | _ 2          |                       |
| 29    |            |          |      |        | 1021 470 | 2018 299      | -6.296    | 4      | 14   |      | 4.40                                                                                                    | 21           |                       |
| 29    |            |          |      |        | 1018-848 | 1018.718      | -6.325    | A      | 4    |      | 102                                                                                                    | 10 B         | × 108                 |
| 00    |            |          |      |        | 1014.462 | 1019-018      | -6.912    | A      | -1   |      |                                                                                                    |              | -                     |
| 11    |            |          |      |        | 1075 221 | 10200 117     | -1.29     | A      | 14   |      |                                                                                                    |              | and the second of the |
| 111   |            |          |      |        | 105.301  | 10220 1027    | 4.98      | 4      | - 14 |      | PL 28                                                                                                    | *) #U        | PEC-MUNE              |
| -     |            |          |      |        | 1014 102 | 1000 710      | 4.9%      |        | 1    | -1.1 |                                                                                                    |              |                       |

#### 기계점 추가 후 (OBS 체크)

| PON  | EZ Code (Co |            | 0        | 240 000  | n   (22   | 33 Field Book |           | 1 AT 1 | 1272   | D    | - ceas                                  | 0 22 0                                                                                                    | 42.84           |
|------|-------------|------------|----------|----------|-----------|---------------|-----------|--------|--------|------|-----------------------------------------|----------------------------------------------------------------------------------------------------|-----------------|
| -    | 199.822     | 189.9      | 5KH      | [off #o] | IE est    | Noth          | Elevation | Kode   | 15.774 | Tel  | Reduced Coordinates                     |                                                                                                    |                 |
| 1300 | SCOUTED     | III CITES  | TT. CT   | 115-218  | THEFT. WE | 10075-5696    | -6278     | ALT    | 11     | - 11 | 233                                     |                                                                                                    |                 |
| 1001 | 58,294248   | 93.32549   | 15,788   | 15,762   | 1013.439  | 9008.237      | -62%      | A      |        |      |                                         | 시용자 입학                                                                                                    |                 |
| 1002 | (6.51254)   | 93, 333124 | 15.6%    | 15.645   | 1014.277  | 1006, 399     | -6.279    | A      | 8      |      | 21 [ · · · ·                            | The second second secon |                 |
| 000  | 71.135427   | 38,361117  | 14.979   | 14.950   | 1014.014  | 1004.313      | -6.237    | A      | 1      |      | ALC: N DO NO.                           | 11.000                                                                                                    |                 |
| 1004 | 79,551949   | 35.475021  | 13.069   | 13,830   | 1013.625  | 1002,430      | -0.219    | A      | 1      |      | searchean                               | 1.00                                                                                                    |                 |
| 1005 | 15.455.5    | 9415255    | 12.254   | 12,250   | 1012.227  | 1000.094      | -6213     | A      | 1      |      | N 1000 000                              | (1300.000                                                                                                    |                 |
| 1006 | 85.424875   | 95.003427  | 10.254   | 10.245   | 1015.242  | 1000.230      | -0.196    | A      | 1      |      | # [1001.000                             | 10001000                                                                                                    | 근처 만큼           |
| 1907 | 101, 513162 | 94, 45500  | 10,108   | H0.073   | 1503.058  | 997, 938      | -0.146    | A      | 8      |      |                                         |                                                                                                    | 1               |
| 1000 | 105.22129   | 94,323950  | \$3,811  | 10,777   | 1015.392  | 997.144       | -0.156    | A      | 1      |      | 2 1.000                                 | 1000                                                                                                    |                 |
| 1000 | 90.16132    | 94.105302  | 11,975   | 11.941   | 1011.017  | 998.293       | -0.173    | A      |        |      | 8882(1600                               | TUNI                                                                                                    | 813             |
| 1010 | 32.005301   | 33, 682903 | 15,476   | 13,446   | 1013.437  | 303, 436      | -0.195    | A      | 1      |      |                                         |                                                                                                    |                 |
| 1011 | 87.201963   | 10,790588  | 15.066   | HS.038   | 1015.025  | 1000.672      | -0.218    | A      | 1      |      |                                         |                                                                                                    |                 |
| 1017 | 83.43618    | 1111029    | 15.636   | 16.000   | 1215,699  | 1001.838      | -0.245    | A      | 1      |      |                                         | い の 日 日 日 日 日 日 日 日 日 日 日 日 日 日 日 日 日 日                                                                                                    |                 |
| 013  | 10.363631   | 12,512502  | 18,610   | 10,525   | 1018.334  | 1003.043      | -0.271    | A      | 1      |      | P                                       |                                                                                                    |                 |
| 1014 | 77.535487   | 92,411060  | 20.424   | 20.401   | 1013.945  | 1004.277      | -5258     | A      | 1      |      |                                         |                                                                                                    | _               |
| 1015 | 75.457944   | \$2,363445 | 22.271   | 22,248   | 1021.566  | 1005.466      | -0.314    | A      |        |      | 「 一 一 一 一 一 一 一 一 一 一 一 一 一 一 一 一 一 一 一 | 1.2                                                                                                    |                 |
| 216  | 71534641    | 92,201529  | 24,123   | 24,101   | 1323.155  | 1006.685      | -0.540    | A      | 1      |      | 1000                                    | 1002 30                                                                                                    | -               |
| 817  | 72.251500   | 32.141765  | 25.041   | 26,021   | 1024.806  | 1007.059      | -8.947    | A      | 1      |      | 0.644                                   |                                                                                                    |                 |
| 1218 | 71,073479   | 92,041068  | 27.967   | 27.945   | 1025, 446 | 1009 (w1)     | -0.310    | A      | 1      |      |                                         |                                                                                                    | t 1             |
| 1015 | 65511214    | 91,596790  | 29,054   | 21.0%    | 1025.045  | 1010.296      | -0.543    | A      | 1      |      | \$3                                     |                                                                                                    |                 |
| 1020 | 68 531464   | 31.05454   | 11.782   | 31,774   | 1025 641  | 1011.445      | -0.364    | A      | 1      |      |                                         | 24 12                                                                                                    | 613             |
| 21   | 62.522717   | 91.455630  | 33,743   | 33.773   | 1011.258  | 1012.656      | -0.909    | A      |        |      |                                         | 100000                                                                                                    |                 |
| 22   | 66,299316   | 11.463942  | 3428     | 34,219   | 1231.361  | 1013.645      | -0.82     | A      | 1      |      | A 1                                     |                                                                                                    |                 |
| 1223 | \$3.061110  | 01.472474  | 11.15    | 21,818   | 1031100   | 1015.298      | -0.907    |        | 1      |      | F. H.                                   | -12115-222                                                                                                    | 11.11           |
| 101  | \$9.45445   | 91.49430   | 35,945   | 33.525   | 1029,986  | 1016, 892     | -0.955    | A      | 1      |      | Pt. Jum                                 | Feature Code                                                                                                    | ily st          |
| 15   | 56,175831   | 91,452963  | 35.171   | 33,954   | 1027,749  | 1010-507      | -6.93     | A      | 1      |      | 条台25 (C) (M2) (D)                       | N 1005                                                                                                    | 160             |
| 25   | \$2.054(29) | 91.40336   | 13.287   | 33,250   | 1025.530  | 9325.043      | -0.901    | A      | 1      |      | and Milling                             | - (BIG                                                                                                    | MI              |
| 127  | 52.041628   | 01.025000  | 31.012   | 30,996   | 1024.440  | h019.052      | -0.119    | A      | 1      |      | own Division                            | - 1213                                                                                                    |                 |
| 129  | 40,131846   | \$2,0515   | 27.468   | 27.450   | 1021470   | 2018.299      | -6.299    | 14     | 1      |      | 10.100 (12.4.0                          | e 1964                                                                                                    |                 |
| 125  | 44, 92723   | 92.132387  | 26.292   | 26.275   | 1012.448  | 1018.718      | -0.325    | A      | 1      |      | 102                                     | 100                                                                                                    | × 1018          |
| 000  | 41291141    | 12 102971  | 25,665   | 25.963   | 1016.662  | 1019 \$18     | -0.312    | A      | 1      |      |                                         | and the second second                                                                                                    |                 |
| 1234 | 38.054258   | \$2.101065 | 25,583   | 25.562   | 1015,221  | 1020.117      | -0.328    | A      | 1      |      | 0.00                                    | -2.000                                                                                                    | STREET, STREET, |
| 211  | 30.054158   | 12,101400  | 25,570   | 25.549   | 1015,763  | 10251-107     | -0.228    | A      | 1      |      |                                         | ** #0                                                                                                    | ar gen / months |
| 12   | 36.521368   | 1211022    | 25, 1090 | 25.626   | 1014.102  | 8020 732      | -0.329    | A      | 1      | 1.4  |                                         |                                                                                                    |                 |

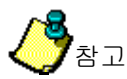

| 🦼 Fiel  | Field Book/Reduced Coo                                     |         |     |     |  |  |  |  |  |  |  |  |  |
|---------|------------------------------------------------------------|---------|-----|-----|--|--|--|--|--|--|--|--|--|
| Pt.N.E. | Z,Code <co< td=""><td>mm 👻</td><td></td><td>Dbs</td></co<> | mm 👻    |     | Dbs |  |  |  |  |  |  |  |  |  |
| Pt,     | 방위각                                                        | 연직각     | ł   | 사   |  |  |  |  |  |  |  |  |  |
| 1000    | 51,063193                                                  | 93, 424 | 553 | 15, |  |  |  |  |  |  |  |  |  |
|         |                                                            |         |     |     |  |  |  |  |  |  |  |  |  |

기계점 추가전 Obs 가 선택이 되어 있어야 방위각 연직각 사거리 등이 계산됩니다.

③-(2) "전체반영":

기계점을 수정하고, 수정된 기계점을 적용하여 좌표점을 전체이동 또는 부분이 동 시킬수 있습니다.

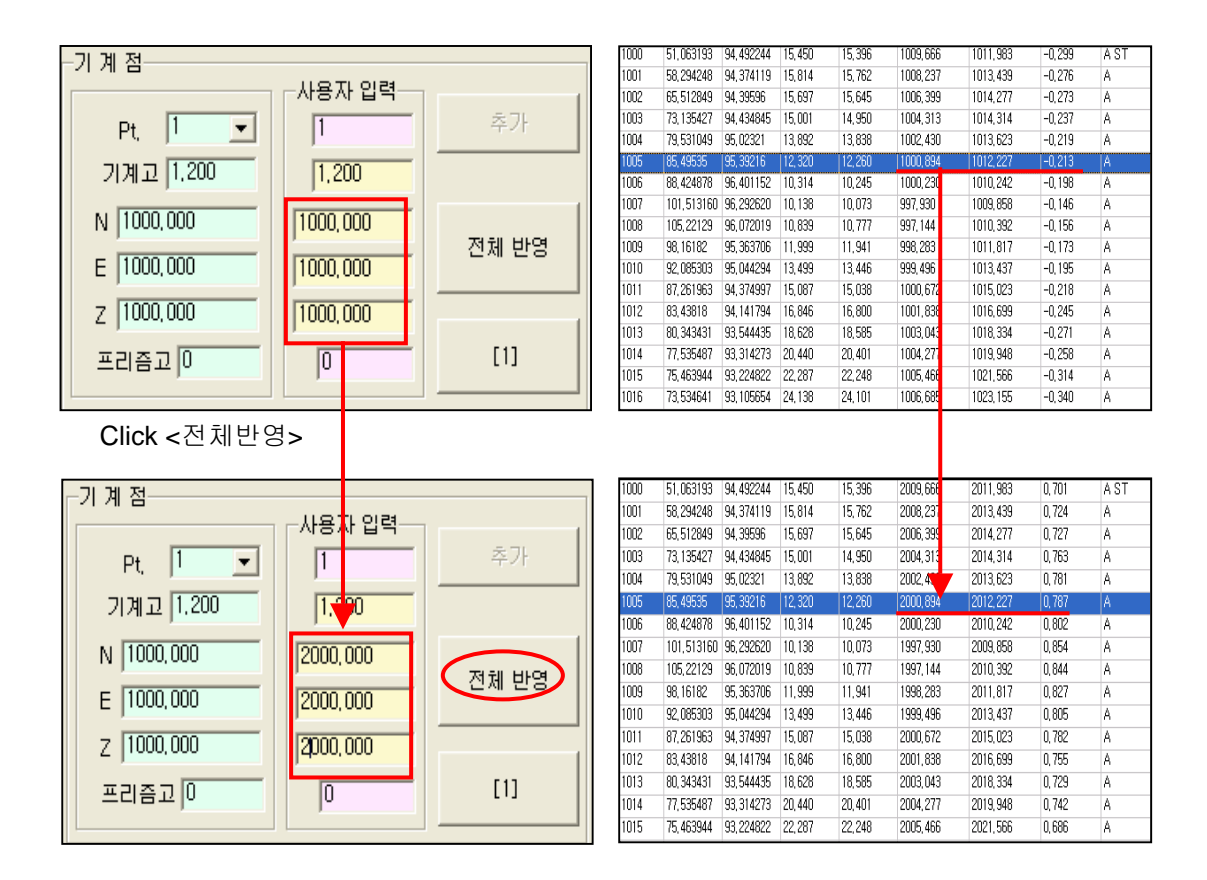

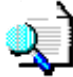

"부분반영"

→ 기계점이 여러 개 있을 경우, 원하는 기계점을 선택하여 선택한 기계점이후 부터 좌표점을 이동 시키는 기능입니다. (예,[1027]을 선택하여 바꾸면 이후 데이터 이동됨)

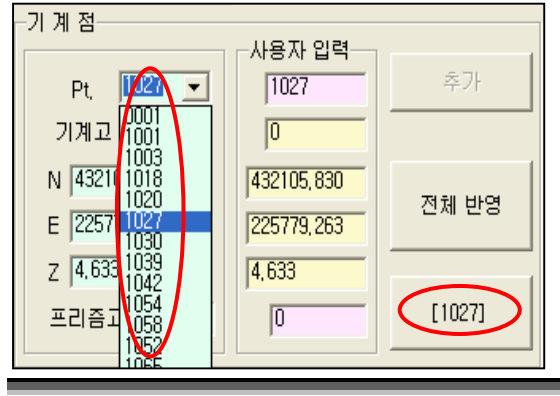

#### ④ BS "전체반영"

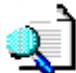

후시점을 입력하거나 각을 입력하여 후시각을 변환 하면 좌표가 이동 합니다. 이때의 좌표이동은 기계점을 중심으로 rotated 되는 것입니다.

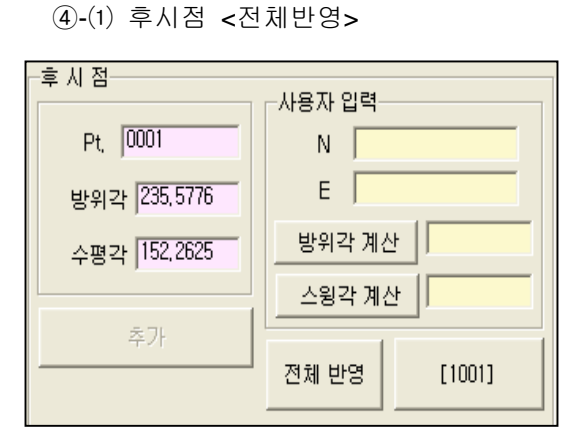

사용자입력 "N,E", Click <방위각계산>

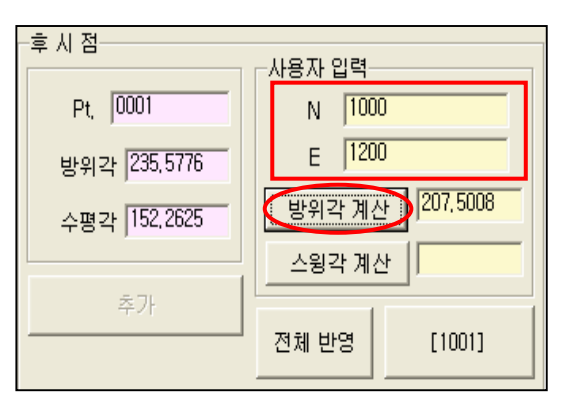

Click <스윙각 계산>

Click <전체반영>

| 후 시 점<br>Pt, 0001<br>방위각 235,5776<br>수평각 152,2625 | 사용자 입력<br>N 1000<br>E 1200<br>방위각 계산 207,5008<br>스윙각 계산 -28,0768 | 후 시 점<br>Pt, 0001<br>방위각 [235,5776<br>수평각 [152,2625<br>-28,0768 |
|---------------------------------------------------|------------------------------------------------------------------|-----------------------------------------------------------------|
| 추가                                                | 전체 반영 [1001]                                                     | 추가 전체 반응 [1001]                                                 |

#### 부분반영

Q)

기계점 반영과 사용방법은 동일하고 선택한 후시점부터 Rotate 됩니다. (주의: 선택이전의 기계점,후시점은 반영되지 않습니다.)

#### ⑤ 편집/삽입/삭제

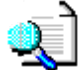

데이터중 부분을 수정하고자 할 때 사용하는 기능 입니다.

좌표(Reduced Coordinates)를 수정하면, 자동으로 원시데이타 (Field Book)을 바꾸어 줍니다.

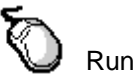

| 4.0                          | dil Bosk/                                       | Reduced Coordinates                                                                                                    | (SAMPLE) / (secto ob-                                                                                                    | undel = 1979 : Materia Cer                                                                                                    | 0./DegramuGild.mmss0]                  |                                          |            |                |                             |
|------------------------------|-------------------------------------------------|----------------------------------------------------------------------------------------------------|----------------------------------------------------------------------------------------------------|----------------------------------------------------------------------------------------------------|----------------------------------------|------------------------------------------|------------|----------------|-----------------------------|
| (SDA)                        | 6731                                            | • 17 Obs 28 40                                                                                                    | DER THIS Field Box                                                                                                    | · · · ·                                                                                                    | D 🐺 5898                               | 20 38 2 40 84                            | - <b>H</b> | 집              |                             |
| PR.<br>0002                  | FOS<br>NOTE                                     | OC [East/IER-2]<br>40 East 25411,9400<br>75, Note: Video tol, amor                                                                                                    | 14045/2533<br>16045-101036,6800<br>Ph 0                                                                                      | [#0//X8] [Cod<br>Elec: 0.000                                                                                                    | Reduced Coordinates                    | 1<br>HER DR                              |            | D. 1017        | Facture Code 103-3          |
| 10002                        | EP:8<br>TANGET<br>CRS                           | TP Azimuth: 242,42251<br>NM Trg1HI: 0.0000<br>F1 Hor Obs: 307,154400<br>F1 Hor Obs: 109,175000                                                                                                    | Hor Obs : 307, 194400<br>Ven Obs : 90, 12100<br>Ven Obs : 90, 12100                                                          | Sip Dist 140,2500                                                                                                    | Pt (1001                               |                                          |            |                |                             |
| 1001                         | NOTE                                            | TS Note: 10-Feb-00 1558<br>TP East 225621.600<br>Theo Ht 6,000                                                                                                    | North: 43238,6885                                                                                                    | Elev. 1.947                                                                                                    | E (209622.000<br>2 (0.645              | 10.9621.060 D.N. 612                     |            | 방위각  320,22651 | N   <mark>432147,135</mark> |
| 0001                         | NOTE<br>IND                                     | TL: Note: Volus tol. error<br>TP: Azimuth: 215,34380<br>VII. Horiz Celevit 12,216500<br>TS: Note: 10-Fe0-0017/07                                                                                                    | Hor Obs: 152,154500                                                                                                    | (Sar Dur. 195, Shi) (Sea                                                                                                    | #48                                    | P (100)                                  |            | 연직각 88,555000  | E 225672,549                |
| 1000<br>viety                | NOTE<br>NOTE<br>VER                             | F1 Hor Obia: 222600<br>T5 Note: 15-Fab-30 (2.45<br>51 Note: 16-Fab-30 (2.45<br>51 Note: 16-Fab-30 (2.45<br>51 Note: 16-Fab-30 (2.45)<br>53 Note: 16-Fab-30 (2.45)<br>54 Note: 16-Fab-30 (2.45)<br>54 Note: 16-Fab-30 (2.45)<br>55 Note: 16-Fab-30 (2.45)<br>55 | Vert Obs: 85.572500                                                                                                    | Dp Dist 54,8250 55-4<br>Via franc 44,0000 cm                                                                                                    | 0-2 Pt (000<br># 10 (2557)5            | 64 (1000<br>g (1200                      |            | AF7471 54.725  | 7 2.076                     |
| 0002<br>1000<br>1001         | 242,4235<br>242,4235<br>95,54346                | 90,000 140,259 140,<br>98,12700 140,259 140,<br>98,322900 198,537 198,                                                                                                    | 251 225411,945 431974,9<br>252 225411,939 431974,9<br>534 225421,060 432398,0                                                | 88 0 000<br>88 -E 409 000<br>88 0.545 579-21-1 000                                                                                                    | 0812192285                             | ARR NO PRIM                              |            |                | - , .                       |
| 1001<br>1004<br>1005<br>1005 | 16,414351<br>16,54051<br>87,223651<br>36,335451 | 09.5128000 04.028 04.0<br>90.02900 00.995 00.5<br>90.204000 06.052 06.0<br>90.304700 00.297 31.2                                                                                                    | 28 22570,446 432104,9<br>85 22576,017 432101,0<br>40 225600,240 432101,0<br>96 225606,054 432106,3                           | HS         L1985         SH-41-2         100           k1         0,771         101-4         100           b1         1,481         121-5         100           HS         1,999         101-4         100 | e a<br>Pi paz                          | Feature Code (197-81-1                   |            | ✔ 수 정          | 🚽 샵 입 💦 🗶 삭제                |
| 1307<br>1308<br>1309<br>1313 | 108,25175<br>239,4778<br>236,3238<br>236,3238   | 20         82,124900         1,828         1,81           1         90,000400         51,958         51,5           1         90,40000         72,996         72,1           1         90,562900         77,996         72,1           1         90,562900         77,118         87,1                                                                                                    | 1 225623,465 43206,8<br>68 225570,761 432072,5<br>78 225570,761 432072,5<br>78 225551,034 432056,0<br>78 225551,034 432066,0 | 86 1.092 101-7 100<br>81 0.715 101-8 100<br>78 -0.245 101-9 100<br>79 -0.506 101-10 100<br>79 -0.506 101-10 100                                                                                             | 843 28 308<br>933 (0.4290<br>434 (0.53 | N (42094-096<br>6 (20508-602<br>2 (-6.02 |            |                |                             |
| 1012<br>1013<br>1014<br>1015 | 237,0048<br>268,41438<br>339,40753              | 2 05,214200 112,600 112,<br>9 91,335400 84,032 84,0<br>96,115300 6,477 6,40                                                                                                    | 401 225523,210 432007.3<br>201 225523,059 432097.9<br>9 2255705,212 432111.0<br>9 225705,212 432111.0                        | H 2,100 101-12 100<br>H 2,100 101-12 100<br>H 1,228 00 100<br>D 1,286 T091-10 100<br>D 1,965 T091-10 100                                                                                                    | Pt 28                                  | ••• ## \$\$83700eds                      |            | Pt, 정렬         | ∽ 실행 되돌리기(Undo              |
| 1917                         | No. of Concession, Name                         | ad Longith and had not                                                                                                    | the statement later - 1484 11 1                                                                                              | and the second                                                                                                    |                                        |                                          |            |                |                             |

⑤-(1) 수정전 데이터

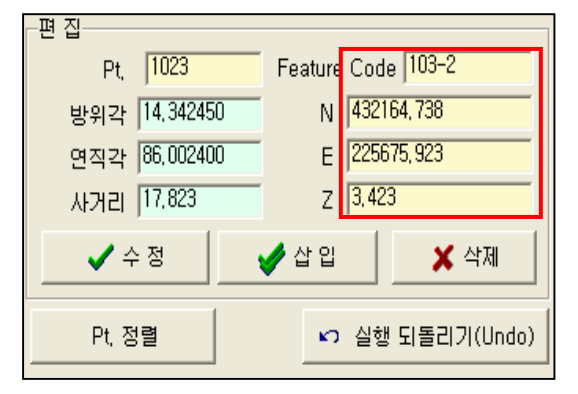

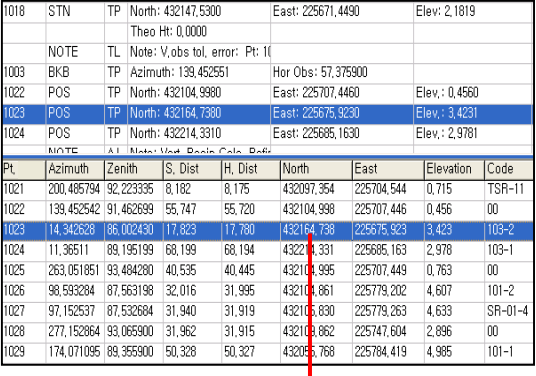

⑤-(2) 수정후 데이터

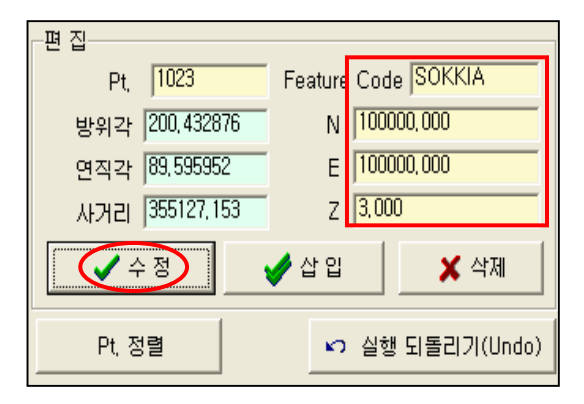

|      |             |       | Theo I  | Ht: 0,0000    |             |         |           |             |               |         |
|------|-------------|-------|---------|---------------|-------------|---------|-----------|-------------|---------------|---------|
|      | NOTE        | TL    | Note: ' | V,obs tol, er | ror: Pt: 10 |         |           |             |               |         |
| 1003 | BKB         | ΤP    | Azimu   | th: 139, 4525 | 51          | Hor Ob  | s: 57,375 | 900         |               |         |
| 1022 | POS         | ΤP    | North:  | 432104,9980   |             | East: 2 | 25707, 44 | 60          | Elev,: 0,4560 |         |
| 1023 | POS         | TΡ    | North:  | 100000,0000   |             | East: 1 | 30000,00  | )0          | Elev,: 3,0000 |         |
| 1024 | POS         | TP    | North:  | 432214,3310   |             | East: 2 | 25685, 16 | 30          | Elev,: 2,9781 |         |
|      | NOTE        | AJ    | Note: ' | Vert Recip (  | Calc Refir  |         |           |             |               |         |
| 1020 | STN         | TΡ    | North:  | 432109,8620   |             | East: 2 | 25747,60  | 00          | Elev: 3,4576  |         |
|      |             |       | Theo I  | lt: 0,0000    |             |         |           |             |               |         |
|      | NOTE        | TI    | Moto: I | EDM tol. or   | se: D+ 100  |         |           |             | 1             |         |
| Pt,  | Azimuth     | Zen   | ith     | S, Dist       | H, Dist     | North   |           | East        | Elevation     | Code    |
| 1020 | 83,051851   | 87, 0 | 03900   | 40,500        | 40, 445     | 4321    | 9,862     | 225747,600  | 3, 166        | SR-01-3 |
| 1021 | 200, 485794 | 92, 2 | 23335   | 8,182         | 8,175       | 4320    | 7,354     | 225704,544  | 0,715         | TSR-11  |
| 1022 | 139, 452542 | 91,4  | 62699   | 55,747        | 55, 720     | 4321    | 4,998     | 225707,446  | 0, 456        | 00      |
| 1023 | 200, 432876 | 89, 5 | 95952   | 355127,153    | 355127,15   | 3 1000  | DO, OOO   | 100000,000  | 3,000         | SOKKIA  |
| 1024 | 11,36511    | 89, 1 | 95199   | 68, 199       | 68, 194     | 4322    | 14,331    | 225685, 163 | 2,978         | 103-1   |
| 1025 | 263,051851  | 93, 4 | 84280   | 40,535        | 40, 445     | 4321    | D4, 995   | 225707,449  | 0, 763        | 00      |

⑥ **측점정렬 (Pt**.정렬)

축점정렬(Pt.정렬)을 하는 기능으로 이 기능은 좌표(Reduced Coordinate)만 정렬 이되고 볼 수 있습니다.

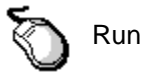

Click < Pt.정렬>

| Field Book/Reduced                                                                                                    | d Coordinates - 19AMPLE3 / Lodv20 obs.                                                                                                    | sale) = [599 : Materia Cel) / Degraera Gibb mensio]                                                                                                    |                                                                                                    | TH T                                                   |
|----------------------------------------------------------------------------------------------------|----------------------------------------------------------------------------------------------------|----------------------------------------------------------------------------------------------------|----------------------------------------------------------------------------------------------------|--------------------------------------------------------|
| 100#29/31 • P                                                                                                    | P ON PAR DER T DER THE BOOK                                                                                                    | - H 49 3673 D - C - C - C - C - C - C - C - C - C -                                                                                                    | 20 XA 😂 40 844                                                                                                    | 는면 십                                                   |
| Pt.         HFIE         OC         Exert<br>Local           00021         FOIS         K0         Exert<br>Local         Exert<br>Local | wh/9/19-27 (Sectors/19-21-2)<br>art 255-011,5400 North, 231254 Sector<br>art 255-01,5400 North, 231254 Sector<br>art-Volos No, arear: Ph. 0<br>art-No. 224,42551 Hor Obs.: 821,154400<br>gr HL 20000 North Class: 80,12106                                                                                                    | WEL/XE         Code         Reduced Coordinates           Evel 0.000         21 N IB         21 N IB           Staj Guet 140 2000         21 N IB         21 N IB                                                                                                    |                                                                                                    | Pt, 1023 Feature Code SOKKIA                           |
| 1001 065 P1 Her<br>NOTE T5 Non<br>1001 STN 7P Eer<br>The<br>NOTE TL Non<br>0001 81/0 TP Apir                                                                                                    | e Oss-1 120.122100 Vert Oss-1 IB.322500<br>Ar. 15-F45-40 15-58<br>ar. 12:5762.1000 Auret: 42(2080.000)<br>Ar. 17.055.1000 Auret: 42(2080.000)<br>Ar. 17.055.1000 Her Oss. 152,154500                                                                                                    | Sp. Cost. 155,523 (3H-01-1) N (42598,588)<br>Elec. 2,5447 2 (15922) (30)<br>2 (1596)<br>32,662 (17)                                                                                                    | 125821680<br>10345<br>10<br>10<br>10<br>10<br>10<br>10<br>10<br>10<br>10<br>10                                                        | 방위각 200,432876 N 100000,000                            |
| NOTE         TS         Note           1800         CBS         F1         Her           NOTE         TS         Note         TS           NOTE         TS         Note         TS           NOTE         TS         Note         TS           NOTE         TS         Note         TS           NOTE         TS         Note         TS           NOTE         TS         Note         TS           NOTE         TS         Note         TS           NOTE         TS         Note         TS           NOTE         TS         Note         Note           NOTE         TS         Note         Note                                                                                                    | C (1997) 1400 (1997) 1401 (1998) 1401 (1998) 1400 (1998) 1400 (1998) 1400 (1998) 1400 (1998) 1400 (1998) 1400 (1998 | Example of the state         Example of the state         Example o                                                                                                    | 사용가 또박<br>4 [1000<br>- 윤 [1206<br>- 방위국 제상 [207,5008                                                                                  | 신지 2 103,033332 E 100000,000<br>사거리 355127,153 Z 3,000 |
| 1000         242,42251         HL 12100           1001         55,542861         JD,22500           1001         65,542861         JD,22500           1000         65,542861         JD,25200           1000         65,542861         JD,25000           1000         65,542861         JD,25000           1006         67,5223671         JD,25000           1006         75,524861         JD,25401           1007         108, 256/750         HL 124200                                                                                                    | 0         145,25)         146,252         225411.009         41074.000           00         155,31         105,534         225421.009         41074.000           00         165,534         125422.000         422081.001         422081.001           00         165,534         125527.0149         42174.955         42174.955           00         16,056         1655         225562.019         42174.955           00         16,057         1655         225562.019         42174.955           00         16,057         16,052         25560.014         42174.955           00         16,057         16,252         25560.014         42174.955           00         16,057         16,252         25560.014         42174.955           00         16,057         16,252         25560.014         42174.955           00         16,057         16,252         423245.006         42174.955           01         16,071         11.22562.056.055         423205.006                                                                                                    | -6.49 300 0.000 0.0000 0.000 0.000 0.000 0.000 0.000 0.000 0.000 0.000 0 | 200 7 M (r)         750 7 M (r)           201 1012         110011           201 1012         110012           1         N (F2220) 101 | 💽 🖌 수정 💽 🖌 수정 🖉                                        |
| Ham         278, 47751         36, 02150           1000         258, 322361         36, 460500           1010         258, 322361         36, 352300           1011         258, 352361         36, 35160           1012         257, 352362         36, 35160           1013         258, 41245         36, 31245           1014         256, 41245         36, 3135400           1013         256, 41245         36, 315400           1014         201, 42551         36, 315400           1015         317, 223656         40, 325400                                                                                                    | Open         Str. Str.         C20507, 314         42020-234           OF 73, 366         77, 306         77, 306         77, 306         77, 306         77, 306         77, 306         77, 306         77, 306         77, 306         77, 306         77, 306         77, 306         77, 306         77, 306         77, 306         72, 306         72, 306         72, 306         72, 306         72, 306         72, 306         72, 306         72, 306         72, 306         72, 306         72, 306         72, 306         72, 306         72, 306         72, 306         72, 306         72, 306         72, 306         72, 306         72, 306         72, 306         72, 306         72, 306         72, 306         72, 306         72, 306         72, 306         72, 306         72, 306         72, 306         72, 306         72, 306         72, 306         72, 306         72, 306         72, 306         72, 306         72, 306         72, 306         72, 306         72, 306         72, 306         72, 306         72, 306         72, 306         72, 306         72, 306         72, 306         72, 306         72, 306         72, 306         72, 306         74, 306         74, 306         74, 306         74, 306         74, 306         74, 306         74, 306         74, 306                                                                                                    | a.r.b.         tor-4         tor-4         <                                                                                                    |                                                                                                    | Pt, 정렬                                                 |

4-2) GPS

GPS 데이터를 원시데이터 형태로 보여 줍니다. Run 🥏 GPS 1 Click 🙀 PowerMagic - [SAMPLE] / [Untitled.dxf] - [단위 : Meters<m> / Degre 파일 설정 데이타 도로 도구 도움말 🥂 🔜 🛤 🕵 🕓 🔤 ▼ 색상: 🕈 🐼 🧭 👖 📿 🚭 💥 📾 🛃 🔜 이미지 삽입 Pt. 기계점 -기계점 ¥ 데이타 받기 기계번호 회 데이타 전송 N 183 隆 좌표 변환 E 158732.354 Z 47.382 기계고 1.47 프리즘고 1.5 [ 기계점 설정 후시점 -Pt.

| a cro | Field Blonk | LINAN | 495.01.7 (GPS33.ndr) = (1991 - Mintern   | Geo / Degranes (did.mensio)]  |                          | 50 <b>8</b>                                                                                                    |
|-------|-------------|-------|------------------------------------------|-------------------------------|--------------------------|----------------------------------------------------------------------------------------------------|
|       | AT DEER     | 1 12  | Mill Coordinates 🔹 🖬 AN DISTRIC          | D 🐺 5022 🖉 🗶                  | e .                      | £1 64                                                                                                    |
| Pt.   | [##         | 10C   | JEast/HS                                 | Nore/25                       | a0/78                    | Code .                                                                                                    |
|       |             |       |                                          |                               |                          | - 21 E - 21 C - 21 C - |
|       |             |       | C6R Cm1 No                               | Wichude Elers / Yes           |                          |                                                                                                    |
|       |             |       | Reth Consti (2.14                        |                               |                          |                                                                                                    |
|       | 308         | NM    | Job 10: 0421                             | SAMPLE/GPS1Le#                |                          |                                                                                                    |
|       | SCALE       | NM    | S.F. ( 1.00000000                        |                               |                          |                                                                                                    |
|       | NOTE        | 00    | Note: Current view POS GRED WISSIE Datum |                               |                          |                                                                                                    |
|       | NOTE        | TS.   | Note: Apr-21-05 30:31                    |                               |                          |                                                                                                    |
|       | NOTE        | CC    | Note: Plane Curv Cm: No                  |                               |                          |                                                                                                    |
|       | NOTE        | -35   | Note: 10000                              |                               |                          |                                                                                                    |
|       | >POLEY      | XF    | DIM File Name: KOREA                     |                               |                          |                                                                                                    |
|       |             |       | 3FM Detun/Zone: KOREA Zune 2             | init Courd Setup: Arbitrary   | Gauss Knueger 2shes      |                                                                                                    |
|       | NOTE        | 0.0   | Note: Apply Geold No.                    |                               |                          |                                                                                                    |
| 1254  | POS         | 10    | East: 207575,1900                        | North: 329030.7900            | Elev: 10,0000            |                                                                                                    |
|       | NOTE        | TS    | Note: Apr-21-05 10:37                    |                               |                          |                                                                                                    |
| 1295  | 905         | 10    | East 20496.5000                          | North: 329073.5300            | Elevi 10.0000            |                                                                                                    |
| 1267  | POS         | #3    | East: 205005.2020                        | North: 330316 7300            | Elev: 10.0000            |                                                                                                    |
| 1270  | POS         | 83    | Ewst: 206482 7290                        | North: 125175.6300            | Elev: 10.0000            |                                                                                                    |
|       | GPSINSTR    | FK.   | Model: Manual                            |                               |                          |                                                                                                    |
|       |             |       | Serial Number: II                        | inet Description:             | Receiver Model Base      |                                                                                                    |
|       |             |       | 8PS Fetod 0                              | EEEN Feriod: 1                | Reference Elev Mark: 15  |                                                                                                    |
|       |             |       | Attenna Type:                            | Antenna Mean Method: Vertical |                          |                                                                                                    |
|       |             |       | Vertical Ottant: H                       | Fiedlan 16                    | Store OES: No            |                                                                                                    |
|       | OPENSTR.    | PK.   | Model: Manual                            |                               |                          |                                                                                                    |
|       |             |       | Serial Number: 300013                    | Anat Description:             | Receiver Made: Rever     |                                                                                                    |
|       |             |       | BPS Period 0                             | EBEN Parlod 1                 | Faleration Elev Mark/ 10 |                                                                                                    |
|       |             |       | Antenna Type                             | Antenna Meas Method: Start    |                          |                                                                                                    |
|       |             |       | Vertical Offset 60                       | Fadux 0                       | Shire OES: No            |                                                                                                    |
| 1     | GSTN        | RK.   | PaintD 1                                 | Antenna Height 1,8500         |                          |                                                                                                    |
|       |             |       | East: 200.0000                           | North: 500,0000               | Elev: 20.0000            |                                                                                                    |
|       |             |       | Horiz Diet Offset: 61000                 | Horiz Angle Officet: E.0008   | Height Offset: 8.0000    |                                                                                                    |
| 8     | POS         | PK.   | East 206494,2660                         | North: 32988-882              | Elev 20.0000             |                                                                                                    |
| 1     | <b>GSTN</b> | RK.   | Paretty 1                                | Antenna Height 1 0500         |                          |                                                                                                    |
|       |             |       | East: 200.0000                           | North: 505,0000               | Elev: 20.0000            |                                                                                                    |
|       |             |       | Hunig Dist Official: 6 0000              | Hudg Angle Offset: 2,0005     | Haight Dittat: 0.0000    |                                                                                                    |

"측량파일저장"을 선택하면 좌표가 sdr 형태로 저장 됩니다.

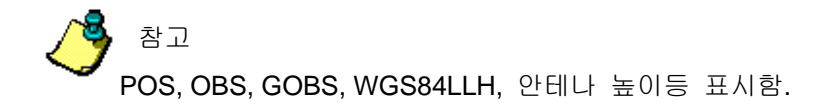

## 4-3) Digital Level

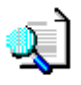

디지털 레벨로 측정한 데이터를 보여줍니다.

1 Click 🖷 Digital Level

레벨 높이 수정

| 🙀 PowerMagic - [SAMPLE  | ] / [Untitled.dxf] - [단위 : Meters <m> / Degrees</m> |
|-------------------------|-----------------------------------------------------|
| 파일 설정 데이타 도로            | 도구 도움말                                              |
| DEI Total Station       | 🍂 🔜 🛤 🎊 📃 📄 🔟 💽 색상: 📰 —                             |
| 기준 🛛 현황 🙀 Digital Level |                                                     |
| Pt. 🔣 🔣 이미지 삽입          |                                                     |
| ·기계점<br>기계번호 회 데이타 받기   |                                                     |
| N 183 💦 좌표 변환           | -                                                   |
| E 158732.354            | П,                                                  |
| Z 47.382                |                                                     |
| 기계고 1.47                |                                                     |
| 프리즘고 1.5                |                                                     |
| (는 기계점 설정               |                                                     |
| 후시점<br>Pt.              |                                                     |

|    | AT DERT      | 1 12 | Will Field Book 📩 📓 🐴 🕯 | 1 DSN2 07 34             |                                                                                                    | £1.88 |
|----|--------------|------|-------------------------|--------------------------|----------------------------------------------------------------------------------------------------|-------|
|    | 194          | 100  | 1                       | 1                        | 1                                                                                                    | Code  |
| -  | 308          | Nen  | 308 D: FT-S-H           | EAMPLE/Digital Level.ndr |                                                                                                    |       |
|    | NOTE         | OP   | Note: Sea level um: N   |                          |                                                                                                    |       |
|    | NOTE         | CP.  | Note: C and R cm: N     |                          |                                                                                                    |       |
|    | NOTE         | OP   | Note: Amon cm: N        |                          |                                                                                                    |       |
|    | SCALE        | NM   | S.F. 1.0000000          |                          |                                                                                                    |       |
|    | NOTE         | 35   | Note: 19900             |                          |                                                                                                    |       |
|    | LINGTH       | LV   | Level: SEL XI           |                          |                                                                                                    |       |
|    |              |      | Ser#1                   | Description              | Stadia: 31.430008                                                                                                    |       |
| 01 | LELEV        | 43   | Panto 001               |                          |                                                                                                    |       |
| -  | THE PARTY OF |      | Care Sciences           |                          | 10                                                                                                    |       |
|    | LSTN         | LV   | Sh Number 1             | 10                       |                                                                                                    | 1     |
|    |              |      | 85 Pt (D: 000)          | TP Court 1               |                                                                                                    |       |
|    | LOBSTW       | LV   | Print ID: 0001          | Site Mumber 1            |                                                                                                    | 85    |
|    |              |      | Distance 35 7543200     | Md Wrei 1.7090138        | Vert Offset: 0                                                                                                    |       |
|    |              |      | JuAdle: 1               | INATP: 0                 | CGero 140: 38.4000000                                                                                                    |       |
|    | LOBSTW       | LV   | Point ID: 0002          | Din Number: 1            |                                                                                                    | F1    |
|    |              |      | Distance: 27 127300     | Md Wire 1.4900020        | Vert Offset: 0                                                                                                    |       |
|    |              |      | IsAdis: 0               | InATP: 1                 | (Geo Hd) 30.0008216                                                                                                    |       |
|    | LSTN         | LV   | Sh Number 2             |                          |                                                                                                    |       |
|    |              |      | 85 PHID-0002            | TP Count 1               |                                                                                                    |       |
|    | LOBSTW       | LV   | Paint (0: 0002          | Sin Number: 2            |                                                                                                    | 85    |
|    |              |      | Distance: 28.1695200    | Md Wis: 1,8652712        | Vert Offset: 8                                                                                                    |       |
|    |              |      | IsAda I                 | INATP: 0                 | (Own H40: 30 6009214                                                                                                    |       |
|    | LOBSTW       | L.Y  | Paint (2: 000)          | Do Number 2              |                                                                                                    | 12    |
|    |              |      | Distance: 25.4741600    | Mid Wee: -1 2960C40      | Vert Offset: 8                                                                                                    |       |
|    |              |      | IsAEs 0                 | InATPL F                 | CSee H01 33 8529168                                                                                                    |       |
|    | LSTN         | LV   | Str. Number: 3          |                          |                                                                                                    |       |
|    |              |      | 85 Pt 42: 0003          | TP Count 1               |                                                                                                    |       |
|    | LOBSTW       | LV   | Print ID: 0003          | Sto Number 3             |                                                                                                    | 63    |
|    |              |      | Distance 32 004000      | Add Mire: -0.0000002     | Veri Offset: 0                                                                                                    |       |
|    |              |      | ILADA: 1                | INATE: 0                 | (Geo Ht): 31 8529166                                                                                                    |       |
| _  | CORP. CM     | 100  | Route Do 1994           | The Desident of          | A CONTRACTOR OF THE OWNER OF THE OWNER OWNER OWNER OWNER OWNER OWNER OWNER OWNER OWNER OWNER OWNER OWNER OWNER OWNER OWNER OWNER OWNER OWNER OWNER OWNER OWNER OWNER OWNER OWNER OWNER OWNER OWNER OWNER OWNER OWNER OWNE | 10    |
|    | 2657.034     |      | 196 4400000             |                          | 1                                                                                                    | -     |

기준높이를 수정하면 전체에 영향을 줌.

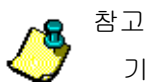

기준레벨 높이 수정

### 기준높이 선택 "Elev"

| LELEV  | KI      | PointD: 0001         |                      |                      |
|--------|---------|----------------------|----------------------|----------------------|
|        |         | Elev: 30.4800000     |                      |                      |
| LSTN   | LV      | Stn Number: 1        |                      |                      |
|        |         | BS Pt ID: 0001       | TP Count: I          |                      |
| LOBS1W | LV      | Point ID: 0001       | Stn Number: 1        |                      |
|        |         | Distance: 30,7543200 | Mid Wire: 1,7090136  | Vert Offset: 0       |
|        |         | IsABs: 1             | IsATP: 0             | [Geo Ht]: 30,4800000 |
| LOBS1W | LV      | Point ID: 0002       | Stn Number: I        |                      |
|        |         | Distance: 27,1272000 | Mid Wire: 1,4980920  | Vert Offset: 0       |
|        |         | IsABs: 0             | IsATP: 1             | [Geo Ht]: 30,6909216 |
| LSTN   | LV      | Stn Number: 2        |                      |                      |
|        |         | BS Pt ID: 0002       | TP Count: I          |                      |
| LOBS1W | LV      | Point ID: 0002       | Stn Number: 2        |                      |
|        |         | Distance: 28,1635200 | Mid Wire: 1,8650712  | Vert Offset: 0       |
|        |         | IsABs: 1             | IsATP: 0             | [Geo Ht]: 30,6909216 |
| LOBS1W | LV      | Point ID: 0003       | Stn Number: 2        |                      |
|        |         | Distance: 29,4741600 | Mid Wire: -1,2969240 | Vert Offset: 0       |
|        |         | IsABs: 0             | IsATP: 1             | [Geo Ht]: 33.8529168 |
| LSTN   | LV      | Stn Number: 3        |                      |                      |
|        | -       | BS Pt ID: 0003       | TP Count: 1          |                      |
| LOBS1W | LV      | Point ID: 0003       | Stn Number: 3        |                      |
|        |         | Distance: 32.0040000 | Mid Wire: -0.8089392 | Vert Offset: 0       |
|        |         | IsABs: 1             | IsATP: 0             | [Geo Ht]: 33,8529168 |
| LOBS1W | LV      | Point ID: 0004       | Stn Number: 3        |                      |
|        | . C     | 30.400000            |                      |                      |
| Edi    | t Geo H | 201430000            |                      |                      |

#### 수정후 화면

| a Dist | tal Level Fiel | d line  | k - (SAMPLE) / (Digital) | Level.ndr3 = | Unit 1 Maharm (m) / Degranes (dd.mm                                                                                                    | 1001×                                                                                                    |                   |
|--------|----------------|---------|--------------------------|--------------|----------------------------------------------------------------------------------------------------|----------------------------------------------------------------------------------------------------|-------------------|
|        | Open Data      | 一四      | 5/120 Field Book 💌       | Save Data    | e x 9                                                                                                    | a .                                                                                                    | filte             |
| Pt.    | Plected Typ    | 100     | 1                        |              | 1                                                                                                    |                                                                                                    | Code              |
| -      | 306            | 7474    | .146 IC: FT-S-M          |              | EAMPLE, Digital Lavel. 6.0                                                                                                    |                                                                                                    |                   |
|        | NOTE           | CP      | Note: Sea level pro-N    |              |                                                                                                    |                                                                                                    |                   |
|        | NO TE          | CP.     | Note: C and R cm: N      |              |                                                                                                    |                                                                                                    |                   |
|        | NOTE           | CP.     | Note: Atrica circ N      |              |                                                                                                    |                                                                                                    |                   |
|        | SCALE          | - 144   | S.F.: 1.0000000          |              |                                                                                                    |                                                                                                    |                   |
|        | NOTE           | 35      | Note: 10000              |              |                                                                                                    |                                                                                                    |                   |
|        | LINSTR         | LV      | Level: SOL30             |              |                                                                                                    | Construction of the                                                                                                    |                   |
|        |                |         | Eer # 1                  |              | Description                                                                                                    | Stadia 30,4800 40                                                                                                    |                   |
| 3001   | LELEV          | 35      | PointD: 8001             |              |                                                                                                    | and the second second se |                   |
|        |                |         |                          |              |                                                                                                    | 14 C                                                                                                    |                   |
|        | ASTN .         | FA.     | Stri Number: 1           |              | [income of a                                                                                                    |                                                                                                    |                   |
|        |                |         | ES P1 ID 0001            |              | TP Count 1                                                                                                    |                                                                                                    |                   |
|        | LOBITW         | LV      | Point ID: 0001           |              | Stn Number: 1                                                                                                    |                                                                                                    | 80                |
|        |                |         | Distance: 30,7543200     |              | Mid Wee: 1.7090136                                                                                                    | Vert Offset: 0                                                                                                    |                   |
|        |                |         | hABs: I                  |              | mATP: 0                                                                                                    | [Geo H] 35.4900000                                                                                                    |                   |
|        | LOBSIW         | TA.     | Point ID: 0002           |              | Shi Numberi 1                                                                                                    |                                                                                                    | 15                |
|        |                |         | Distance: 27,1272000     |              | 745d Wire: 1.4980920                                                                                                    | Vert Offset: 0                                                                                                    |                   |
|        |                |         | Is Altis: 0              |              | /isATP: 1                                                                                                    | (Geo H1) 35.8009216                                                                                                    |                   |
|        | LSTN           | LA      | Stn Number 7             |              | Constant Constant Con |                                                                                                    |                   |
|        |                |         | 815 Pt ID: 0002          |              | TP Count: 1                                                                                                    |                                                                                                    |                   |
|        | 10801W         | JA.     | Point ID: 0002           |              | Str. Numberi 2                                                                                                    |                                                                                                    | 185               |
|        |                |         | Distance: 25.169(250     |              | Mid Wee: 1.8652712                                                                                                    | Vert Offset: 0                                                                                                    | 14 A 4 4 4 4      |
|        |                |         | InADe: 1                 |              | NeATP: 0                                                                                                    | [Geo H]: 35.6009216                                                                                                    |                   |
|        | LOBSIW         | -TA     | Point ID: 0003           |              | Ste Number 2                                                                                                    |                                                                                                    | 75                |
|        |                |         | Distance: 25.4141600     |              | Mid Misi -1.290240                                                                                                    | Vert Offsatt 0                                                                                                    |                   |
|        |                |         | ALADS: 0                 |              | NsATP: 1                                                                                                    | [Geo H]: 30,8529168                                                                                                    | 1.1               |
|        | JUSTN .        | 1.V     | Sh Number 3              |              | 1422                                                                                                    |                                                                                                    |                   |
|        |                |         | BS PHID: 0003            |              | TP Court 1                                                                                                    |                                                                                                    |                   |
|        | FOR21M.        | 7.0.    | Point ID: 0003           |              | Ste Numberi 3                                                                                                    | 1                                                                                                    | 85                |
|        |                |         | Elevance: 32.0040000     |              | Wed Mire: -C 0003305                                                                                                    | Vart Offset: 0                                                                                                    | 11                |
|        |                |         | HADS I                   |              | hATP:0                                                                                                    | [Geo H]: 35.9529168                                                                                                    | 1 P - 1 P -       |
|        | L0851W         | 4.9     | Point (0: 0004           |              | Str. Number: 3                                                                                                    |                                                                                                    | n *               |
|        | 64             | t Geo H | A 48000                  |              |                                                                                                    |                                                                                                    | CONTRACTOR OF THE |

### 수정 "Edit Geo Ht"

|        |         | Sec.4.1              | Description:         | Stada: 30,480000     |    |      |
|--------|---------|----------------------|----------------------|----------------------|----|------|
| LELEV  | 12      | PointD: 0001         |                      |                      |    |      |
|        | -       | Elev. 30, 400000     |                      |                      |    |      |
| LSTN   | LV      | Sh Number: 1         |                      |                      |    |      |
|        |         | BS Pt ID: 0001       | TP Count: 1          |                      |    |      |
| LOBSIN | LV      | Point ID: 0001       | Sto Number: 1        |                      | 85 |      |
|        |         | Distance: 30,7543200 | Mid Wre: 1,7290136   | Vert Offset: 0       |    |      |
|        |         | )sA8s=1              | IsATP: 0             | [Geo H0: 30,4800000  |    |      |
| LOBSIW | LY.     | Point ID: 0002       | Stn Number: 1        |                      | FS |      |
|        |         | Distance: 27,1272000 | Mid Wire: 1,4980929  | Vert Offset: 0       |    |      |
|        |         | IsABs: 0             | IsATP: 1             | [Geo HI]: 30,6909216 |    |      |
| LSTN   | LV      | Stn Number: 2        |                      |                      |    |      |
|        |         | BS PH ID: 0002       | TP Count: 1          |                      |    |      |
| LOBSTW | LV      | Point D: 0002        | Stn Number: 2        |                      | BS |      |
|        |         | Distance: 28,1635200 | Mid Wire: 1,8650712  | Vert Ottset: 0       |    |      |
|        |         | IsABs: 1             | HATP: 0              | [Geo H0: 30,6909216  |    |      |
| LOBSTW | LV      | Point ID: 0003       | Stn Number: 2        |                      | FS |      |
|        |         | Distance: 29.4741600 | Mid Wire: -1.2965240 | Vert Ottset: 0       |    |      |
|        |         | IsAdis: 0            | IsATP: 1             | (Geo Ht): 33,8525168 |    |      |
| LSTN   | LV.     | Sh Number: 3         |                      |                      |    |      |
|        |         | BS Pt ID: 0000       | TP Count: 1          |                      |    |      |
| LOBSIW | LV      | Point (D: 0003       | Str. Number: 3       |                      | 85 |      |
|        |         | Distance: 32,0040000 | Mid Wire: -0.8089392 | Vert Offset: 0       |    |      |
|        |         | Islês: I             | IsATP: 0             | (Geo Hr): 33,8529(68 |    |      |
| LOBSIW | LV      | Point ID: 0004       | Stn Number: 3        |                      | FS |      |
| Eø     | t Geo H | t (35.430000         |                      | 1                    | -0 | Edit |

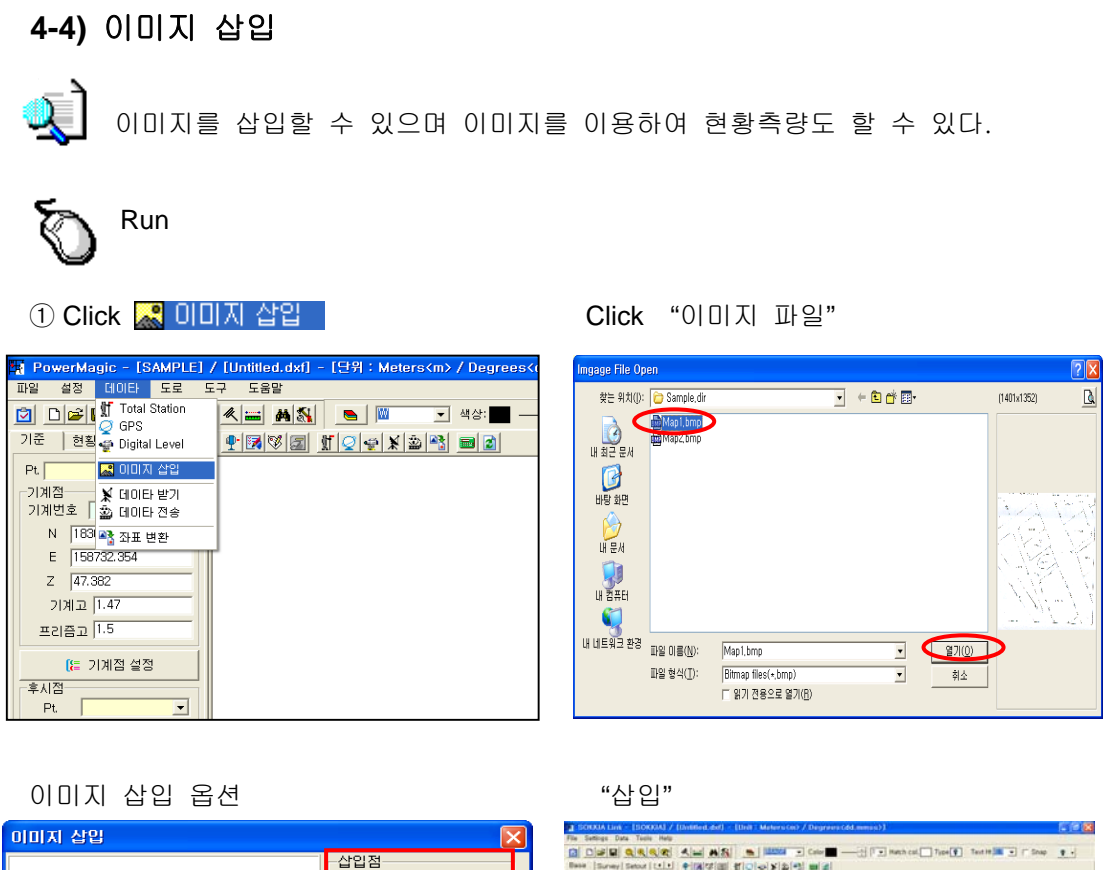

|                                     |                                                        | A REAL PROPERTY AND A REAL PROPERTY AND A REAL |
|-------------------------------------|--------------------------------------------------------|----------------------------------------------------------------------------------------------------|
| -삽입점-                               | Barrey Setar 1                                         |                                                                                                    |
|                                     | P5 Muni H<br>Hut, P1<br>P,<br>N<br>E<br>E<br>T000<br>E |                                                                                                    |
|                                     | 년위 : 도) Theo H [7]<br>이 90                             | 12 12 12 12 12 12 12 12 12 12 12 12 12 1                                                                                                    |
|                                     | 30 C 270                                               | and a state of the service                                                                                                    |
| *** *** *** *** *** *** *** *** *** | 1200                                                   | 101 0 (100-30 - 10 - 10 - 10 - 10 - 10 - 10 - 1                                                                                                    |
| 해상도                                 | 200                                                    | a the second of the                                                                                                    |
| ✔ 삽입 취소                             | 1                                                      | NLE (4010004 646.677 (1994)                                                                                                    |

삽입점 : 이미지 삽입 기준점의 "N,E"를 입력 합니다. 회전 : 회전각도 선택 "O,9O,18O,270" 축척: 실제 이미지의 축척 입력 해상도 : 스캔 당시의 해상도 입력

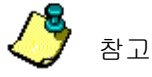

삽입 이미지 타입 : BMP 만 가능

## 4-5) 데이터 받기 (SOKKIA device → PC)

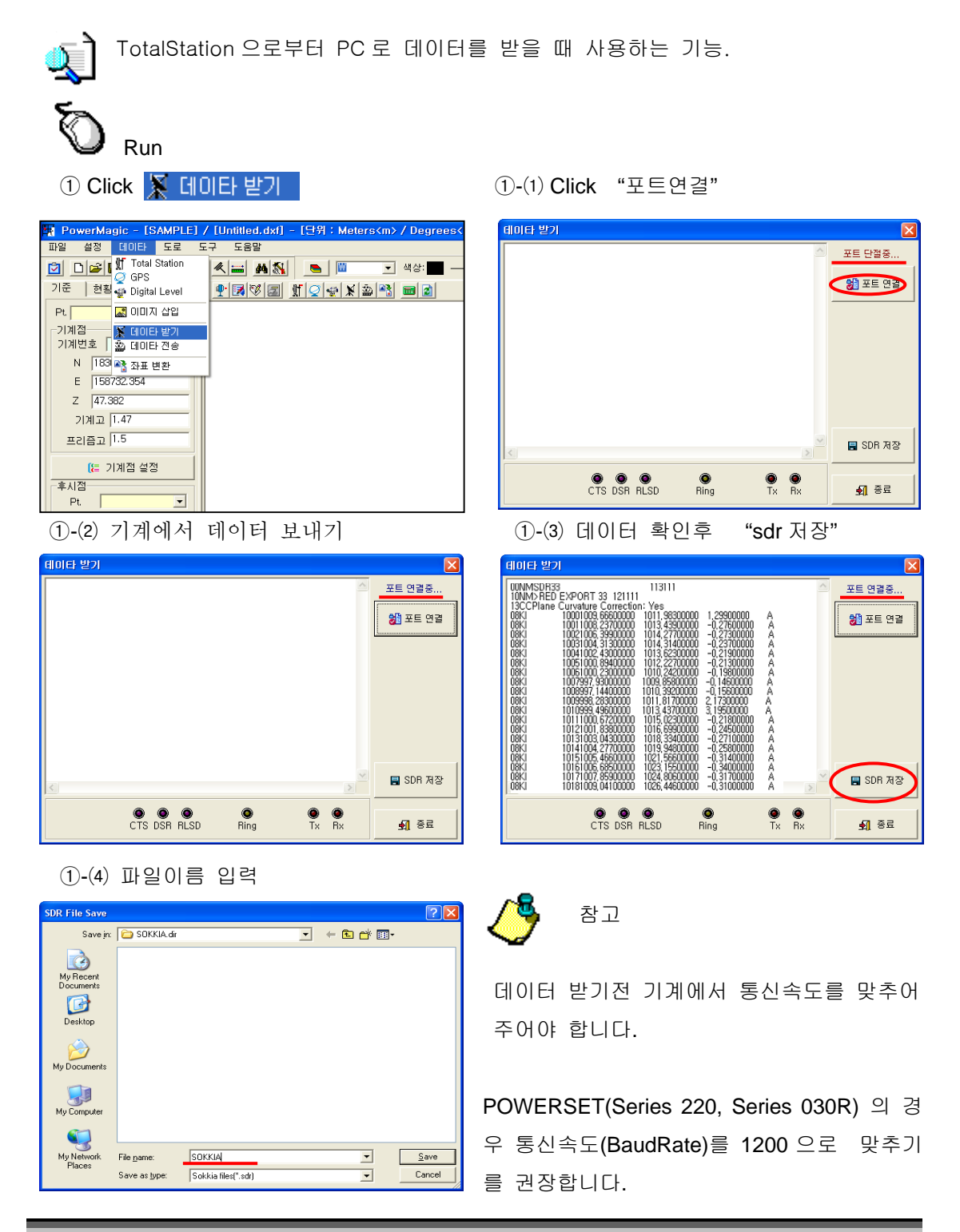

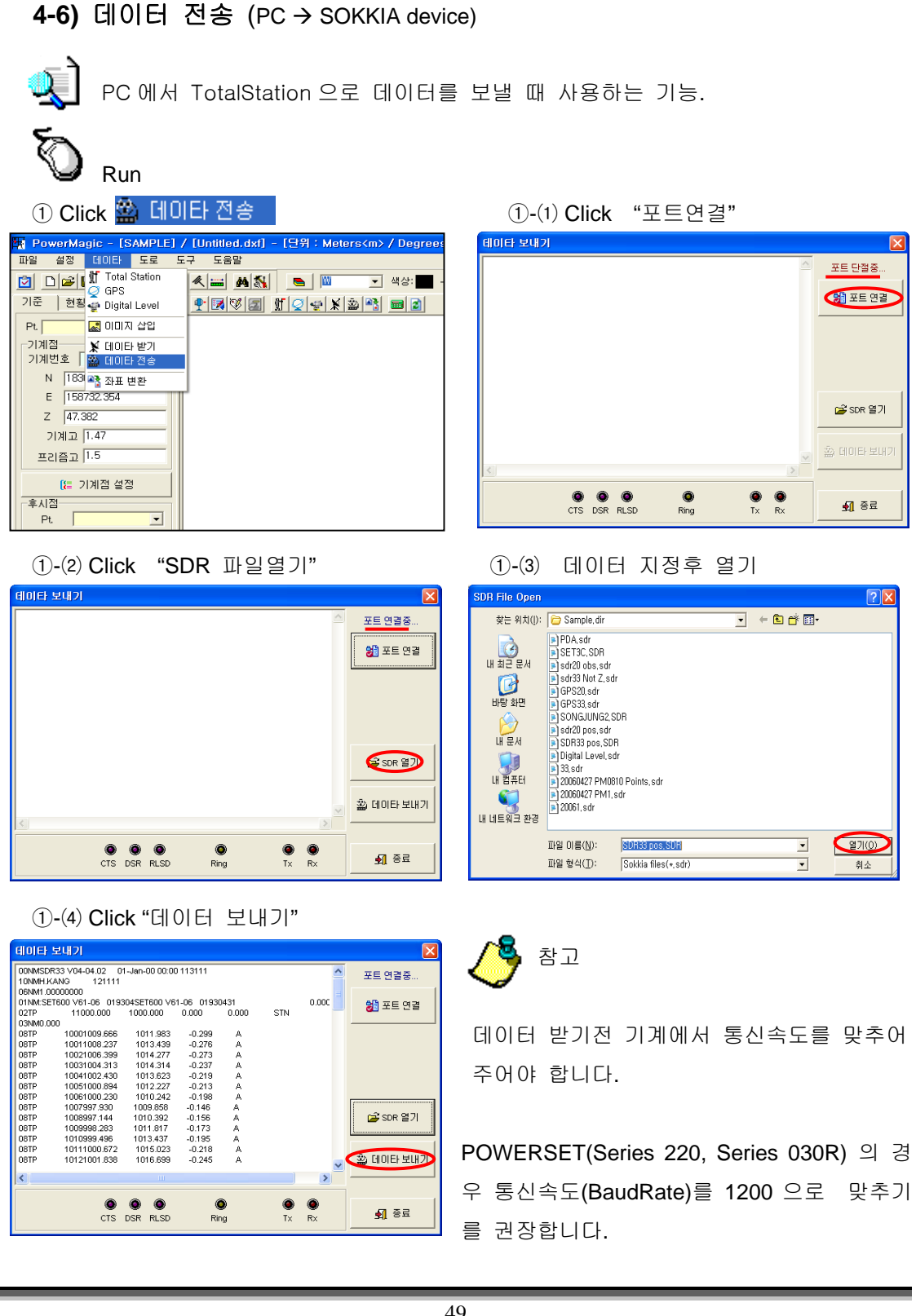

## 4-7) 좌표 변환

ą

데이터 좌표를 변환 하고자 할 때 사용한다. 화면에 도면이 그려져 있어야 좌표 변환을 할 수가 있습니다.

### 작업순서

- 1. 메뉴의 좌표변환을 선택합니다.
- 2. 변환시킬 좌표의 <Pre>1,2,3 의 좌표 Pt 를 선택합니다.
- 3. <Post>에 이동할 좌표를 입력합니다.
- 4. <계산>
- 5. 제일적은 오차가 나온 점들을 선택합니다.
- 6. <변환>을 선택합니다.

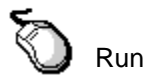

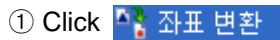

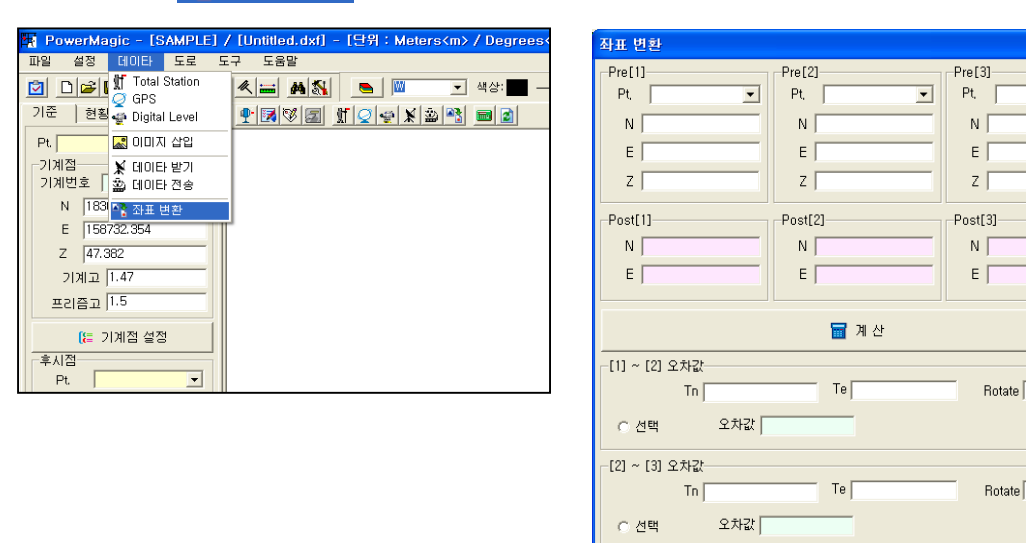

X

•

-[3] ~ [1] 오차값-

○ 선택

Tn

오차값

Te

Rotate

🗙 취소

| Transform Points                                        |                                                               |                                                                                         |  |
|---------------------------------------------------------|---------------------------------------------------------------|-----------------------------------------------------------------------------------------|--|
| Pre[1]<br>Pt 1048<br>N 984,722<br>E 978,611<br>Z -0.016 | Pre [2]<br>Pt, 1049 •<br>N 986, 866<br>E 981, 529<br>Z -0.057 | Pre [3]<br>Pt<br>N 1045<br>1046<br>E 1047<br>1049<br>Z 1049<br>IO5                      |  |
| Post[1]<br>N<br>E                                       | Post[2]<br>N<br>E                                             | Post[3] 1053<br>N ∏ 1053<br>E ∏ 1055<br>1057<br>1057<br>1059<br>1059                    |  |
| [1] ~ [2] Dif, value<br>Tn<br>C Select Dif, value       | Te                                                            | 1061<br>1062<br>1063<br>1064<br>1065<br>Ri 2001<br>2001<br>2003<br>2003<br>2004<br>2003 |  |
| [2] ~ [3] Dif, value<br>Tn<br>C Select Dif, value       | Te                                                            | 2006<br>2007<br>Rotate                                                                  |  |
| [3] ~ [1] Dif, value<br>Tn<br>C Select Dif, value       | Te                                                            | Rotate                                                                                  |  |
|                                                         | √ ОК                                                          | K Cancel                                                                                |  |

변환시킬 좌표의 <Pre>1.. 의 좌표 Pt 를 선택. Set coordinate for transforming

| 좌표 변환                                                             |                                                                      | X                                                         |
|-------------------------------------------------------------------|----------------------------------------------------------------------|-----------------------------------------------------------|
| Pre[1]<br>No 1049  Viscource N 936,666 E 931,529 Z -0.057 Read(1) | Pre [2]<br>No 1050<br>N 992,821<br>E 977,436<br>Z -0.071<br>Dept (2) | Pre[3]<br>No 1051 •<br>N 994,760<br>E 977,826<br>Z -0.075 |
| N 986,000<br>E 981,000<br>Z -0.057                                | Post 21<br>N 992,000<br>E 977,000<br>Z -0.071                        | POSt 31<br>N  994.000<br>E  977.000<br>Z  -0.075          |
| -[1] ~ [2] 오차값<br>- 전택 Tn <mark>-0.866</mark>                     | Te <mark>-0,529</mark>                                               | Tz <mark>0</mark>                                         |
| dN <mark>0,012</mark><br>[2] ~ [3] 오차값                            | dE  0.008 dZ  0                                                      | Rotate -0,8115                                            |
| C 선택 Tn  -0,821<br>dN  0,022                                      | dE 0 dZ 0                                                            | Tz  U<br>Rotate -11.3724                                  |
| -[3]~[1]오차값-<br>C 선택 Tn -0,760<br>dN 0,201                        | Te -0.826<br>dE 0.101 dZ 0                                           | Tz 0<br>Rotate 1.4342                                     |
|                                                                   | ✔ 변환                                                                 | 🗙 취소                                                      |

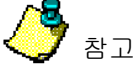

본화면은 이해를 돕기 위해 극단으로 방향을 돌리 모습임 .

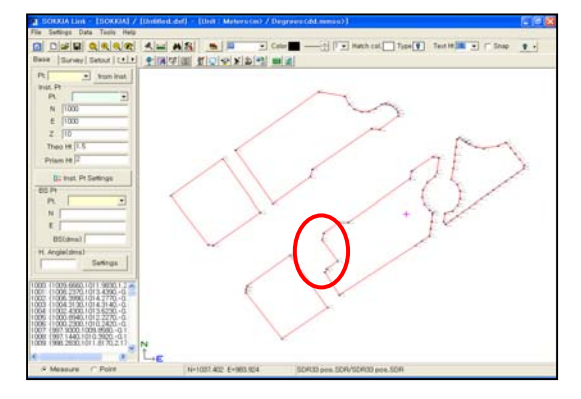

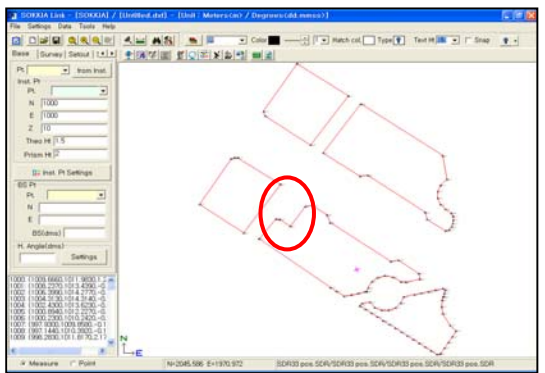

# 5. 도로

5-1) 변곡점별 선형 입력.

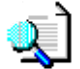

변곡점 부위의 데이터를 입력 합니다.

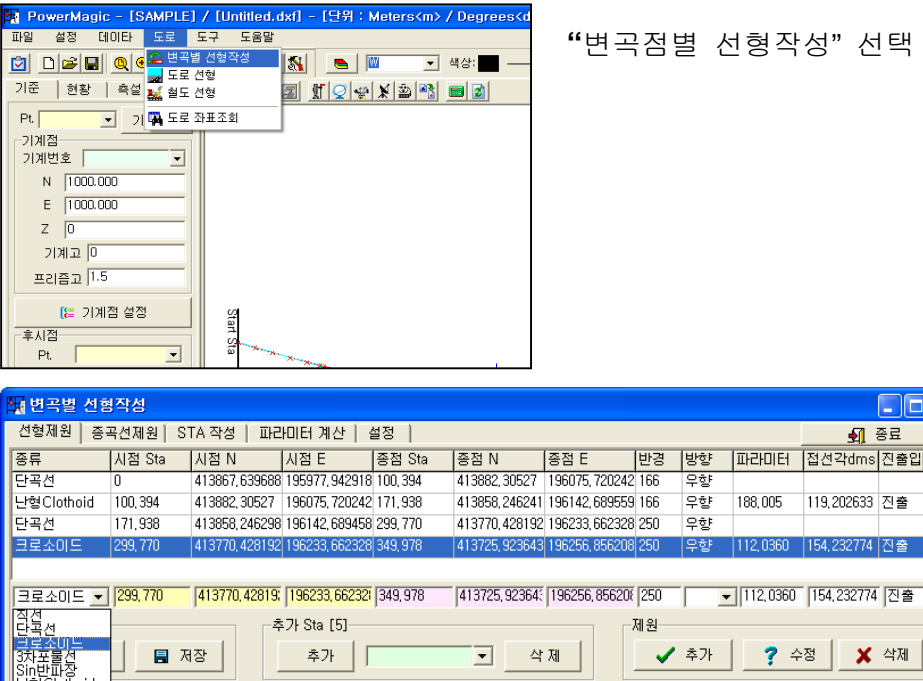

-

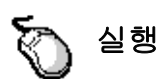

① "선형의 종류" 선택

- ② "시점 Sta" 입력 (변곡점 시점) / "시점 N / 시점 E " 입력

⑥ " 추가" 선택

- ④ "반경" 입력 / "방향" 선택 (우향 /좌향)

- ③ "종점 Sta" 입력 (변곡점 시점) / "종점 N / 시점 E" 입력

⑤ "파라미터" 입력 / "접선각 dms" 입력 / "진출입" 선택 (진출/ 진입)

① "선형의 종류" 선택

| 🙀 변곡별 선형                                                   | 형작성      |                |                   |          |                 |                |             |    |             |              |     | ×        |
|------------------------------------------------------------|----------|----------------|-------------------|----------|-----------------|----------------|-------------|----|-------------|--------------|-----|----------|
| _ 선형제원   종:                                                | 곡선제원  ST | TA 작성   파리     | 비터 계산 🏻 🕯         | 설정       |                 |                |             |    |             | 🚽 🕄          | 종료  |          |
| 종류                                                         | 시점 Sta   | 시점 N           | 시점 E              | 종점 Sta   | 종점 N            | 종점 E           | 반경          | 방향 | 파라미터        | 접선각dms       | 진출입 |          |
| 단곡선                                                        | 0        | 413867,639688  | 195977,942918     | 100, 394 | 413882,30527    | 196075, 720242 | 166         | 우향 |             |              |     |          |
| 난형Clothoid                                                 | 100, 394 | 413882,30527   | 196075, 720242    | 171,938  | 413858,246241   | 196142,689559  | 166         | 우향 | 188,005     | 119,202633   | 진출  |          |
| 단곡선                                                        | 171,938  | 413858, 246298 | 196142,689458     | 299, 770 | 413770, 428192  | 196233,662328  | 250         | 우향 |             |              |     |          |
| 크로소이드 🗸                                                    | 299.770  | 413770.42819;  | 196233.66232      |          |                 |                |             |    | 1           | ·            |     | <b>–</b> |
| 지전<br>단곡선<br><u>크로조미드</u><br>3차포물선<br>Sin반파장<br>난형Clothoid | R        |                | 가 Sta [5]<br>추가 [ | ]        | ।<br>• <u> </u> | ,<br>स्रा      | 기<br>제원<br> | 추가 | 」<br>  _? ∻ | ম্ব <b>X</b> | 삭제  |          |

② "시점 Sta" 입력 (변곡점 시점) 그리고 "시점 N / 시점 E "입력

(단, 시작 선형 입력하고 둘째 선형 부터는 전 선형의 종점 Sta 데이터를 가져옴)

| <b>1</b>                                  | 변곡별 선형    | 작성       |                |                |           |                |                |     |    |            |            |     | $\mathbf{X}$ |
|-------------------------------------------|-----------|----------|----------------|----------------|-----------|----------------|----------------|-----|----|------------|------------|-----|--------------|
| 선형제원 중곡선제원 STA 작성   파라미터 계산   설정   👥 🚮 종료 |           |          |                |                |           |                |                |     | 종료 |            |            |     |              |
| 종류                                        | F.        | 시점 Sta   | 시점N            | 시점 E           | 종점 Sta    | 종점 N           | 종점 E           | 반경  | 방향 | 파라미터       | 접선각dms     | 진출입 |              |
| 단권                                        | 곡선        | 0        | 413867,639688  | 195977,942918  | 100, 394  | 413882, 30527  | 196075, 720242 | 166 | 우향 |            |            |     |              |
| 난형                                        | 혈Clothoid | 100, 394 | 413882, 30527  | 196075, 720242 | : 171,938 | 413858,246241  | 196142,689559  | 166 | 우향 | 188,005    | 119,202633 | 진출  |              |
| 단력                                        | 곡선        | 171,938  | 413858,246298  | 196142,689458  | 299,770   | 413770, 428192 | 196233, 662328 | 250 | 우향 |            |            |     |              |
|                                           |           |          |                |                |           |                |                |     |    |            |            |     |              |
|                                           | 로소이드 🔽    | 299,770  | 413770, 42819; | 196233,66232   | $\sim$    |                |                |     | -  |            |            |     | •            |
|                                           | i일        |          | - <b></b>      | 가 Sta [5]      |           |                |                | 제 원 |    |            |            |     |              |
|                                           | 🚔 열기      | ਲ        | 1장 _           | 추가 🛛           |           | ▼ 삭            | ম              | ~   | 추가 | <b>?</b> 수 | 정 🗙        | 삭제  |              |

## ③ "종점 Sta" 입력 (변곡점 시점) / "종점 N / 시점 E" 입력

| 🙀 변곡별 선형   | <b> </b> 작성 |                                       |                   |          |                |                |        |    |             |             |     | X |
|------------|-------------|---------------------------------------|-------------------|----------|----------------|----------------|--------|----|-------------|-------------|-----|---|
| 선형제원 종극    | 곡선제원 🏻 S    | TA 작성   파리                            | 비터 계산 🏻 🕯         | 설정       |                |                |        |    |             | 🚽 🗄         | 종료  |   |
| 종류         | 시점 Sta      | 시점 N                                  | 시점 E              | 종점 Sta   | 종점 N           | 종점 E           | 반경     | 방향 | 파라미터        | 접선각dms      | 진출입 |   |
| 단곡선        | 0           | 413867,639688                         | 195977,942918     | 100, 394 | 413882, 30527  | 196075, 720242 | 166    | 우향 |             |             |     |   |
| 난형Clothoid | 100, 394    | 413882, 30527                         | 196075, 720242    | 171,938  | 413858,246241  | 196142,689559  | 166    | 우향 | 188,005     | 119,202633  | 진출  |   |
| 단곡선        | 171,938     | 413858,246298                         | 196142,689458     | 299,770  | 413770, 428192 | 196233, 662328 | 250    | 우향 |             |             |     |   |
| 크로소이드 🔻    | 299,770     | 413770, 42819;                        | 196233, 66232     | 349.978  | 413725,92364   | 196256, 856208 |        | -  | 1           |             |     | - |
| -파일<br>    | <b>R</b> X  | ····································· | 기 Sta [5]<br>추가 [ |          |                | 제              | 데원<br> | 추가 | 」<br>  _? ∻ | :ষ <b>X</b> | 삭제  |   |

④ "반경" 입력 / "방향" 선택 (우향 /좌향)

| 🌆 변곡별 선형   | 목적       |                |                |          |                |                |                      |     |          |            |     | × |
|------------|----------|----------------|----------------|----------|----------------|----------------|----------------------|-----|----------|------------|-----|---|
| 선형제원 종극    | 곡선제원│S'  | TA 작성 🗍 파리     | 비터계산 🏼 🖉       | 설정 💧     |                |                |                      |     |          | 🖌 🛃        | 종료  |   |
| 종류         | 시점 Sta   | 시점 N           | 시점 E           | 종점 Sta   | 종점 N           | 종점 E           | 반경                   | 방향  | 파라미터     | 접선각dms     | 진출입 |   |
| 단곡선        | 0        | 413867,639688  | 195977,942918  | 100, 394 | 413882, 30527  | 196075, 720242 | 166                  | 우향  |          |            |     |   |
| 난형Clothoid | 100, 394 | 413882, 30527  | 196075, 720242 | 171,938  | 413858,246241  | 196142,689559  | 166                  | 우향  | 188,005  | 119,202633 | 진출  |   |
| 단곡선        | 171,938  | 413858, 246298 | 196142,689458  | 299, 770 | 413770, 428192 | 196233, 662328 | 250                  | 우향  |          |            |     |   |
| 크로소이드 💌    | 299,770  | 413770, 42819; | 196233,66232   | 349,978  | 413725,92364   | 196256,856208  | 250                  | 무향▼ | 1        |            |     | - |
| _πιοι      | ,        | ,<br>          | 7L Sto [5]     | ,        | ,              | ,<br>          | u ei                 | 좌향  | -        |            |     |   |
| ше         | 1        |                | ->  U(a [0]    |          |                |                |                      | 우한  |          | 1          | 1   |   |
| 열기         |          |                | 추가             |          | ▲ 삭            | 제              | <ul> <li></li> </ul> | 추가  | <b>?</b> | 정 🗡        | 삭제  |   |

⑤ "파라미터" 입력 / "접선각 dms" 입력 / "진출입" 선택 (진출/ 진입)

| 🙀 변곡별 선형   | · 변곡별 선형작성 · · · · · · · · · · · · · · · · · · · |               |                |          |                |                |          |      |           |            |              |
|------------|--------------------------------------------------|---------------|----------------|----------|----------------|----------------|----------|------|-----------|------------|--------------|
| 선형제원 종류    | 곡선제원 🏾 ST                                        | TA 작성   파리    | 미터 계산   길      | 설정       |                |                |          |      |           | 🛃 🖲        | 종료           |
| 종류         | 시점 Sta                                           | 시점 N          | 시점 E           | 종점 Sta   | 종점 N           | 종점 E           | 반경       | 방향   | 파라미터      | 접선각dms     | 진출입          |
| [단곡선       | 0                                                | 413867,639688 | 195977,942918  | 100, 394 | 413882, 30527  | 196075, 720242 | 166      | 우향   |           |            |              |
| 난형Clothoid | 100, 394                                         | 413882, 30527 | 196075, 720242 | 171,938  | 413858,246241  | 196142,689559  | 166      | 우향   | 188,005   | 119,202633 | 진출           |
| 단곡선        | 171,938                                          | 413858,246298 | 196142,689458  | 299, 770 | 413770, 428192 | 196233, 662328 | 250      | 우향   |           |            |              |
| ㅋ로소이드 🗸    | 299 770                                          | 413770 42819: | 196233 66232   | 349.978  | 413725 92364   | 196256 856208  | 250      | 오하 🗸 | 1112 0360 | 154 232774 | <u>지</u> 축 🗸 |
| TIOL       |                                                  | ,             | 71.01.151      | 1        | ,              |                | ,        |      | ]]        |            | 진입           |
| -파일        |                                                  | T P           | 7F Sta [5]     |          |                |                | 네원       |      |           |            | 진출           |
| 🖉 열기       | R                                                | I장            | 추가 🛛           |          | · 삭            | 제              | <b>√</b> | 추가   | ? 수       | 정 🗶        | 삭제           |

## ⑥ "추가" 선택

| N 변곡별 선형작성                                |            |                |                |          |                |                |       |      |          |            |     |
|-------------------------------------------|------------|----------------|----------------|----------|----------------|----------------|-------|------|----------|------------|-----|
| 선형제원   종곡선제원   STA 작성   파라미터 계산   설정   종령 |            |                |                |          |                |                |       |      | 종료       |            |     |
| 종류                                        | 시점 Sta     | 시점 N           | 시점 E           | 종점 Sta   | 종점 N           | 종점 E           | 반경    | 방향   | 파라미터     | 접선각dms     | 진출입 |
| 단곡선                                       | 0          | 413867,639688  | 195977,942918  | 100, 394 | 413882, 30527  | 196075, 720242 | 166 - | 우향   |          |            |     |
| 난형Clothoid                                | 100, 394   | 413882, 30527  | 196075, 720242 | 171,938  | 413858,246241  | 196142,689559  | 166 - | 우향   | 188,005  | 119,202633 | 진출  |
| 단곡선                                       | 171,938    | 413858, 246298 | 196142,689458  | 299, 770 | 413770, 428192 | 196233, 662328 | 250   | 우향   |          |            |     |
| 크로소이드                                     | 299,770    | 413770, 428192 | 196233, 662328 | 349,978  | 413725,923643  | 196256, 856208 | 250 - | 우향   | 112,0360 | 154,232774 | 진출  |
|                                           |            |                |                |          |                |                |       |      |          |            |     |
| 크로소이드 💌                                   |            |                |                |          |                |                |       | 우향 ▼ |          |            | •   |
| -파일                                       |            |                | 7F Sta [5]     |          |                |                | 제원    |      |          |            |     |
| 🗳 열기                                      | <b>⊟</b> ⊼ |                | 추가 🛛           |          | ▼ 삭            | মা             |       | 추가   | ? 수      | 정 🗶        | 삭제  |

5-2) 도로선형

도로선형을 입력하여 좌표를 확인 할 수 있는 기능

| 🙀 PowerMagic - [SAMPLE] / [Untitled.dxf] - [단위 : Meters <m> / Degrees&lt;</m> |          |
|-------------------------------------------------------------------------------|----------|
| 파일 설정 데이타 도로 도구 도움말                                                           |          |
| 파일 설정 대이타 도로 도구 도용말         가 값 한 값 한 값 한 값 한 값 한 값 한 값 한 값 한 값 한 값           | 도로선형"클릭" |
|                                                                               |          |

| Na 도로신형                       |                                    |
|-------------------------------|------------------------------------|
| 중 도로 파일열기 📄 도로 파일저장 📄 측량 파일저장 | D 및 평면 🛆 중단 🥥 🔊 🗐 중료               |
| Sta N E Z 방위각 C               | Code 선형   종곡선   편구배   설정 및 파라메터 계산 |
|                               | 😂 파일열기 📄 파일저장                      |
|                               | [ BP ] N E                         |
|                               | N E R A1 A2                        |
|                               |                                    |
|                               |                                    |
|                               | 원폭선 A1 0 A2 0                      |
|                               |                                    |
|                               | EPN E                              |
|                               | 0 Sta 간격 20                        |
|                               | 추가 Sta<br>✔ 추가 ▼ ★ 삭제              |
|                               | Broken Chain                       |
|                               | Bofore Sta                         |
|                               | ?         <<                       |

**1)** 선형입력

| 선형   종곡선   편구배   설정      | 5                |
|--------------------------|------------------|
| 😂 파일열기 📄 파일저장            | 🌑 실행             |
| [BP]N E                  |                  |
|                          | - BP 입력          |
|                          | - IP 입력          |
|                          | - EP 입력          |
|                          | - Start Sta 입력   |
| 원곡선 A1 0 A2 0            | - 측점간 거리 입력      |
| ✓ 추가 ② 수정 ※ 삭제           | - 추가 Sta 입력      |
| LEP N E                  | - 브로큰 체인 있을 경우 입 |
| Start Sta<br>이 속점간 거리 20 | 력                |
| ·추가 Sta                  | - 파일저장           |
| ✓ 추가         ✓ 삭제        |                  |
| Broken Chain             |                  |
| Anead Staj               |                  |
| ? <<<< 중심점 Sta 생성        |                  |
|                          |                  |

① BP 입력

E [ BP ] N

 $N: 183600.000 \quad E: 158710.9748$ 

② IP 입력

| -[ IP ]  |      |       |     | N:183984.8012     |    |
|----------|------|-------|-----|-------------------|----|
| N        | E    | 3 A1  | A2  | E:158817.6905     |    |
| L        |      |       | I   | R:1500            |    |
|          |      |       |     | A1:0A2:0 " 원곡선"   | 선택 |
| N        | E    |       | R   | " 추가" 선택          |    |
| ,<br>원곡선 | A1 0 | A     | 2 0 |                   |    |
| 🗸 🕹      |      | 정 ※ 삭 | 741 | 크로소이드값이 있으면       |    |
|          |      |       |     | ] A1,A2 에 입력 합니다. |    |

③ EP 입력

④ Start Sta 입력 / 측점간 거리 입력

| –Start Sta– |           |    | 1 |        |    |
|-------------|-----------|----|---|--------|----|
| 0           |           | _  |   | 측점간 거리 | 20 |
|             |           |    |   |        |    |
| Start Sta   | : 시작 체인값을 | 입력 | 합 | 니다.    |    |

측점간 거리 : 체인간 거리를 입력 합니다.

⑤ 추가 Sta 입력

| -추가 Sta |     |      |
|---------|-----|------|
| 🗸 추가    | · · | 🗙 삭제 |

추가 체인을 입력 후 ⑦중심점 Sta 생성을 선택.

⑥ 브로큰 체인

| Broken Chain |           |
|--------------|-----------|
| Bofore Sta   | Ahead Sta |

Bofore Sta : 당초 체인 입력

Ahead Sta : 변경 체인 입력

⑦ 중심점 Sta 생성

🕐 <<<<--- 중심점 Sta 생성

⑧ 파일저장

🗐 파일저장

을 선택하여 입력한 선형을 저장합니다.

중심점 Sta 생성전

| <b>*</b> | 도로선형      |           |           |      |                                       |                            |            |            |                 |
|----------|-----------|-----------|-----------|------|---------------------------------------|----------------------------|------------|------------|-----------------|
|          | 💕 도로 파일열기 | 🗐 도로 파일저장 | 📄 측량 파일저장 | ٥    | 🖳 도면작성                                | 2                          |            |            | <b>외</b> 종료     |
| Sta      | N         | E         | Z 방위각     | Code | 선형 중곡선                                | 편구배   설                    | 정          |            |                 |
|          |           |           |           |      |                                       | 3 파일열기                     |            | E I        | H일저장            |
|          |           |           |           |      | [ BP ] N <mark>18360</mark><br>[ IP ] | 00,000                     |            | E 158710,  | 9748            |
|          |           |           |           |      | N                                     | E                          | R          | A1         | A2              |
|          |           |           |           |      | 183984, 8012<br>184940, 4872          | 158817,6905<br>158950,4701 | 900        | 320        | 0<br>338, 71392 |
|          |           |           |           |      | 185311,1801                           | 159349, 7876               | 450        | 200        | 200             |
|          |           |           |           |      | N 102004 0011                         |                            | 20017 2002 |            | p 1500          |
|          |           |           |           |      | N 100304,0012<br>원곡선                  |                            | 0017,0305  | -          | A 11500         |
|          |           |           |           |      | <b>↓</b> ⊅3                           | PH ?                       | 수정         | <b>X</b> 4 | r 741           |
|          |           |           |           |      | [ EP N 18546                          | 5, 7853                    | -          | E 1159400. | 7909            |
|          |           |           |           |      | Start Sta                             |                            | - 1        | 측점간 :      | 거리 20           |
|          |           |           |           |      | <br>추가 Sta [3]                        |                            |            |            |                 |
|          |           |           |           |      | 🗸 추7                                  | F                          |            | •          | 🗙 삭제            |
|          |           |           |           |      | Broken Chain-                         |                            |            | ad 840     |                 |
|          |           |           |           |      | DOIDLE 219                            |                            | MILES      | au ota j   |                 |
|          |           |           |           |      |                                       | ? ‹‹‹‹                     | 중심         | 점 Sta 생성   | !               |

## 중심점 Sta 생성후

| 🛃 도로선형   |              |              |      |             |        |                                              |
|----------|--------------|--------------|------|-------------|--------|----------------------------------------------|
| 🚅 도로     | 파일열기 📘       | 도로 파일저장      | 📑 측량 | 파일저장        | 0      | प्रू प्रतयक्ष         श्र का         श्र का  |
| Sta      | N            | E            | Z    | 방위각         | Code 🔥 | 선형 중곡선 편구배 설정                                |
| 200,0000 | 183600,0000  | 158710,9748  | 0    | 15-30-00,44 | Start  |                                              |
| 220,0000 | 183619,2726  | 158716, 3196 | 0    | 15-30-00,44 | line   | 😂 파일열기 📑 파일저장                                |
| 240,0000 | 183638, 5452 | 158721,6644  | 0    | 15-30-00,44 | line   |                                              |
| 260,0000 | 183657,8178  | 158727,0092  | 0    | 15-30-00,44 | line   |                                              |
| 280,0000 | 183677,0904  | 158732, 3540 | 0    | 15-30-00,44 | line   | [ BP ] N 183600,000 E 158710,9748            |
| 300,0000 | 183696, 3630 | 158737,6988  | 0    | 15-30-00,44 | line   |                                              |
| 320,0000 | 183715,6356  | 158743,0437  | 0    | 15-30-00,44 | line   | N E R A1 A2                                  |
| 340,0000 | 183734,9082  | 158748, 3885 | 0    | 15-30-00,44 | line   | 183984,8012 158817,6905 1500 0 0             |
| 360,0000 | 183754, 1808 | 158753, 7333 | 0    | 15-30-00,44 | line   | 184940, 4872 158950, 4701 900 320 338, 71392 |
| 380,0000 | 183773,4534  | 158759,0781  | 0    | 15-30-00,44 | line   | 185311,1801 159349,7876 450 200 200          |
| 400,0000 | 183792, 7260 | 158764, 4229 | 0    | 15-30-00,44 | line   |                                              |
| 420,0000 | 183811,9986  | 158769, 7677 | 0    | 15-30-00,44 | line   |                                              |
| 440,0000 | 183831,2712  | 158775, 1125 | 0    | 15-30-00,44 | line   | N 183984.8012 F 158817.6905 B 1500           |
| 460,0000 | 183850, 5438 | 158780, 4573 | 0    | 15-30-00,44 | line   |                                              |
| 480,0000 | 183869,8164  | 158785,8021  | 0    | 15-30-00,44 | line   | 원곡선 A1 IU A2 IU                              |
| 499,8225 | 183888,9179  | 158791,0995  | 0    | 15-30-00,44 | BC     |                                              |
| 500,0000 | 183889,0890  | 158791,1469  | 0    | 15-29-36,03 | arc    |                                              |
| 520,0000 | 183908, 3972 | 158796, 3608 | 0    | 14-43-45,83 | arc    | F FD M 195455 7953 F 150400 7000             |
| 540,0000 | 183927, 7733 | 158801, 3168 | 0    | 13-57-55,64 | arc    | E 133400, 1303                               |
| 560,0000 | 183947,2137  | 158806,0140  | 0    | 13-12-05,44 | arc    | Start Sta                                    |
| 580,0000 | 183966, 7151 | 158810, 4516 | 0    | 12-26-15,24 | arc    | 200 측점간 거리 <sup>20</sup>                     |
| 600,0000 | 183986,2738  | 158814,6288  | 0    | 11-40-25,04 | arc    |                                              |
| 620,0000 | 184005, 8866 | 158818,5448  | 0    | 10-54-34,85 | arc    | 今小 5ta [3]                                   |
| 640,0000 | 184025, 5497 | 158822, 1990 | 0    | 10-08-44,65 | arc    | 주가     ズ 삭제     ズ 삭제     ズ                   |
| 660,0000 | 184045,2599  | 158825, 5907 | 0    | 9-22-54,45  | arc    |                                              |
| 680,0000 | 184065,0135  | 158828, 7193 | 0    | 8-37-04,25  | arc    | Broken Chain                                 |
| 698,5357 | 184083, 3567 | 158831, 3835 | 0    | 7-54-35,41  | EC     | Bofore Sta                                   |
| 700,0000 | 184084,8070  | 158831,5850  | 0    | 7-54-35,41  | line   | · · · · · · · · · · · · · · · · · · ·        |
| 720,0000 | 184104,6167  | 158834, 3372 | 0    | 7-54-35,41  | line 💌 | ? <<<< 중심점 Sta 생성                            |

2) 종곡선

? 수정

🗙 삭제

| 선형 중목전 편구배 실정                                                                                       |                                | <b>1</b>                                               |
|----------------------------------------------------------------------------------------------------|--------------------------------|--------------------------------------------------------|
| > 파일열기                                                                                              | 🗐 파일저장                         | [Start]                                                |
|                                                                                                    |                                | <b>Sta</b> : 시점입력                                      |
| [Start] Sta 0                                                                                       | 높이 52,01                       | 높이 : 시점 종단 계획고                                         |
| Sta         ±01           200         40,12           800         55,80           1880         68,8 | 종곡선폭<br>300<br>200<br>200      | Sta : IP 지점의 체인 및 계획고<br>종곡선폭 : 종곡선폭 또는 곡선<br>장을 입력한다. |
| Sta 200<br>종곡선폭 300<br>✔ 추가 ? 수정<br>[End] Sta 2023,0583                                             | 높이 [40,12<br>× 삭제<br>높이 [79,89 | [End]<br>Sta: 종점입력<br>높이 : 종점 종단 계획고                   |
| ? <<<< 종구배                                                                                          | l(Z) 반영                        |                                                        |
| ① 시점 입력                                                                                             |                                |                                                        |
| [Start] Sta 0                                                                                       |                                | 높이 52,01                                               |
| ② IP 점                                                                                              |                                |                                                        |
| Sta <mark> 200</mark><br>종곡선폭 <mark> 300</mark>                                                     | ±0                             | 40, 12                                                 |
| ▲ 추가                                                                                                | ? 수정                           | 삭제                                                     |
| ✓ 추가<br>IP 점을                                                                                       | 추가시 사용하며                       | 입력후 버튼을 "클릭"                                           |

삭제할 IP 점 선택 후 "클릭"

기존에 입력된 IP 점을 수정시 사용 수정 후 "클릭"

③ 종점 입력 [End] Sta 2023,0583 높이 79,89 ④ 파일저장 ■ 파일저장 을 선택하여 입력한 종곡선을 저장합니다.

⑤ 종구배 반영

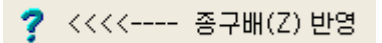

| 🎭 도로선형        |              |                |               |              |              |                |              |          |                                                                                                    |                                  |
|---------------|--------------|----------------|---------------|--------------|--------------|----------------|--------------|----------|----------------------------------------------------------------------------------------------------|----------------------------------|
| 1 52 <b>6</b> | 마일열기         | 🗐 도로 파일저장      | A 4 5         | F 파일저장       | ٥            | 🖳 도면           | 작성 🥑         | 8        | <b>왜</b> 종료                                                                                                    |                                  |
| Sta           | N            | E              | Z             | 방위각          | Code 🔺       | 선형 🔅           | 중곡선 편구배      | 설정       |                                                                                                    |                                  |
| 0             | 183600,0000  | 0 158710,9748  | 0             | 15-30-00,44  | Start        |                | 1            |          |                                                                                                    |                                  |
| 20,0000       | 183619,2726  | 5 158716, 3196 | 0             | 15-30-00,44  | line         |                |              |          |                                                                                                    |                                  |
| 40,0000       | 183638,5452  | 2 158721,6644  | 0             | 15-30-00,44  | line         |                | C2 T199      | 71       | □ 파악저장                                                                                                    |                                  |
| 60,0000       | 183657,8178  | 3 158727,0092  | 0             | 15-30-00,44  | line         |                |              | <u>.</u> |                                                                                                    |                                  |
| 80,0000       | 183677,0904  | 158732,3540    | 0             | 15-30-00,44  | line         |                |              |          |                                                                                                    |                                  |
| 95.0000       | 183691.5448  | 3 158736.3626  | 0             | 15-30-00.44  | line+        | [Start]        | Sta 0        |          | ±01 52.01                                                                                                    |                                  |
| 100,0000      | 183696, 3630 | 158737,6988    | 0             | 15-30-00,44  | line         |                |              |          |                                                                                                    |                                  |
| 120,0000      | 183715,6356  | 5 158743,0437  | 0             | 15-30-00,44  | line         |                |              |          |                                                                                                    |                                  |
| 140,0000      | 183734,9082  | 2 158748, 3885 | 0             | 15-30-00,44  | line         | Sta            |              | 높미       | 종곡선폭                                                                                                    |                                  |
| 160,0000      | 183754, 1808 | 3 158753, 7333 | 0             | 15-30-00,44  | line         | 200            |              | 40,12    | 300                                                                                                    |                                  |
| 180,0000      | 183773,4534  | 4 158759,0781  | 0             | 15-30-00,44  | line         | 800            |              | 55,80    | 200                                                                                                    |                                  |
| 200,0000      | 183792,7260  | 158764,4229    | 0             | 15-30-00,44  | line         | 1880           |              | 68,8     | 200                                                                                                    |                                  |
| 220,0000      | 183811,9986  | 5 158769, 7677 | 0             | 15-30-00,44  | line         |                |              |          |                                                                                                    |                                  |
| 240,0000      | 183831,2712  | 2 158775, 1125 | 0             | 15-30-00,44  | line         |                |              |          |                                                                                                    |                                  |
| 260,0000      | 183850,5438  | 3 158780, 4573 | 0             | 15-30-00,44  | line         |                |              |          |                                                                                                    |                                  |
| 280,0000      | 183869,8164  | 158785,8021    | 0             | 15-30-00.44  | line         |                |              |          |                                                                                                    | 1 Protection 1 April 10 April 10 |
| 299,8225      | 183888,9179  | 9 158791,0995  | M 도로신용        | 1            |              |                |              |          |                                                                                                    |                                  |
| 300,0000      | 183889,0890  | 0 158791,1469  | 1 III mission |              | -            | 1 Parts of the | (Astronom)   | 12001    | and the second second                                                                                                    |                                  |
| 320,0000      | 183908, 3972 | 2 158796, 3608 | 2 도로          | 파일열기         | 도로 파일저장      | 🔲 측량           | 파일저장         | D        | 🖳 도면작성 🖉 🐹                                                                                                    | <b>9</b> ] 종료                    |
| 340,0000      | 183927,7733  | 8 158801,3168  | Sta           | IN           | IE           | 7              | [방원] 같       | Code a   | 서하 중국선 파그바 성정 [                                                                                                    |                                  |
| 360,0000      | 183947,2137  | 7 158806,0140  | 0             | 183600.0000  | 158710.9748  | 52.0100        | 115-30-00.44 | Start    | Ce                                                                                                    |                                  |
| 380,0000      | 183966, 7151 | I 158810,4516  | 20.0000       | 183619.2726  | 158716.3196  | 50.8210        | 15-30-00.44  | line     |                                                                                                    |                                  |
| 400,0000      | 183986,2738  | 3 158814,6288  | 40,0000       | 183638,5452  | 158721,6644  | 49,6320        | 15-30-00,44  | line     | 🚔 D9971                                                                                                    | D982                             |
| 420,0000      | 184005,8866  | 6 158818,5448  | 60,0000       | 183657,8178  | 158727,0092  | 48,4573        | 15-30-00,44  | line     |                                                                                                    |                                  |
| 440,0000      | 184025,5497  | 7 158822, 1990 | 80,0000       | 183677,0904  | 158732,3540  | 47, 3824       | 15-30-00,44  | line     |                                                                                                    |                                  |
| 460,0000      | 184045,2599  | 9 158825,5907  | 95,0000       | 183691,5448  | 158736, 3626 | 46,6511        | 15-30-00,44  | line+    | [Start] Sta [0                                                                                                    | 鉴01 [52.01                       |
| 480,0000      | 184065,0135  | 5 158828,7193  | 100,0000      | 183696, 3630 | 158737,6988  | 46,4216        | 15-30-00,44  | line     |                                                                                                    |                                  |
| 498,5357      | 184083, 3567 | 7 158831, 3835 | 120,0000      | 183715,6356  | 158743,0437  | 45,5749        | 15-30-00,44  | tine     | [Sta [360]                                                                                                    | 62/4¥                            |
| 500,0000      | 184084,8070  | ) 158831,5850  | 140,0000      | 183734,9082  | 158748, 3885 | 44,8424        | 15-30-00,44  | line     | 200 40.12                                                                                                    | 310                              |
|               |              |                | 180,0000      | 183/54,1808  | 158753,7333  | 44,2239        | 15-30-00,44  | line     | 800 55.80                                                                                                    | 200                              |
|               |              |                | 200.0000      | 193792 2260  | 158764 4229  | 43,2294        | 15-30-00,44  | line     | 1880 58.8                                                                                                    | 200                              |
|               | нгоя         | 저              | 220,0000      | 189811 9986  | 158769 7677  | 43,0533        | 15-30-00.44  | line     | Interior Interior                                                                                                    | 1.002                            |
|               | 만영           | 신              | 240,0000      | 183831 2712  | 158775 1125  | 42 8913        | 15-30-00.44  | line     |                                                                                                    |                                  |
|               |              |                | 250,0000      | 183850 5438  | 158780 4573  | 42 8434        | 15-30-00.44  | line     |                                                                                                    |                                  |
|               |              |                | 280,0000      | 183869.8164  | 158785.8021  | 42,9096        | 15-30-00.44  | line     |                                                                                                    |                                  |
|               |              |                | 299.8225      | 183888.9179  | 158791.0995  | 43.0878        | 15-30-00.44  | BC       |                                                                                                    |                                  |
|               |              |                | 300,0000      | 103009.0090  | 158791,1469  | 43.0899        | 15-29-36.03  | arc      |                                                                                                    |                                  |
|               |              |                | 320,0000      | 183908.3972  | 158796.3608  | 43,3844        | 14-43-45,83  | arc      | 0- 1200                                                                                                    | - or 140.12                      |
|               |              |                | 340,0000      | 183927,7733  | 158801, 3168 | 43,7929        | 13-57-55,64  | arc      | Sta Jeou                                                                                                    | #UI 140.12                       |
|               |              |                | 360,0000      | 183947,2137  | 158806,0140  | 44,3013        | 13-12-05,44  | arc      | 중곡선목 300                                                                                                    |                                  |
|               |              |                | 380,0000      | 183966, 7151 | 158810,4516  | 44,8240        | 12-26-15,24  | arc      | I man I man                                                                                                    | I among I                        |
|               |              |                | 400,0000      | 183986,2738  | 158814,6288  | 45,3467        | 11-40-25,04  | arc      | ✓ 추가<br>? 수정                                                                                                    | ¥ 43                             |
|               |              |                | 420,0000      | 184005,8866  | 158818,5448  | 45,8693        | 10-54-34,85  | arc      |                                                                                                    |                                  |
|               |              |                | 440,0000      | 184025.5497  | 158822, 1990 | 45,3920        | 10-68-44,65  | arc      | (Fod1 Sta (2023.0583                                                                                                    | ¥01 [75.89                       |
|               |              |                | 450,0000      | 184045,2599  | 158825, 5907 | 45,9147        | 9-22-54,45   | arc      | transferration of the second second s | a or prove                       |
|               |              |                | 400,0000      | 104065,0135  | 150026,7193  | 47,45/3        | 2.54.25 41   | arc      |                                                                                                    |                                  |
|               |              |                | 500,0000      | 184063, 3567 | 158831 5860  | 47.9600        | 7-54-35,41   | line V   | ? ‹‹‹‹                                                                                                    | 동구배(Z) 반영                        |
|               |              |                | (             | 101004.0010  | 1.00001.0000 | 141.0000       | 1. 24-2041   | >        | [ <del>-</del>                                                                                                    | <del>x</del> .)                  |
|               |              |                |               |              |              |                |              |          |                                                                                                    |                                  |

반영 후

3) 편구배

| 선형 종극            | 곡선            | 편구배   | 설정    | 1            |      |           |
|------------------|---------------|-------|-------|--------------|------|-----------|
| Sto              | ICada         | (スパシ) | 10/%) | [ <b>天</b> L |      | ត         |
| 0                | Stort         | 0     |       | 1 247<br>D   |      | 편구배 -0.2  |
| 20.000           | line          | 0     | 0     | 0            | 0    |           |
| 40.000           | line          | 0     | 0     | 0            | 0    | Erom      |
| 40,000<br>E0.000 | line          | 0     | 0     | 0            | 0    |           |
| 00,000           | line<br>Line  | 0     | 0     | 0            | 0    |           |
| 00,000           | line          | 0     | 0     | 0            | 0    | 10        |
| 95,000           | line+         | U     | U     | U            | 0    | 🐼 자 유 🔊   |
| 100,000          | line          | U     | U     | U            | U    |           |
| 120,000          | line          | U     | U     | U            | U    |           |
| 140,000          | line          | U     | U     | U            | U    | 1         |
| 160,000          | line          | U     | U     | U            | U    | 🕓 좌측 전체   |
| 180,000          | line          | 0     | 0     | 0            | 0    |           |
| 200,000          | line          | 0     | 0     | 0            | 0    | 으츠 저제 🔊   |
| 220,000          | line          | 0     | 0     | 0            | 0    |           |
| 240,000          | line          | 0     | 0     | 0            | 0    | 1         |
| 260,000          | line          | 0     | 0     | 0            | 0    | 2 🛛 🔄     |
|                  |               |       |       |              | >    | _ 좌/우측 전체 |
| 좌측폭              | 8             |       | 우측폭   | 8            | _    | 🏊 도로폭 입력  |
| □ 계획고<br>☑ 편구배   | 그 조정<br>배 적용C | 붜부    | -0,3  | m            | 1    |           |
|                  |               | ?     | <<<<  | 도로₹          | 폭 추가 |           |

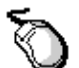

## 실행 구간 편구배 입력

| I | Sta     | ICode | I -0 2 | -0.2 | 잔        | 1.2 | ~   |     |                | Sta     | Code  | -0,2   | -0,2 | 좌 | 우   | ^ | та – уни | -0.2  |
|---|---------|-------|--------|------|----------|-----|-----|-----|----------------|---------|-------|--------|------|---|-----|---|----------|-------|
| I |         | Start | 0      | 0    | 0        |     | - 1 | 편구배 | -0,2           | 0       | Start | 0      | 0    | 0 | 0   |   | 친구매      | 1 0,0 |
| I | 20.0    | 터 체인  | 구간     | 0    | 0        | 0   | - " |     |                | 20,000  | line  | 0      | 0    | 0 | 0   |   |          |       |
| I | 20,0    | 지 체인  | 구간     | 0    | 0        | 0   |     | 10  | Terom          | 40,000  | line  | 0      | 0    | 0 | 0   |   | 0        | From  |
| I | 40,050  |       |        | 0    | U        | U   |     | Jo  |                | 60,000  | line  | 0      | 0    | 0 | 0   |   |          | ~     |
| I | 60,000  | line  | U      | U    | U        | U   |     |     | - <del>.</del> | 80,000  | line  | 0      | 0    | 0 | 0   |   | 95,000   | To    |
| I | 80,000  | line  | U      | U    | U        | U   |     |     | 10             | 951000  | line+ | n      | 0    | 0 | 0   |   |          |       |
| I | 95,000  | line+ | 0      | 0    | 0        | 0   |     |     |                | 100.00  | 부터 체입 | 민구간    |      | 0 | 0   |   | 조 💴      | 우 ≥   |
| I | 100,000 | line  | 0      | 0    | 0        | 0   |     | 소 🔛 | 7 🔤            | 120,000 | 까지 체위 | 민구간    |      | 0 | 0   |   |          |       |
| l | 120.000 | line  | 0      | 0    | 0        | 0   |     |     |                | 120,006 |       | Ĭ      | _    | 0 | 0   |   |          |       |
|   |         |       | = 11   | ~ ~  | <u> </u> | - 1 |     |     |                |         |       | = 11 0 |      |   | - 1 |   |          |       |

체인 0부터

체인 95 까지

## 체인에 마우스 포인트를 올려놓고 마우스 오른쪽 버튼을 누르면 입력됨

| Sta     | Code  | -0,2 | -0,2  | 좌   | 우 | ^ |        | 0.2     | Sta     | Code  | -0,2 | -0,2 | 좌    | 무  | ^               | ווע ר' ניח | -0.3  |
|---------|-------|------|-------|-----|---|---|--------|---------|---------|-------|------|------|------|----|-----------------|------------|-------|
| 0       | Start | -0,2 | 0     | 0   | 0 |   | 변구배    | J =0, 2 | 0       | Start | -0,2 | -0,3 | 0    | 0  |                 | 친구매        | 1 0.0 |
| 20,000  | line  | -0,2 | 0     | 0   | 0 |   |        |         | 20,000  | line  | -0,2 | -0,3 | 0    | 0  |                 |            |       |
| 40,000  | line  | -0,2 | 0     | 0   | 0 |   | 0      | From    | 40,000  | line  | -0,2 | -0,3 | 0    | 0  |                 | 0          | From  |
| 60,000  | line  | -0,2 | 0     | 0   | 0 |   |        | ~       | 60,000  | line  | -0,2 | -0,3 | 0    | 0  |                 |            | _ ~   |
| 80,000  | line  | -0,2 | 0     | 0   | 0 |   | 95,000 | То      | 80,000  | line  | -0,2 | -0,3 | 0    | 0  |                 | 95,000     | То    |
| 95,000  | line+ | -0,2 | 0     | 0   | 0 |   | 1      |         | 95,000  | line+ | -0,2 | -0,3 | 0    | 0  |                 |            |       |
| 100,000 | line  | 0    | 0     | 0   | 0 |   | 전 💟    | 우 题     | 100,000 | line  | 0    | 0    | 0    | 0  |                 | 🛛 좌        | 무 🚬   |
| 120,000 | line  | 0    | 0     | 0   | 0 |   |        |         | 120,000 | line  | 0    | 0    | 0    | 0  |                 |            |       |
| 편구      | 배     | 입력   | 후     | 조 🛚 | 선 | 탄 |        |         |         | 편구    | 배    | 입력   | 후    | 무  | <b>&gt;&gt;</b> | 선택         | 1     |
| (편      | 구배    | -0.2 | 2 입 5 | 력)  |   |   |        |         |         |       | (편구  | 2 HH | -0.3 | 입로 | 벽)              |            |       |

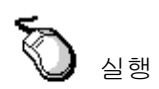

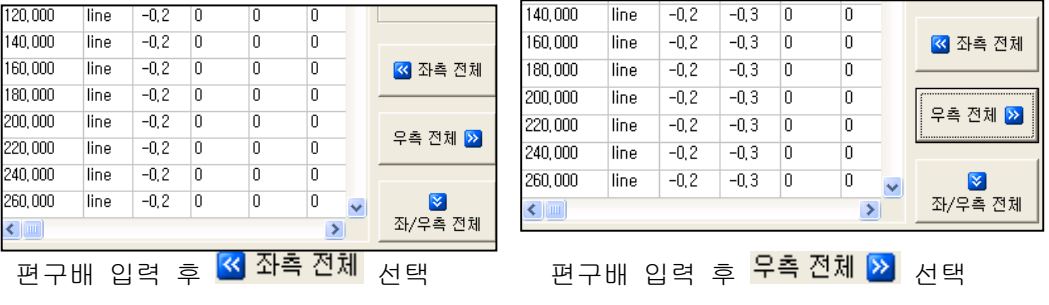

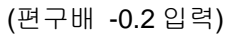

(편구배 -0.3 입력)

🧥 도로폭 입력

실행 **일괄 편구배 입력** 

| 140,000 | line | 0 | 0 | 0 | 0 |   | 1         | 140,000 | line | -0,2 | -0,2 | 0 | 0 |   |            |
|---------|------|---|---|---|---|---|-----------|---------|------|------|------|---|---|---|------------|
| 160,000 | line | 0 | 0 | 0 | 0 |   | < 좌측 전체   | 160,000 | line | -0,2 | -0,2 | 0 | 0 |   | 🕶 좌측 전체    |
| 180,000 | line | 0 | 0 | 0 | 0 | _ |           | 180,000 | line | -0,2 | -0,2 | 0 | 0 |   |            |
| 200,000 | line | 0 | 0 | 0 | 0 |   | 0 + T+ -  | 200,000 | line | -0,2 | -0,2 | 0 | 0 |   | 0 A 7141 🗖 |
| 220,000 | line | 0 | 0 | 0 | 0 |   | 우측 전제 💟 🛛 | 220,000 | line | -0,2 | -0,2 | 0 | 0 |   | 우측 신제 💟    |
| 240,000 | line | 0 | 0 | 0 | 0 |   |           | 240,000 | line | -0,2 | -0,2 | 0 | 0 |   |            |
| 260,000 | line | 0 | 0 | 0 | 0 | ~ |           | 260,000 | line | -0,2 | -0,2 | 0 | 0 | ~ | <b>N</b>   |
| <       |      |   |   |   | > |   | 좌/우측 전체   | <       |      |      |      |   | > |   | 좌/우측 전체    |

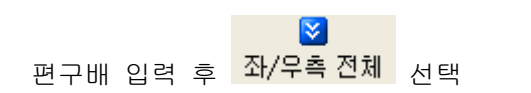

도로폭 입력

🇥 도로폭 입력

우측폭 8

선택

실행

좌측폭 8

도로폭 입력후

| 🌆 도로선형   |              |          |                  |              |               |                    |           |            |           |          |      |         |               |         |          |      |       |            |        |
|----------|--------------|----------|------------------|--------------|---------------|--------------------|-----------|------------|-----------|----------|------|---------|---------------|---------|----------|------|-------|------------|--------|
| 2 도로 1   | 파일열기         | 🛛 도로 파   | 일저장              | 음 측량         | F 파일저장        |                    |           | <b>9</b> 5 | 면작성       | 2        | 8    |         |               | 5       | ] 종료     |      |       |            |        |
| Sta      | N            | E        |                  | 2            | 방위각           | Coo                | ie 🔺      | 선형         | 증곡선       | 편구배      | 실전   | 1       |               |         |          |      |       |            |        |
| 0        | 183600,0000  | 158710   | ), 9748          | 52,0100      | 15-30-00      | .44 Sta            | rt 📃      |            |           |          |      |         |               |         |          | -    |       |            |        |
| 20,0000  | 183619,2726  | 158716   | 6,3196           | 50,8210      | 15-30-00      | .44 line           |           | Sta        | Cod       | e 좌(%)   | 무(%  | ) 좌     | 우 ^           |         |          | - 1  |       |            |        |
| 40,0000  | 183638,5452  | 158721   | ,6644            | 49,6320      | 15-30-00      | 44 line            |           | 0          | Start     | -0,2     | -0,2 | 0       | 0             | 변구      | UH 1-0.2 |      |       |            |        |
| 60,0000  | 183657,8178  | 15872    | 7,0092           | 48,4573      | 15-30-00      | 44 line            |           | 20,000     | line      | -0,2     | -0,2 | 0       | 0             |         |          | -1   |       |            |        |
| 80,0000  | 183677,0904  | 158732   | 2,3540           | 47,3824      | 15-30-00      | .44 line           |           | 40.000     | line      | -0.2     | -0.2 | 0       | 0             | 0       | Fror     | n    |       |            |        |
| 95,0000  | 183691,5448  | 158736   | 0, 3626          | 46,6511      | 15-30-00      | .44 line           | +         | 60,000     | line      | -0.2     | -0.2 | 0       | 0             | 1       | ~        |      |       |            |        |
| 100,0000 | 103595, 3530 | 15873    | 0407             | 45,4215      | 15-30-00      | 44 line            |           | 80,000     | line      | -0.2     | -0.2 | 0       | 0             | 95,0    | 00 To    |      |       |            |        |
| 120,0000 | 103715,0350  | 150743   | 0,0437           | 45,5749      | 15-30-00      | 44 line            |           | 95,000     | linos     | -0.2     | -0.2 | 0       | 0             | 1       |          |      |       |            |        |
| 140,0000 | 103734,3002  | 150740   | 0, 3000<br>73333 | 44,0424      | 15-30-00      | 44 IIIIe<br>44 Ees | _         | 100.000    | Bee       | 0,2      | 0,2  | 0       | 0             |         | 좌 무 🛛    |      |       |            |        |
| 190,0000 | 103734,1000  | 100703   | 1,7333           | 44,2233      | 15-30-00      | 44 IIIIe           |           | 100,000    |           | -0,2     | -0,2 | 0       | 0             |         |          |      |       |            |        |
| 200,0000 | 103773,4534  | 100703   | 1 4220           | 40,7100      | 15-30-00      | 44 IIIe<br>44 IIne | -         | 120,000    | line      | -0,2     | -0,2 | U       | U             |         |          | _    |       |            |        |
| 220,0000 | 183811 9986  | 158760   | 1 7677           | 43 0533      | 15-30-00      | 44 line            |           | 140,000    | line      | -0,2     | -0,2 | U       | U             | -       |          |      |       |            |        |
| 240.0000 | 183831 2712  | 15877    | 1125             | 42 8913      | 15-30-00      | 44 line            |           | 160,000    | line      | -0,2     | -0,2 | U       | U             | <b></b> | 좌측 전체    |      |       |            |        |
| 260,0000 | 183850 5438  | 158780   | 1 4573           | 42,0010      | 15-30-00      | 44 line            | -         | 180,000    | l line    | -0,2     | -0,2 | 0       | 0             |         |          |      |       |            |        |
| 280,0000 | 183869 8164  | 15878    | 6 8021           | 42 9096      | 15-30-00      | 44 line            |           | 200,000    | l line    | -0,2     | -0,2 | 0       | 0             | 0.4     | 73       |      |       |            |        |
| 299.8225 | 183888 9179  | 10070    | 0000             | 42,0000      | 15-20-00      | 44 BC              |           | 220,000    | l line    | -0,2     | -0,2 | 0       | 0             | ÷≏      | * 신세 थ   |      |       |            |        |
| 300,0000 | 183889 0890  | 돼도로      | 선형               |              |               |                    |           |            |           |          |      |         |               |         |          |      |       | l l        |        |
| 320.0000 | 183908.3972  |          |                  |              |               |                    |           |            |           |          |      |         | 1             |         |          |      |       |            |        |
| 340.0000 | 183927.7755  | : 🖼      | 도로 I             | 1일열기         | 📑 도로 파일7      | 저장                 | 📑 측량      | 파일저장       |           |          |      | 모 도민    | 변작성           | 21      | ×        |      |       | <u>.</u>   | 종료     |
| 360,0000 | 183947,2137  |          |                  |              | In the second |                    | I         | 1          |           | -        |      | ~       |               |         |          |      |       |            |        |
| 380,0000 | 183966, 7151 | Z        | Code             | N(2)/        | E(I)          | 2(2)               | N(Q)      | E(-        | ,         | Z(우)     | ^    | 선형      | 종곡선           | 편구배     | 설정       | 1    |       |            |        |
| 400,0000 | 183986,2738  | 52,0100  | Start            | 183602, 1379 | 158703, 2658  | 51,9940            | 183597,8  | 621 1587   | 18,6838   | 51,9940  |      |         |               |         |          |      |       |            |        |
| 420,0000 | 184005,8866  | 50,8210  | line             | 183621,4105  | 158708,6106   | 50,8050            | 183617,1  | 347 1587   | 24,0286   | 50,8050  |      | Sta     | Code          | 좌(%)    | 무(%)     | 좌    | 우 ^   |            | 0.2    |
| 440,0000 | 184025, 5497 | 49,6320  | line             | 183640,6831  | 158713,9554   | 49,6160            | 183636,4  | 073 1587   | 29,3735   | 49,6160  |      | 0       | Start         | -0,2    | -0,2     | 8    | 8     | 편구배        | J=0, 2 |
| 460,0000 | 184045,2599  | 48,4573  | line             | 183659,9557  | 158719, 3002  | 48,4413            | 183655,6  | 799 1587   | 34,7183   | 48,4413  |      | 20.000  | line          | -0.2    | -0.2     | 8    | 8     |            |        |
| 480,0000 | 184065,0135  | 47, 3824 | line             | 183679,2283  | 158724,6450   | 47,3664            | 183674,9  | 525 1587   | 40,0631   | 47, 3664 |      | 40.000  | line          | -0.2    | -0.2     | 8    | 8     | 0          | From   |
| 498,5357 | 184083, 3567 | 46,6511  | line+            | 183693,6828  | 158728,6536   | 46,6351            | 183689,4  | 069 1587   | 44,0717   | 46,6351  |      | 60,000  | line          | -0.2    | -0.2     | 8    | 8     | 1          | ~      |
| 500,0000 | 184084,8070  | 46,4216  | line             | 183698,5009  | 158729,9898   | 46,4056            | 183694,2  | 251 1587   | 45,4079   | 46,4056  |      | 90,000  | line          | 0,2     | 0,2      | 0    | 0     | 95.000     | То     |
| <        |              | 45,5749  | line             | 183717,7735  | 158735, 3346  | 45,5589            | 183713,4  | 977 1587   | 50, 7527  | 45,5589  |      | 00,000  | inte          | -0,2    | -0,2     | 0    | 0     | 1          |        |
|          |              | 44,8424  | line             | 183737,0461  | 158740,6794   | 44,8264            | 183732,7  | /03 158    | 56,0975   | 44,8264  |      | 95,000  | line+         | -0,2    | -0,2     | 8    | 8     | 7 7        | 0 00   |
|          |              | 44,2239  | line             | 183756, 3187 | 158746,0242   | 44,2079            | 183752,0  | 429 158    | 61,4423   | 44,2079  |      | 100,000 | line          | -0,2    | -0,2     | 8    | 8     | <u> </u>   |        |
|          |              | 43,7196  | line             | 183775,5913  | 158751, 3690  | 43, 7036           | 183771,3  | 155 1587   | 66, 7871  | 43, 7036 |      | 120,000 | line          | -0,2    | -0,2     | 8    | 8     |            |        |
|          |              | 43, 3294 | line             | 183794,8639  | 158756, 7138  | 43,3134            | 183790,5  | 881 1587   | 72,1319   | 43, 3134 |      | 140,000 | line          | -0,2    | -0,2     | 8    | 8     |            | 1      |
|          |              | 43,0533  | line             | 183814, 1365 | 158762,0587   | 43,0373            | 183809,8  | 607   1587 | 77,4767   | 43,0373  |      | 160,000 | line          | -0,2    | -0.2     | 8    | 8     | 🐼 좌측       | * 전체   |
|          |              | 42,8913  | line             | 183833, 4091 | 158767,4035   | 42,8753            | 183829,1  | 332 1587   | 82,8215   | 42,8753  |      | 180,000 | line          | -0,2    | -0,2     | 8    | 8     |            |        |
|          |              | 42,8434  | line             | 183852,6817  | 158772,7483   | 42,8274            | 183848,4  | U58 1587   | 1664      | 42,8274  |      | 200.000 | line          | -0.2    | -0.2     | 8    | 8     |            | 1      |
|          |              | 42,9096  | line             | 183871,9543  | 158778,0931   | 42,8936            | 183867,6  | /84 1587   | 93,5112   | 42,8936  |      | 220.000 | line          | -0.2    | -0.2     | 8    | 8     | 무측 전       | 划 ≥    |
|          |              | 43,0878  | BC               | 183891,0558  | 158783, 3905  | 43,0718            | 183886,7  | 800 1587   | 98,8085   | 43,0718  |      | 240.000 | line          | -0.2    | -0.2     | 8    | 8     | < <u> </u> |        |
|          |              | 43,0899  | arc              | 183891,2260  | 158783,4376   | 43,0739            | 183886,9  | 520 1587   | 98,8562   | 43,0739  |      | 260,000 | line          | 0,2     | 0,2      | 0    | 0     |            | 1      |
|          |              | 43, 3844 | arc              | 183910,4313  | 158788,6237   | 43, 3684           | 183906, 3 | 632 1588   | sU4, 0979 | 43,3684  |      | 200,000 | line          | -0,2    | -0,2     | 0    | 0 ~   | 71/0-      | 7111   |
|          |              | 43,7929  | arc              | 183929, 7040 | 158793, 5533  | 43,7769            | 183925,8  | 426 1588   | 09,0803   | 43,7769  |      | <       |               |         |          |      | >     | 21/우르      | / 연세   |
|          |              | 44,3013  | arc              | 183949,0408  | 158798,2254   | 44,2853            | 183945, 3 | 867 1588   | 313,8026  | 44,2853  |      |         |               |         |          |      |       |            |        |
|          |              | 44,8240  | arc              | 183968, 4381 | 158802,6393   | 44,8080            | 183964, 9 | 921 1588   | 18,2638   | 44,8080  |      | 71-4    | s <b>≠</b> 18 |         | 071      | - 8  |       |            | 인환     |
|          |              | 45, 3467 | arc              | 183987, 8925 | 158806, 7942  | 45, 3307           | 183984,6  | 552 1588   | 22,4633   | 45, 3307 |      | 과목      |               |         | 구쪽=      | - 10 |       | an         |        |
|          |              | 45,8693  | arc              | 184007,4007  | 158810,6894   | 45,8533            | 184004, 3 | /25 1588   | \$26,4002 | 45,8533  |      |         |               |         |          |      |       |            |        |
|          |              | 46, 3920 | arc              | 184026,9590  | 158814, 3241  | 46,3760            | 184024,1  | 405 1588   | 50,0739   | 46,3760  |      | [ 2]    | 획고 조정         |         | -0,3     |      | m     |            |        |
|          |              | 46,9147  | arc              | 184046,5640  | 158817,6977   | 46,8987            | 184043,9  | 558 1588   | 133, 4837 | 46,8987  |      | <b></b> | 그배전용          | ця      |          |      |       |            |        |
|          |              | 47,4373  | arc              | 184066,2123  | 158820,8096   | 47,4213            | 184063,8  | 148 1588   | 36,6290   | 47,4213  |      | . E.    |               |         |          |      |       |            |        |
|          |              | 47,9217  | EC               | 184084, 4576 | 158823, 4596  | 47,9057            | 184082,2  | 558 1588   | 39, 3073  | 47,9057  |      |         |               | ~       |          | -    |       |            | 1      |
|          |              | 47,9600  | line             | 184085,9079  | 158823,6611   | 47,9440            | 184083,7  | 061 1588   | 39,5088   | 47,9440  | ×    |         |               | ?       | <<<<     |      | 도쪽 주가 |            |        |
|          |              |          |                  |              |               |                    |           |            |           |          |      |         |               |         |          |      |       |            |        |

입력 전

입력 후

5-3) 철도선형

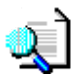

철도선형을 입력하여 좌표를 확인 할 수 있는 기능

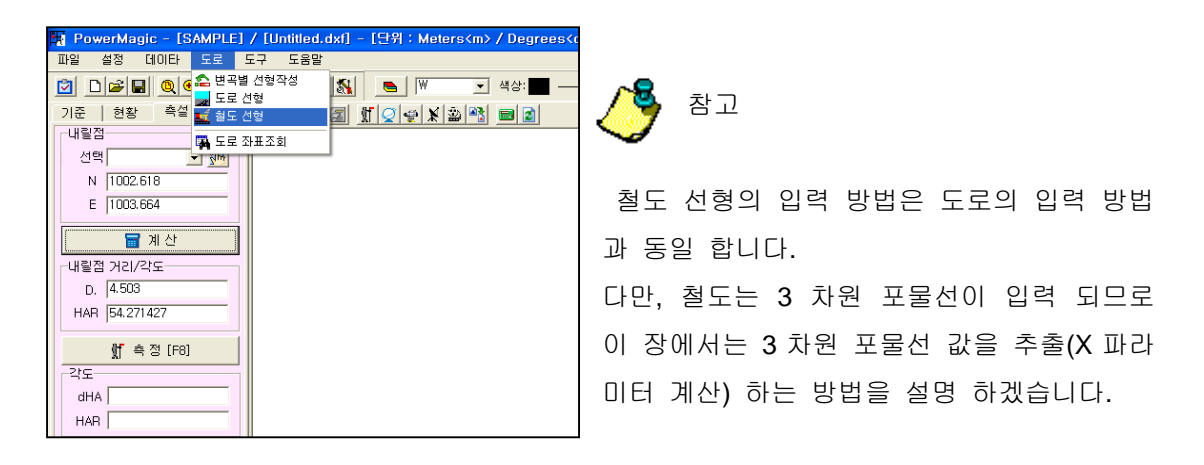

| · 철도선형                                                  |                                                                    |
|---------------------------------------------------------|--------------------------------------------------------------------|
| 물 철도 파일열기         ■ 철도 파일저장         ■ 측량 파일저장         □ | 🖳 두면작성 🖉 🖾 🗐 종료                                                    |
| Sta N E Z 방위각 Code                                      | 3차포물선   종곡선   편구배   설정 🔨 파라미터 계산                                   |
|                                                         | 😂 파일열기 🔲 파일저장                                                      |
|                                                         | [ BP ] N                                                           |
|                                                         | [ IP ]<br>N E R XI X2                                              |
|                                                         |                                                                    |
|                                                         |                                                                    |
|                                                         | 원곡선         X1         X2           ✓ 추가         ② 수정         ※ 삭제 |
|                                                         |                                                                    |
|                                                         | Start Sta<br>[0                                                    |
|                                                         | - 추가 Sta<br>✔ 추가 ▼ ★ 삭제                                            |
|                                                         | Broken Chain Bofore Sta Ahead Sta                                  |
|                                                         | <b>?</b> <<<< 중심점 Sta 생성                                           |

🜔 실행

| 3차포물선   종곡선   편구배   설정 🕺 파리 | 비터계산                 |
|-----------------------------|----------------------|
| 입력                          |                      |
| 곡선반경(R)                     | m                    |
| 완화곡선장(M)                    | m                    |
| 설계속도(V)                     | km/h                 |
| CANT 보정치(C') 0              |                      |
| 표준 (고속철도, 국철전구간) C = 11.8 * | • (V * V / R) - C' 💌 |
| CANT 최대허용량 0,160 (일반국철)     | •                    |

곡선반경(R) : 1200 완화곡선장(M) : 1700 설계속도(V) : 162.606 CANT 보정치(C') : 철도유형선택(공식선택) :0.100 CANT 최대허용량 선택 : 0.160(일반국철)

결과 :

| -결과    |         |   |
|--------|---------|---|
| CANT   | 0,160   | m |
| × 파라이터 | 272,000 |   |
|        |         |   |

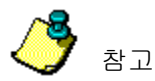

설계값은 도면 설계시 주어진 값을 기본으로 합니다.

본 프로그램은 설계를 하는 프로그램이 아닌 설계값을 대입시켜 원하는 데이터 를 확인 하는 프로그램 입니다.

| 1. 철도선형   |           |           |      |                                                                                                    |
|-----------|-----------|-----------|------|----------------------------------------------------------------------------------------------------|
| 💕 철도 파일열기 | 🗐 철도 파일저장 | 🗐 측량 파일저장 | ٥    | 🖳 도면작성 🔄 🔟 종료                                                                                                    |
| Sta N     | E         | Z 방위각     | Code | 3차포물선   종곡선   편구배   설정  ×파라미터 계산                                                                                                    |
|           |           |           |      | 😂 파일열기 📑 파일저장                                                                                                    |
|           |           |           |      | [ BP ] N 183839,5956 E [123382,2949                                                                                                    |
|           |           |           |      | N E R X1 X2                                                                                                    |
|           |           |           |      | 184177,4773         120700,8080         1200         1272         1272           183406,9293         118427,2855         1200         272         272           183379,5000         116145,7000         5000         159,600         159,800 |
|           |           |           |      | N 184177,4773 E 120700,8080 R 1200<br>원곡선 X1 1272 X2 1272                                                                                                    |
|           |           |           |      | ▲ 추가 ? 수정 ★ 삭제                                                                                                    |
|           |           |           |      | [ EP N   183164,4830 E   114165,1000                                                                                                    |
|           |           |           |      | Start Sta<br>(87398,969 측점간 거리 20                                                                                                    |
|           |           |           |      | ▲ 추가       ▲ 추가     ▲ 삭제                                                                                                    |
|           |           |           |      | Bofore Sta [88336,8100 Ahead Sta [88328,9835                                                                                                    |
|           |           |           |      | ? <<<< 중심점 Sta 생성                                                                                                    |

X 파라미터값을 계산한 것을 X1/X2에 입력하면 철도선형이 완성됨. 나머지 입력 방식은 도로선형과 동일 합니다. 5-4) 종단면 보기

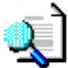

중단면을 볼 수 있는 기능으로 화면에 종단값이 적용된 도면이 있어야 한다.

종곡선까지 입력이 완료되어야 합니다.

| 🖌 도로선형                        |              |              |          |             |        |            |        |              |      |             |            |
|-------------------------------|--------------|--------------|----------|-------------|--------|------------|--------|--------------|------|-------------|------------|
| C 도로 파일열기 💂 도로 파일저장 📑 측량 파일저장 |              |              |          |             | 신형     | (          | 🗥 종단   | 2 🐹          | )    | <b>왜</b> 종료 |            |
| Sta                           | N            | E            | Z        | 방위각         | Code 🔥 | 선형   공     | 동곡선    | 변구매 설        | 정    |             |            |
|                               | 183600,0000  | 158710,9748  | 52,0100  | 15-30-00,44 | Start  |            |        |              |      |             |            |
| 20,0000                       | 183619,2726  | 158716, 3196 | 50,8210  | 15-30-00,44 | line   |            | 6      | 로 파일열기       |      | II II       | ·일저장       |
| 40,0000                       | 183638,5452  | 158721,6644  | 49,6320  | 15-30-00,44 | line   |            |        |              |      |             |            |
| 60,0000                       | 183657,8178  | 158727,0092  | 48,4573  | 15-30-00,44 | line   |            | 14     |              | 201  |             |            |
| 80,0000                       | 183677,0904  | 158732, 3540 | 47,3824  | 15-30-00,44 | line   | [BP] N     | 18360  | 10,000       |      | E 158710.   | 9748       |
| 95,0000                       | 183691,5448  | 158736, 3626 | 46,6511  | 15-30-00,44 | line+  | -[ IP ]-   |        |              |      |             |            |
| 100,0000                      | 183696, 3630 | 158737, 6988 | 46,4216  | 15-30-00,44 | line   | N          |        | E            | R    | A1          | A2         |
| 120,0000                      | 183715,6356  | 158743,0437  | 45,5749  | 15-30-00,44 | line   | 183984,    | 8012   | 158817,6905  | 1500 |             | 0          |
| 140,0000                      | 183734,9082  | 158748, 3885 | 44,8424  | 15-30-00,44 | line   | 184940,    | 4872   | 158950, 4701 | 900  | 320         | 338, 71392 |
| 160,0000                      | 183754, 1808 | 158753, 7333 | 44,2239  | 15-30-00,44 | line   | 185311,    | 1801   | 159349, 7876 | 450  | 200         | 200        |
| 180,0000                      | 183773, 4534 | 158759,0781  | 43,7196  | 15-30-00,44 | line   |            |        |              |      |             |            |
| 200,0000                      | 183792,7260  | 158764, 4229 | 43, 3294 | 15-30-00,44 | line   |            |        |              |      |             |            |
| 220,0000                      | 183811,9986  | 158769, 7677 | 43,0533  | 15-30-00,44 | line   | N          |        | E            |      |             | B          |
| 240,0000                      | 183831,2712  | 158775, 1125 | 42,8913  | 15-30-00,44 | line   |            |        | 1 1          |      | -           |            |
| 260,0000                      | 183850, 5438 | 158780, 4573 | 42,8434  | 15-30-00,44 | line   | 원          | 곡선     | A1  0        |      | 4           | 2 10       |
| 280,0000                      | 183869, 8164 | 158785,8021  | 42,9096  | 15-30-00,44 | line   |            |        | . 1 @        | 1. 1 |             | и.т. I     |
| 299,8225                      | 183888, 9179 | 158791,0995  | 43,0878  | 15-30-00,44 | BC     | <b>_</b>   | ÷,     | <u>የ 8</u>   | 48   | =<br>       | 6.701      |
| 300,0000                      | 183889,0890  | 158791, 1469 | 43,0899  | 15-29-36,03 | arc    | 1 50 M     | 10040  | E 70E0       | -    | - 150400    | 7000       |
| 320,0000                      | 183908, 3972 | 158796, 3608 | 43, 3844 | 14-43-45,83 | arc    | LEP N      | 110040 | 0, 1000      |      | E [100400,  | 7303       |
| 340,0000                      | 183927, 7733 | 158801, 3168 | 43,7929  | 13-57-55,64 | arc    | Start Sta- |        |              |      |             |            |
| 360,0000                      | 183947,2137  | 158806, 0140 | 44,3013  | 13-12-05,44 | arc    | 0          |        |              | _    | 측점간         | 거리 20      |
| 380,0000                      | 183966, 7151 | 158810, 4516 | 44,8240  | 12-26-15,24 | arc    |            |        |              |      |             |            |
| 400,0000                      | 183986, 2738 | 158814,6288  | 45,3467  | 11-40-25,04 | arc    | 주가 Sta     | [3]    |              |      |             |            |
| 420,0000                      | 184005, 8866 | 158818, 5448 | 45,8693  | 10-54-34,85 | arc    | 1          | 추7     |              |      | -           | 🗙 삭제       |
| 440,0000                      | 184025, 5497 | 158822, 1990 | 46, 3920 | 10-08-44,65 | arc    |            |        |              |      |             |            |
| 460,0000                      | 184045,2599  | 158825, 5907 | 46,9147  | 9-22-54,45  | arc    | Broken C   | Chain  |              |      | 10          |            |
| 480,0000                      | 184065,0135  | 158828, 7193 | 47,4373  | 8-37-04,25  | arc    | Bofore S   | Sta 63 | 7,5264       | Ahe  | ad Sta 620  |            |
| 498,5357                      | 184083, 3567 | 158831, 3835 | 47,9217  | 7-54-35, 41 | EC     |            |        |              |      |             |            |
| 500,0000                      | 184084,8070  | 158831,5850  | 47,9600  | 7-54-35, 41 | line 💉 |            |        | ? ‹‹‹‹       | 중심   | 점 Sta 생성    | 1          |

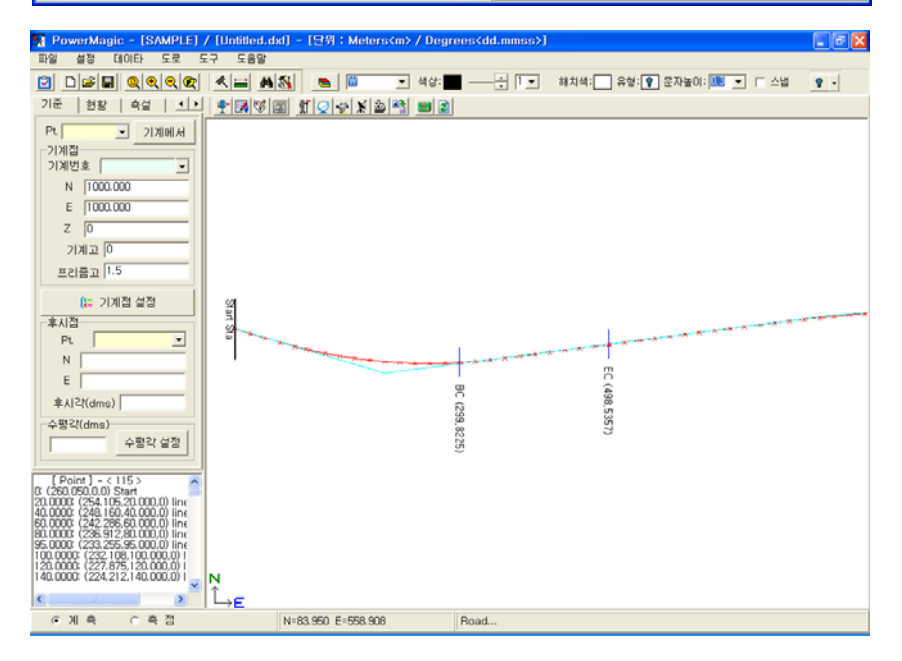

6. 도구

6-1) 좌표 계산

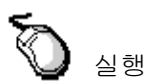

Click 🔜 좌표 계산

| tai P | owerMagio | : - [SAMPL          | .E] / [U            | ntitled.dx   | sf] - | - [단위 : ) | vlete | ers <m></m>                            | / De         | grees |
|-------|-----------|---------------------|---------------------|--------------|-------|-----------|-------|----------------------------------------|--------------|-------|
| 파일    | 설정 더      | 이타 도로               | 도구                  | 도움말          |       |           |       |                                        |              |       |
|       |           |                     | 조표                  | 계산           |       |           | V     | •                                      | 색상:          | -     |
| Pt    | East      | North               | [ <mark>☆</mark> 축전 | 표기 수정<br> 보정 |       | 30        |       | tf  ⊋ •                                | @ X          | 2     |
| 1000  | 1011.983  | 1009.666            | · 🔗 3차:             | 원보기          | _     |           |       |                                        |              |       |
| 1002  | 1014.277  | 1006.399            | () 단위               | 환산           | -     |           |       |                                        |              |       |
| 1003  | 1014.314  | 1004.313            | -0.219              | A            |       |           |       |                                        |              |       |
| 1005  | 1012.227  | 1000.894            | -0.213              | A            |       |           |       |                                        |              |       |
| 1006  | 1010.242  | 1000.230            | -0.198              | A            |       |           |       |                                        | /            |       |
| 1008  | 1010.392  | 997.144             | -0.156              | A            |       |           |       | /                                      |              |       |
| 1009  | 1011.817  | 998.283             | 2.173               | A            |       |           |       | ~~~~~~~~~~~~~~~~~~~~~~~~~~~~~~~~~~~~~~ |              |       |
| 1010  | 1013.437  | 999.496<br>1000.672 | -0.218              | A            |       |           |       | $\langle \rangle$                      | $\backslash$ |       |
| 1012  | 1016.699  | 1001.838            | -0.245              | A            |       |           |       | $\sim$                                 | $\sim$       |       |
| 1013  | 1018 334  | 1003.043            | -0.271              | 6            |       |           |       |                                        | . N          |       |

#### 방법 1: 좌표를 텍스트로 선택하는 방법

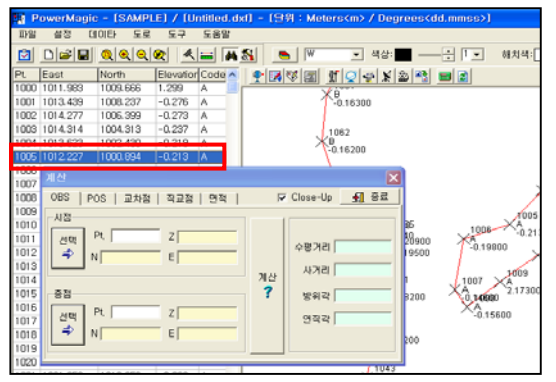

방법 2: 좌표를 도면에서 선택하는 방법

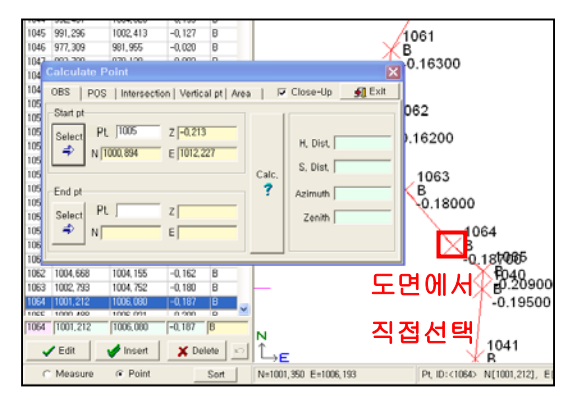

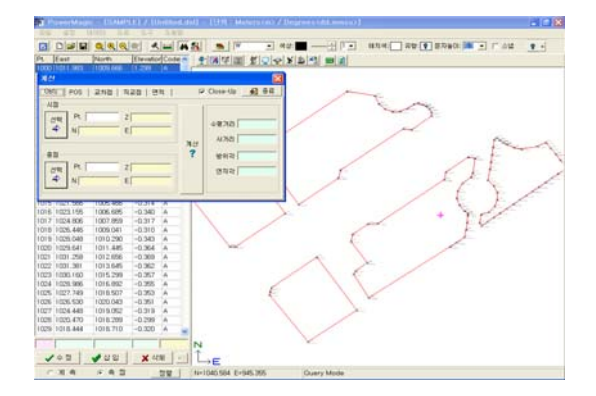

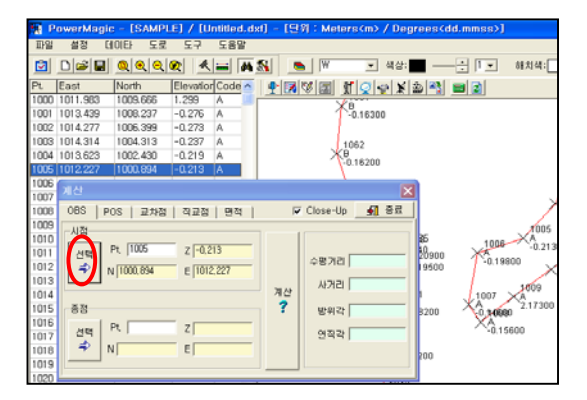

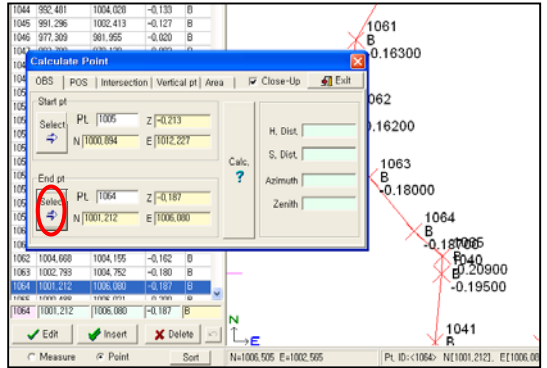

## ② POS (좌표) → OBS(각)

두 점(좌표 2 개)를 가지고 OBS(각)을 찾아주는 명령입니다.

실행

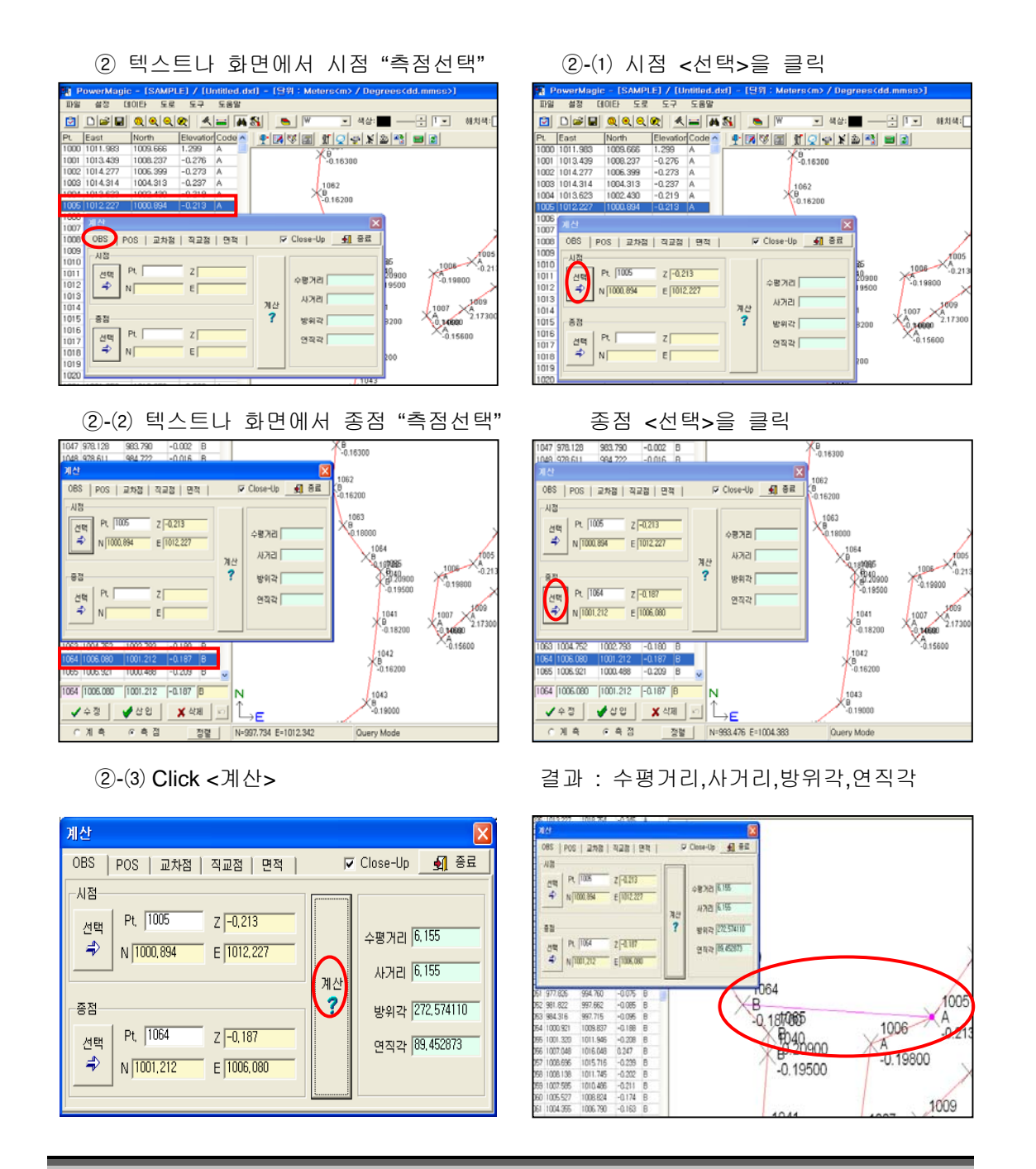

## ③ OBS(각) → POS (좌표)

임의의 점에서 방위각,연직각,사거리 OR 수평거리 등을 입력하여 임의의 POS (좌표)를 알 아볼 수 있다.

③ Click <POS>

| 계산                                                                                                    | ×                                    |
|----------------------------------------------------------------------------------------------------|--------------------------------------|
| OBS POS 교차점 직교점 면적                                                                                                    | ☞ Close-Up 🔄 🧕 종료                    |
| 기준점<br>선택<br>Pt.     Z       →     N       E       방위각     D       M     S       연직각     D       M     S       C     수평거리 | N<br>E<br>Z<br>Pt.<br>Code<br>S 측점삽입 |

### ③-(1) Click "Point 1" Click 기준 <선택>

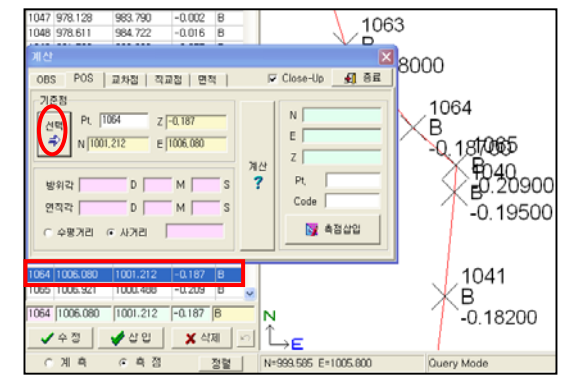

#### ③-(2) 방위각,연직각,사거리 입력

| 계산 🛛 🗙                                                                                          |                  |  |  |  |  |  |  |
|-------------------------------------------------------------------------------------------------|------------------|--|--|--|--|--|--|
| OBS 🕐 교차점   직교점   면적                                                                            | ▼ Close-Up 🔄 종료  |  |  |  |  |  |  |
| 기준점<br>_ 선택<br>→ Pt. 1064 Z [-0,187<br>K [1006,080<br>E [1006,080<br>E [1006,080<br>E [1006,080 | 지산<br>? Pt. Code |  |  |  |  |  |  |
| 연석각 (89 D) 60 M (80 S<br>C 수평거리 ⓒ 사거리 (4,57                                                     | ▲점삽입             |  |  |  |  |  |  |

③-(4) (Pt, Code) 입력

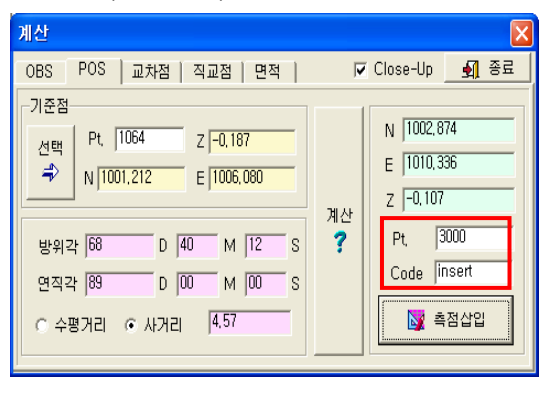

### ③-(3) Click <계산>

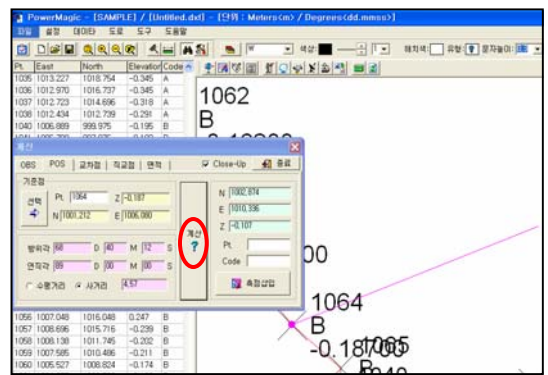

#### ③-(5) Click <측점삽입>

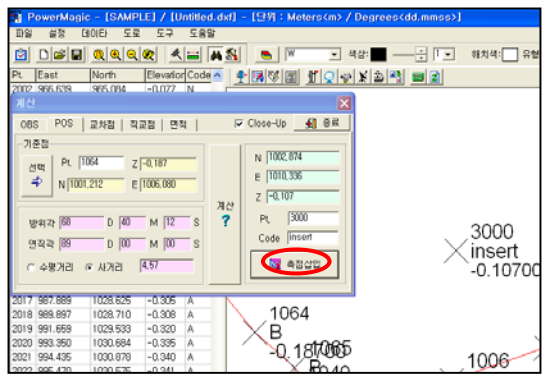

④ 교차점 찾기

두 직선상의 교차하는 점을 찾아서 좌표로 나타내 줍니다.

#### ④ Click Tab <교차점>

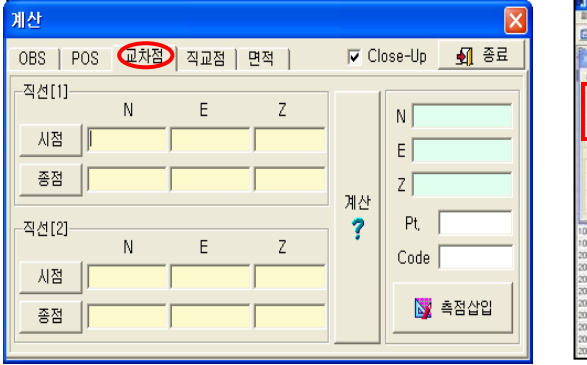

④-(2) 직선의 두점을 선택 "직선 [2]"

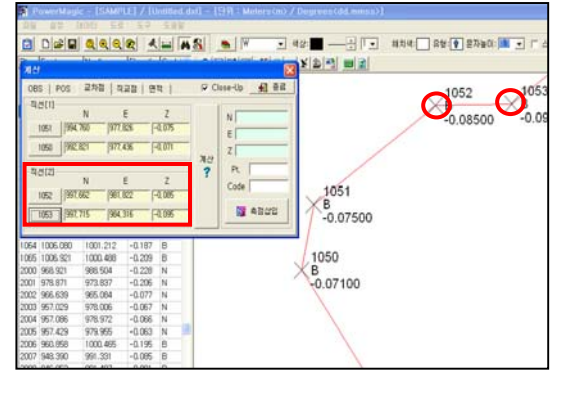

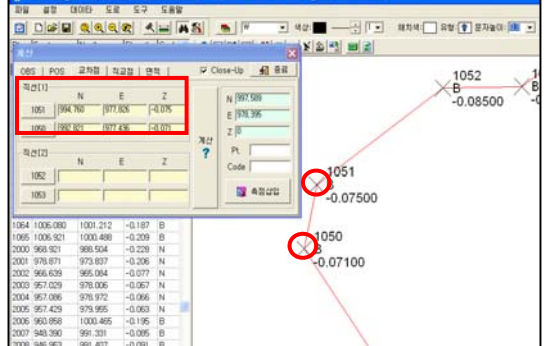

### ④-(1) 직선의 두점을 선택 "직선 [1]"

④-(3) Click <계산>

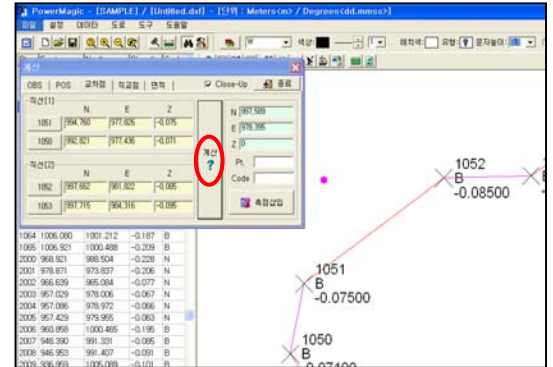

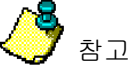

만약 결과를 도면에 삽입하고 싶으면 Pt. 그리고 Code 를 입력하고 <측점삽입>을 클릭 합니다. 측점 삽입 방법은 ③ OBS(각) → POS (좌표)과 같습니다. ⑤ 직교점 찾기

직선과 임의의 수직점 을 선택하여 수직으로 만나는 점을 찾아서 좌표로 나타내 줍니 다.

#### 사용방법

- -. 직선의 두점을 선택 합니다.
- -. 수직(직교)를 만들 점을 선택합니다.
- -. Click <계산>

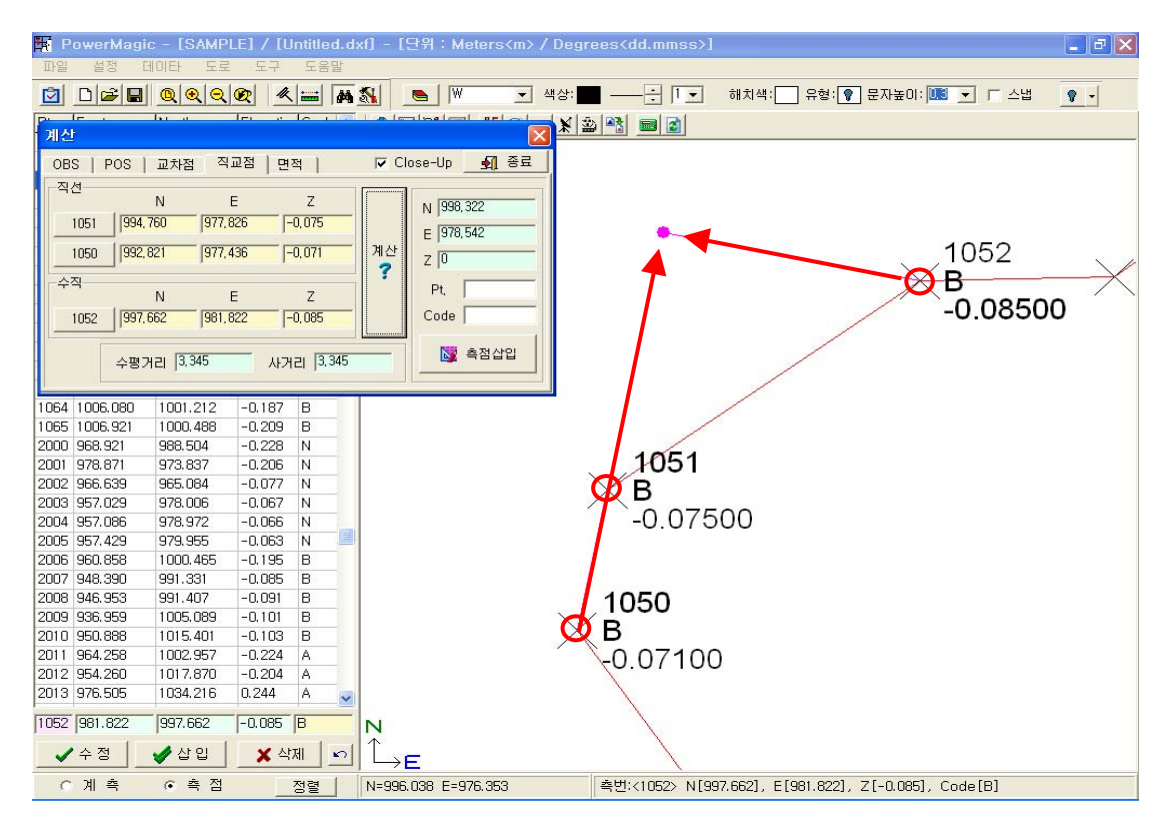

-. 좌측 화면에서 좌표를 차례대로 선택하고 계산을 클릭하면 됩니다.

- 필요에 따라 측번과 코드를 입력하고 좌표삽입을 선택합니다.

(좌표가 좌측화면(TEXT)와 그래픽 화면에 나타남)

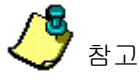

만약 결과를 도면에 삽입하고 싶으면 Pt. 그리고 Code 를 입력하고 <측점삽입>을 클릭 합니다. 측점 삽입 방법은 ③ OBS(각) → POS (좌표)과 같습니다.
#### ⑥ 면적

면적을 구하기 위해서는 선(좌표)이 연결 되어 있어야 합니다.

#### ⑥ Click tab <면적>

| 계산                       |    |            | X    |
|--------------------------|----|------------|------|
| OBS   POS   교차점   직교점 면격 | 먹  | 🔽 Close-Up | 🔊 종료 |
| 시점                       |    |            |      |
| 선택 📣 🛛 Pt.               |    | m²         |      |
|                          | 계산 | 평          |      |
| ······                   | ?  | 헥타         |      |
| 선택 🗲 🛛 Pt. 📄             |    | MU174      |      |
|                          |    |            |      |
| 제외 측점                    |    |            |      |
| 선택 📣 🦳 Pt,               |    | C 2D       | ⊛ 3D |
| <u> </u>                 |    |            |      |

#### (6)-(2) Click <계산>

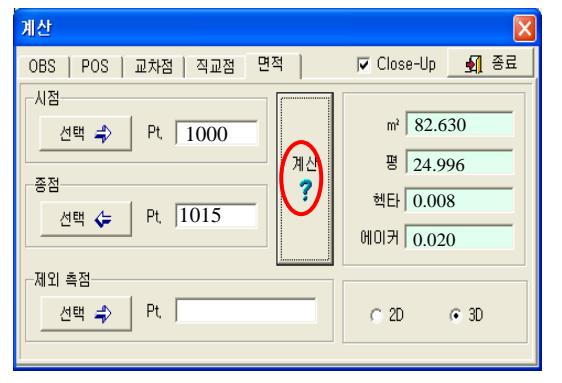

## Pt.1000 부터 ~ Pt.1015 까지 ×1015 ×1000 1013 (1001

계산

?

▼ Close-Up 🛛 🛐 종료

⊙ 3D

m² 🛛

평

헥타

에이커

C 2D

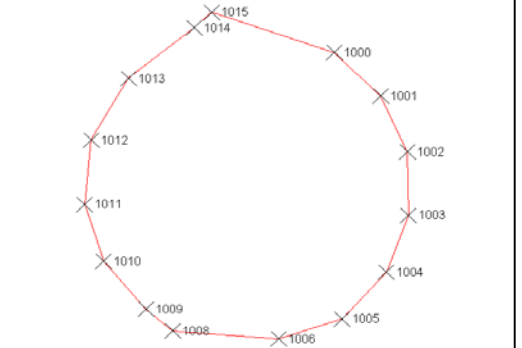

⑥-⑶ 제외할 측점을 선택하거나 입력합니다.

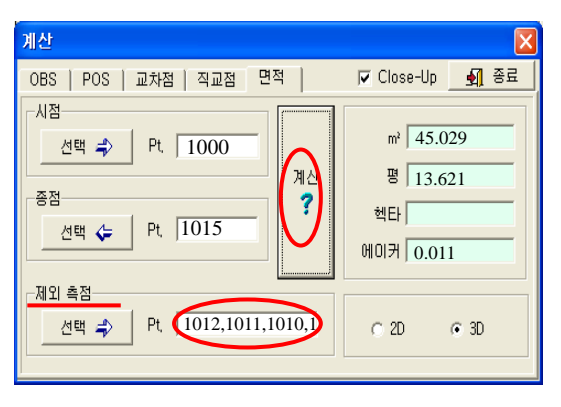

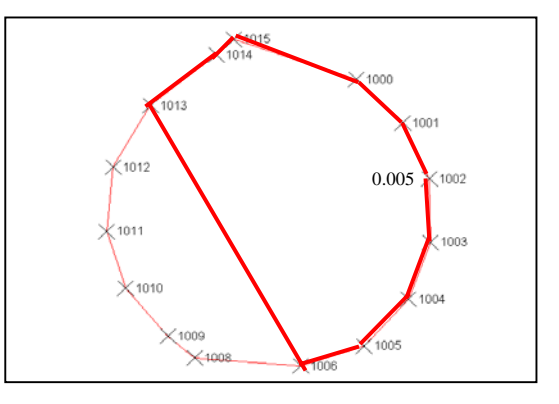

제외측점: Pt.1008,1009,1010,1011,1012

⑥-(1) Click <시점 Pt>, <종점 Pt>

OBS | POS | 교차점 | 직교점 면적 |

Pt. 1000

Pt, 1015

Pt,

-시점

종점

제외 측점 선택 📣

선택 📣

선택 🗲

# 6-2) 단위 환산 기능

단순 계산 기능을 할 수 있습니다.

| - |                          |                                             |    |
|---|--------------------------|---------------------------------------------|----|
| I | 🙀 PowerMagic - [] / [Unt | ittled.dxf] - [단위 : Meters <m> / Degree</m> | s  |
| I | 파일 설정 데이타 도로             | 도구 도움말                                      |    |
| Ì | 0 0 2 9 9 9 9            | 📾 좌표 계산 📃 💌 💌                               | 색: |
| I | 기준 현황 측설 🔳               | 🔯 측점표기 수정<br>😭 지적보정                         | m  |
|   | Pt. 기계에서                 | 참 3차원 보기                                    |    |
|   | 기계점<br>기계번호 🔽            | 📴 단위 환산                                     |    |
|   | N                        |                                             |    |
| I | E                        |                                             |    |
| I | Z                        |                                             |    |
| I | 기계고                      |                                             |    |
|   | 프리즘고                     |                                             |    |
|   | [≔ 기계점 설정                |                                             |    |
| I | 후시점                      |                                             |    |
| 1 | Pt. 💌                    |                                             |    |

|      |                          |                                                                 |                                                                                        |                                                                                                    | ×                                                                                                    |
|------|--------------------------|-----------------------------------------------------------------|----------------------------------------------------------------------------------------|----------------------------------------------------------------------------------------------------|----------------------------------------------------------------------------------------------------|
| 100  | meter                    | • ->                                                            | 3937,00000                                                                             | linch                                                                                                    | •                                                                                                    |
| 5000 | Pyeong(평)                | • ->                                                            | 165, 25000                                                                             | are                                                                                                    | •                                                                                                    |
| 100  | liter                    | • ->                                                            | 26,41800                                                                               | gallon                                                                                                    | •                                                                                                    |
| 100  | kg                       | • ->                                                            | 220, 45900                                                                             | pound                                                                                                    | •                                                                                                    |
| 180  | deg                      | • ->                                                            | 3, 141593                                                                              | rad                                                                                                    | •                                                                                                    |
|      |                          |                                                                 |                                                                                        | 🗶 종료                                                                                                    |                                                                                                    |
|      | 00<br>5000<br>100<br>100 | 100 meter<br>5000 [Pyeong(평)<br>100 [liter<br>100 kg<br>180 deg | 100 meter , -><br>5000 Pyeong(啓) , -><br>100 liter , -><br>100 kg , -><br>180 deg , -> | 100 meter , 3937,00000<br>5000 Pyeong(啓) , , 165,25000<br>100 liter , , 26,41800<br>100 kg , , 220,45900<br>180 deg , , 3,141593 | 100 meter , 3937,00000 inch<br>5000 Pyeong(啓) , , 165,25000 are<br>100 liter , , 26,41800 gallon<br>100 kg , , 220,45900 pound<br>180 deg , , 3,141593 rad |

## 7. 실시간 측정모드

PowerMagic 기능은 크게 3가지로 구분됩니다. 첫째, 데이터를 단순히 기계와 주고 받을 수 있는 Reduction 기능 둘째, 측정한 데이터를 그래픽을 통해 보면서 후처리 작업을 하는 기능, 셋째, 기계를 이용하여 실시간 현황 측량 및 측설등을 할 수 있는 Real time 측정기능. 이 장에서는 마지막 셋째인 실시간 현황 측량 및 측설을 설명 드리겠습니다. 실시간 측정은 사용자가 Notebook, tablet PC 등으로 할 수 있습니다.

### 7-1) 기준

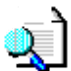

기계점 설정 및 수평각 설정을 합니다.

#### 사용방법

- 1. 기계점 기계번호 선택 (Pt,N,E,Z) 또는 "Pt." 선택
- 2. 기계고 프리즘고 입력
- 3. 기계점설정 (기계점이 기계로 넘어갑니다)
- 4. 후시점 입력 (Pt., N, E) 또는 "Pt."에서 선택
- 5. 후시각, 수평각 확인

6. "수평각 설정" 클릭

Run

① Click tab 기준

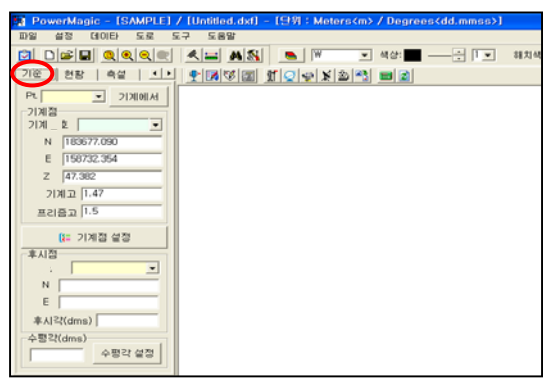

#### ①-(1) 기계점 기계번호 선택 또는 "Pt." 선택

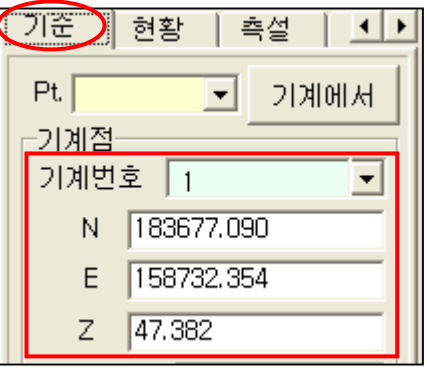

<기계에서>: 기계점을 기계에서 가져옴.

기준 현황 🏻 측설 📘 🕨 🕨 Pt. ▼ 기계에서 -기계점--기계번호 1 -N 183677.090 E 158732.354 Z 47.382 기계고 1.47 프리즘고 1.5 [ 기계점 설정

①-⑵ 기계고 프리즘고 입력

①-(3) 기계점설정 (기계점이 기계로 넘어갑니다)

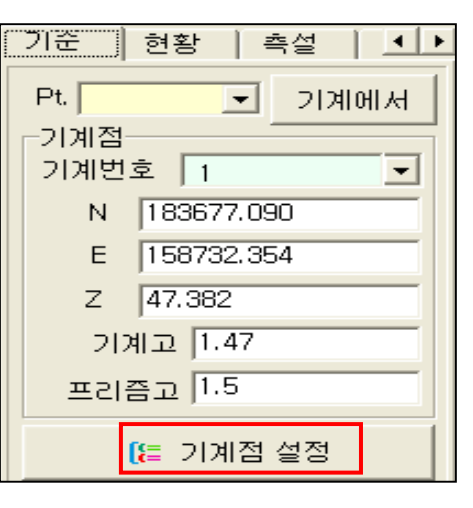

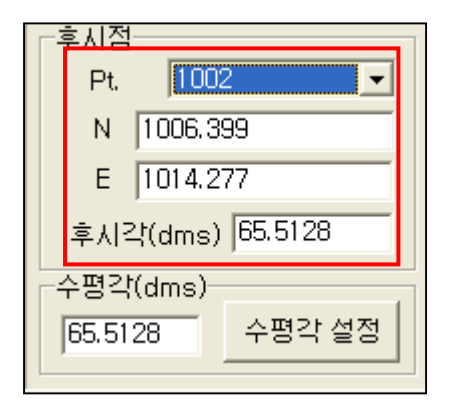

(Î)-(4) 후시점 입력 (Pt.N.E) (Î)-(5) 후시각. 수평각 확인후 수평각설정

| 후시점              |  |  |
|------------------|--|--|
| Pt. 1002         |  |  |
| N 1006.399       |  |  |
| E 1014.277       |  |  |
| 후시각(dms) 65.5128 |  |  |
| 수평각(dms)         |  |  |
| 65.5128 수평각 설정   |  |  |
|                  |  |  |

참고

기계점과 수평각을 설정하기 전 통신환경이 맞추어 졌는지 확인하세요.

### 7-2) 현황 측정 모드

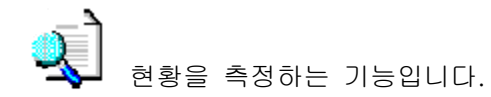

#### 사용방법

☞ 본 기능을 사용하기전 기준이 설정되어 있어야 합니다.

- 1. 코드선택
- 2. 시작 측번 입력 "측번."
- 3. 현황선 연결 (연결 방식 선택) 선택 없으면 현황선 없이 측점만 표시
- 4. 측점표기 선택 (사용중 언제라도 바꿀수 있음)
- 5. <측정[F8]>선택 또는 키보드(단축키) "F8"선택
- 6. 데이터 확인
- 7. <확정[F9]> 선택 또는 키보드(단축키) "F9"

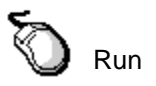

① Click "현황"

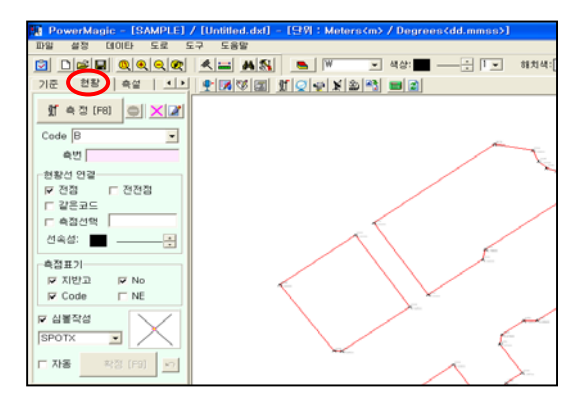

| 기준 현황 측설   🕩   |
|----------------|
| ∬ 측정 (F8) 🔿 🔀  |
| Code B         |
| 측번             |
| 현황선 연결         |
| ☑ 전점           |
| □ 같은코드         |
| □ 측점선택         |
| 선속성: 🗾;        |
| 측점표기           |
| 🔽 지반고 🔽 No     |
| 🔽 Code 🗖 NE    |
| ☑ 심볼작성         |
| SPOTX -        |
| □ 자동 확정 [F9] ▶ |

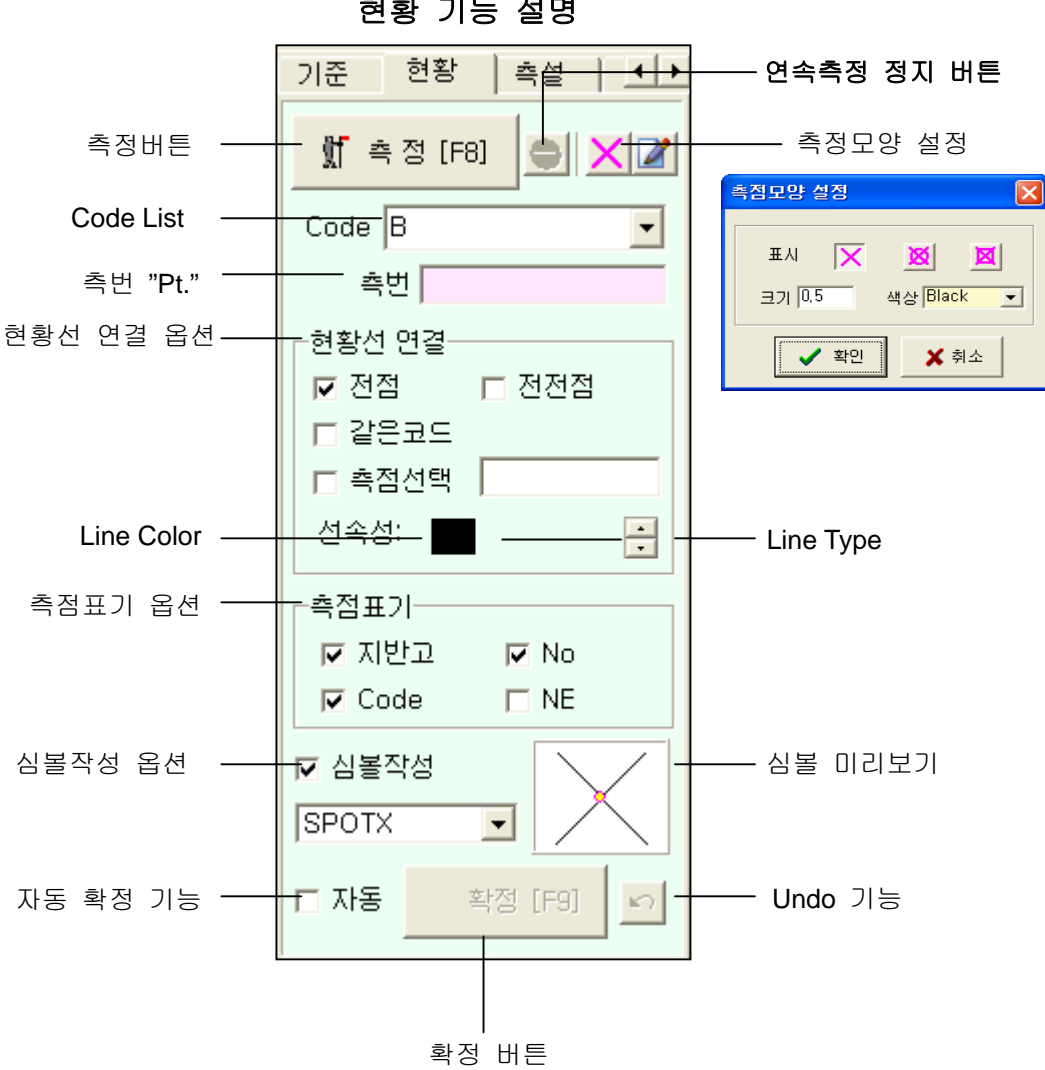

현황 기능 설명

참고 POWERSET Series (Series 220, Series 030R)는 통신 환경속도를 1200 만 측정 하여야 합니다.

▶ 현황선 연결 옵션

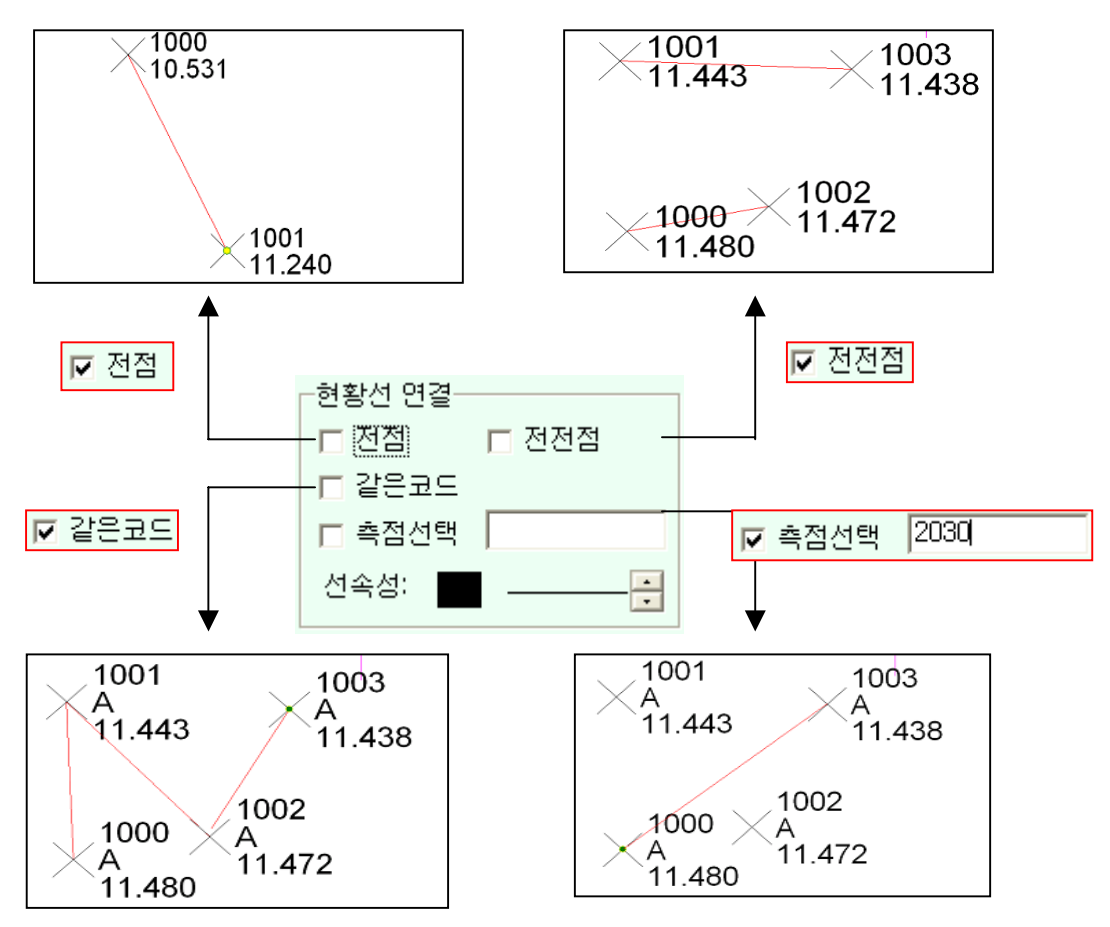

### 7-3) 측설 모드

#### 사용방법

☞ 본 기능을 사용하기 전 기준이 설정되어 있어야 합니다.

- 1. "선택 Pt." 선택 또는 그래픽에서 바로 절점을 선택 합니다.
- 2. Click <계산>
- 3. 타켓을 시준 합니다.
- 4. "< 측정 [F8]>" 선택 또는 키보드(단축키) "F8"선택
- 5. 내릴점의 각도,거리(D.Angle / H.Dist) 확인

#### 도면에 측점을 추가하기

6. 측점 "Pt." 입력

7. <확정[F9]> 선택 또는 키보드(단축키) "F9"

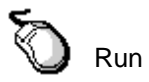

① Click tab "측설"

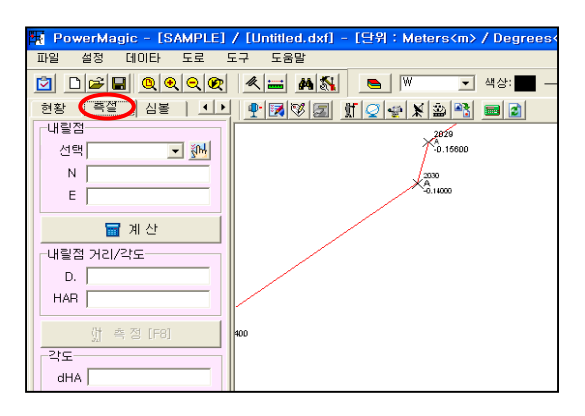

①-(1) "선택 Pt." 선택

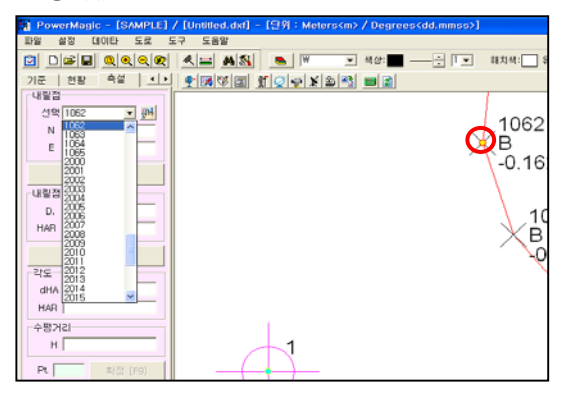

또는 그래픽에서 바로 절점을 선택

| PowerMagic - [SAMPLE] | / [Untitled.dxf] - [殳羽:Meters <m> / Degrees<dd.mmss>]</dd.mmss></m> |        |
|-----------------------|---------------------------------------------------------------------|--------|
| 파일 설정 데이타 도로 5        | 도구 도움말                                                              |        |
|                       | 🗶 💶 🚜 🕵 🕒 💌 🖃 🕊 🕹 🐨 💶 — 🕂 💽 🖬 치                                     | 14:    |
| 기준 현황 흑설 🔺            | 1 9 18 18 18 19 19 19 19 19 19 19 19 19 19 19 19 19                 |        |
| 내릴점                   |                                                                     |        |
| 선택 1052 💌 🍋           |                                                                     | 00     |
| N 1002.618            |                                                                     | 00     |
| E 1003.664            |                                                                     | 5      |
| 물 계 산                 |                                                                     | 0.1    |
| 내릴적 거리/같도             |                                                                     |        |
| D.                    |                                                                     |        |
| HAR                   |                                                                     |        |
|                       |                                                                     | $\sim$ |
| ) 측정(F8)              |                                                                     |        |
| 215                   |                                                                     |        |
| dHA                   |                                                                     |        |
| HAR                   |                                                                     |        |
| 수평거리                  |                                                                     |        |
| н                     | 1                                                                   |        |
| Pt. 2073 (Pol         |                                                                     |        |

①-⑶ 타켓을 시준 합니다.

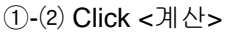

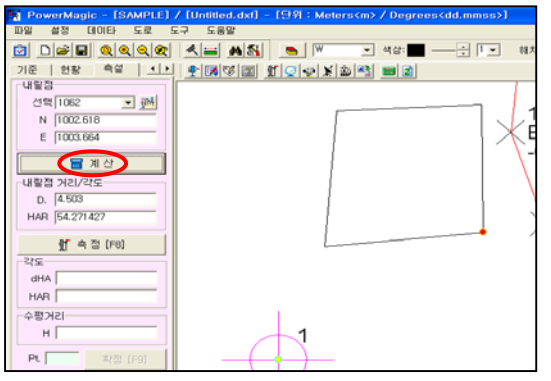

①-(4) "<측정[F8]>" 선택 (단축키) "F8"

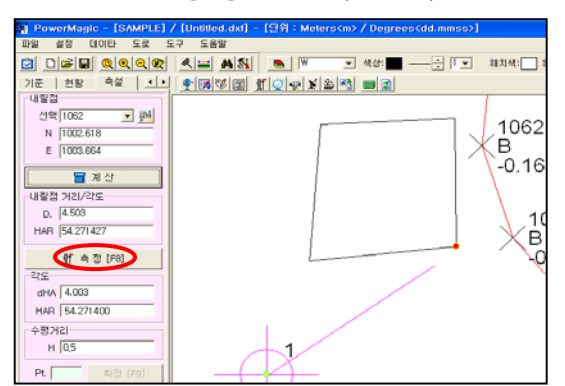

①-(5) 내릴점의 각도,거리(dHA/HAR) 확인

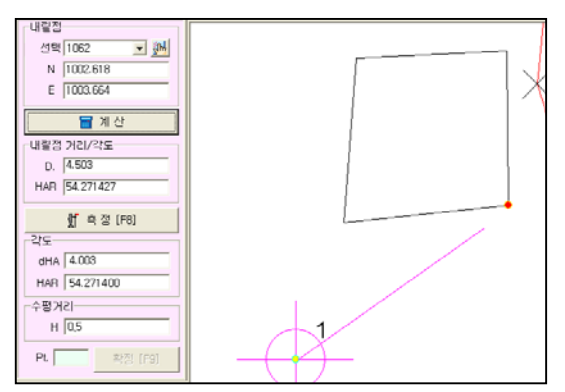

①-(6) 측점 "Pt." 입력

1062 E 1004,155 B -0.162 冒 Calc, Setout Pt Dist,/Angle(dms) D, 6,249 106 B HAR 41,4021 ∬ Measure[F8] Angle(dms) dHA 0.0021 HAR 41,4000 H, Dist, н -0,905 Pt. 3000 Accept[F9]

①-(7)<확정[F9]> 선택 또는 (단축키) "F9"

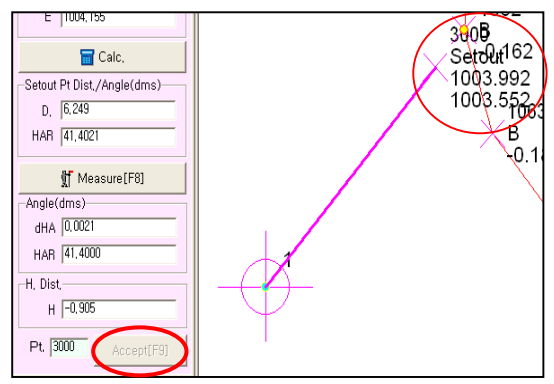

## 7-4) 심볼삽입

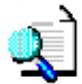

도면에 십볼을 삽입하는 기능 입니다.

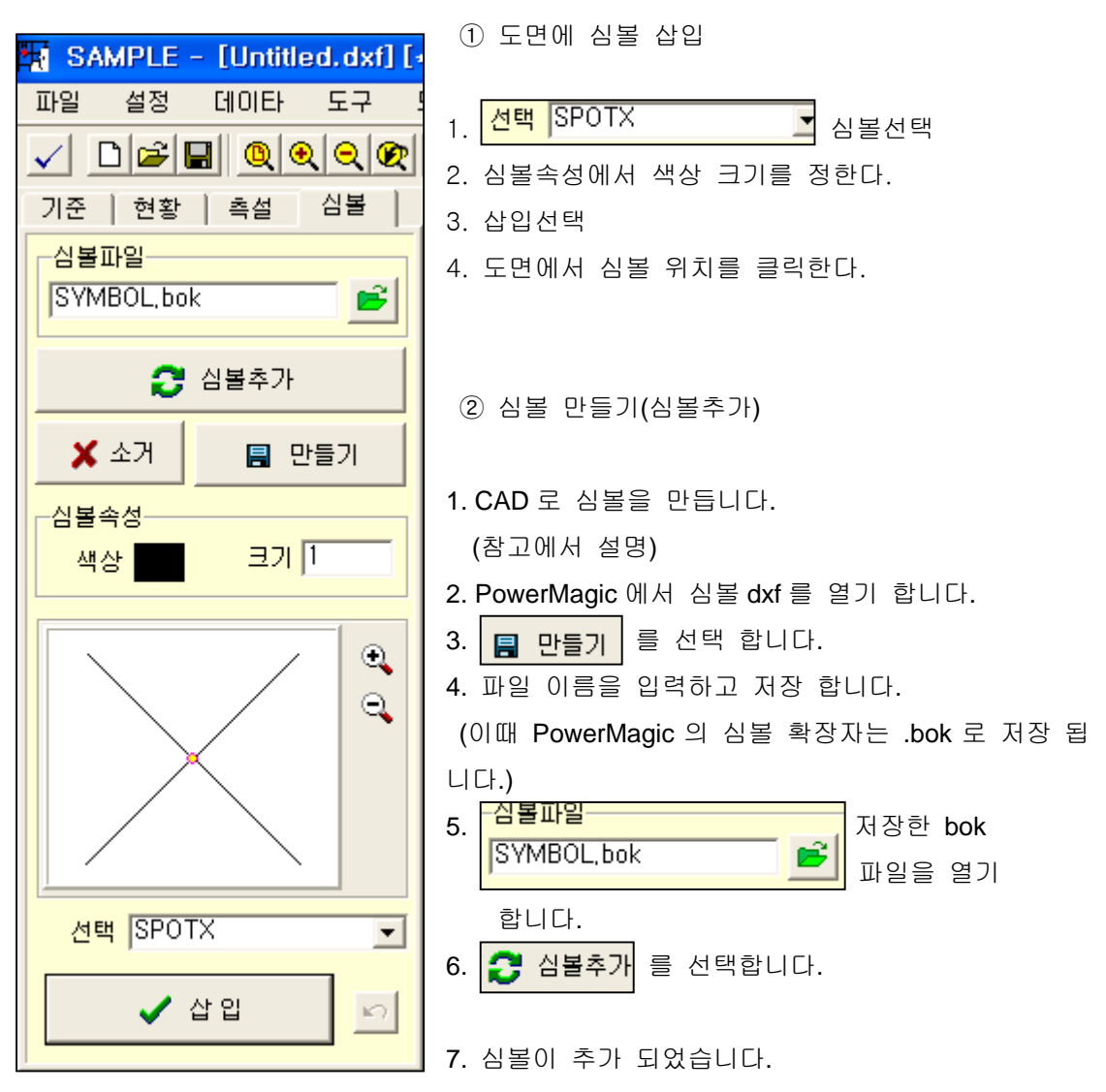

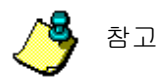

CAD 에서 심볼을 BLOCK 로 만들기 합니다.

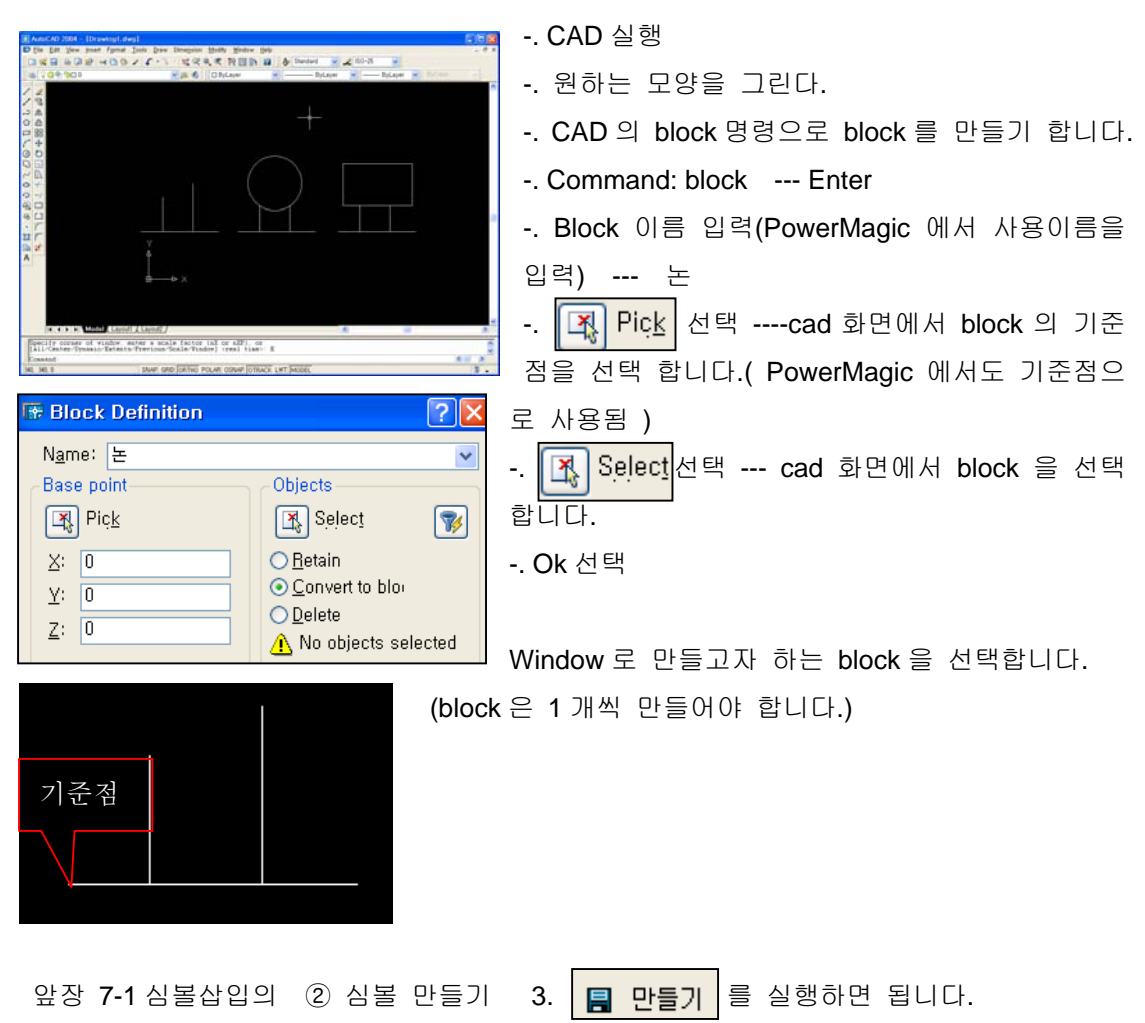

7-5) 면적계산기능

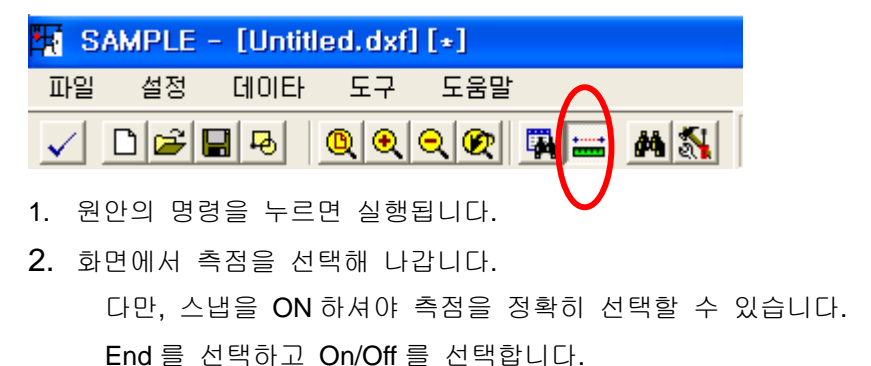

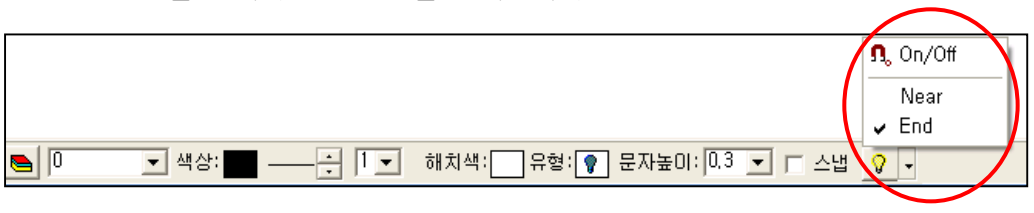

3. 원하는 측점 선택이 끝나면 "Shift + 마우스 오른쪽 버튼"을 클릭합니다.

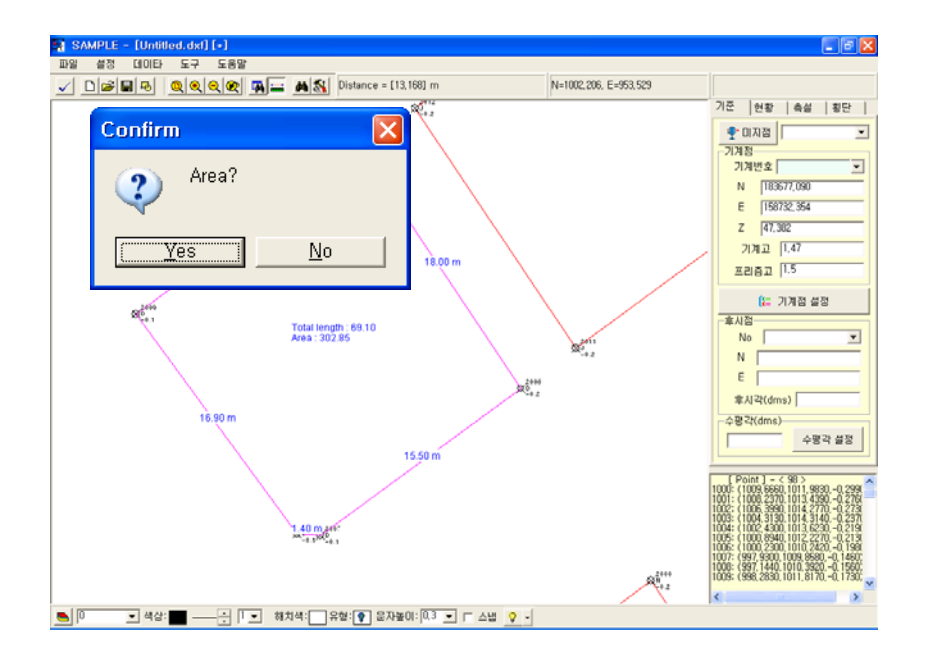

4. "Yes"를 선택하면 면적과 총거리가 화면에 나타납니다.